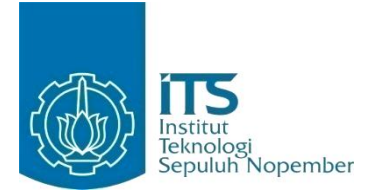

KERJA PRAKTIK - KI141330

Rancang Bangun Aplikasi Berbasis Web Untuk *Generate* Nomor Surat PT. Telekomunikasi Indonesia Witel Surabaya Selatan

PT. Telekomunikasi Indonesia Jl. Ketintang no. 156, Ketintang, Kec. Gayungan, Kota Surabaya, Jawa Timur 60231

## Periode: 23 Desember 2019 - 24 Januari 2020

Oleh: Wasilatul Dewi Ningrum Putri Endah Puspitasari

05111740000004 05111740000039

Pembimbing Departemen Dini Adni Navastara, S.Kom., M.Sc. Pembimbing Lapangan Novyana Wisudamayanty Sembodho

DEPARTEMEN TEKNIK INFORMATIKA Fakultas Teknologi Elektro dan Informatika Cerdas Institut Teknologi Sepuluh Nopember Surabaya 2020

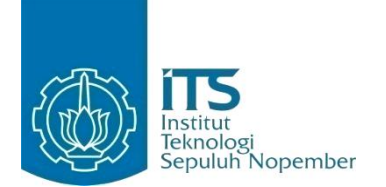

KERJA PRAKTIK - KI141330

Rancang Bangun Aplikasi Berbasis Web untuk *Generate* Nomor Surat PT. Telekomunikasi Indonesia Witel Surabaya Selatan

PT. Telekomunikasi Indonesia Jl. Ketintang No.156, Ketintang, Kec. Gayungan, Kota Surabaya, Jawa Timur 60231

Oleh:0511174000004Wasilatul Dewi Ningrum05111740000039Putri Endah Puspitasari0511174000039

Pembimbing Departemen Dini Adni Navastara, S.Kom., M.Sc. Pembimbing Lapangan Novyana Wisudamayanty Sembodho

DEPARTEMEN TEKNIK INFORMATIKA Fakultas Teknologi Elektro dan Informatika Cerdas Institut Teknologi Sepuluh Nopember Surabaya 2020

### LEMBAR PENGESAHAN

#### **KERJA PRAKTIK**

## Rancang Bangun Aplikasi Berbasis Web untuk Generate Nomor Surat PT. Telekomunikasi Indonesia Witel Surabaya Selatan

Oleh :

Wasilatul Dewi Ningrum

05111740000004

05111740000039

Putri Endah Puspitasari

Disetujui oleh Pembimbing Kerja Praktik :

1. Dini Adni Navastra, S.Kom., M.Sc. NIP. 198510172015042001

(Pembimbing Departemen)

2. Novyana Wisudamayanty Sembodho Asisten Manajer GES Teritory Sales

(Pembimbing Lapangan)

#### Rancang Bangun Aplikasi Berbasis Web untuk Generate Nomor Surat PT. Telekomunikasi Indonesia Witel Surabaya Selatan

| Nama Mahasiswa        | : Wasilatul Dewi Ningrum             |
|-----------------------|--------------------------------------|
| NRP                   | : 05111740000004                     |
| Nama Mahasiswa        | : Putri Endah Puspitasari            |
| NRP                   | : 05111740000039                     |
| Departemen            | : Teknik Informatika FTEIC-ITS       |
| Pembimbing Departemen | : Dini Adni Navastara, S.Kom., M.Sc. |

#### ABSTRAK

PT Telekomunikasi Indonesia merupakan BUMN yang bergerak dibidang jasa layanan telekomunikasi dan jaringan di wilayah Indonesia. Banyaknya customer PT Telkom baik dari instansi pemerinatahan, perusahaan swasta maupun perorangan membuat PT Telkom harus memberikan pelayanan dengan baik, cepat dan tepat. Salah satu cara untuk membuat efektif pekerjaan karyawannya, maka diperlukan suatu website untuk mempermudah pekerjaan mereka.

Salah satu layanan yang dapat digunakan oleh karyawan yaitu website generate nomor surat. Website ini merupakan portal atau tempat yang menyediakan layanan generate nomor surat secara otomatis. Website ini tentunya memudahkan administrasi untuk melakukan *checking* terhadap surat yang keluar setiap harinya, melihat kesesuaian surat yang dibuat, serta dapat digunakan sebagai penyimpanan surat yang sudah keluar pada periode tertentu. Website generate nomor surat dibuat dengan melihat berbagai kebutuhan karyawan PT Telkom dan kebutuha website lainnya.

#### *Kata kunci:* PT Telekomunikasi Indonesia, Kebutuhan Website, Pembuatan Official Website, Generate Nomor Surat

### KATA PENGANTAR

Puji dan syukur penulis panjatkan kepada Tuhan Yang Maha Esa karena atas berkat limpahan rahmat dan lindungan-Nya penulis dapat melaksanakan salah satu kewajiban sebagai mahasiswa Teknik Informatika ITS yaitu Kerja Praktik (KP).

Penulis menyadari masih terdapat banyak kekurangan baik dalam pelaksanaan kerja praktik maupun penyusunan buku laporan ini. Penulis mengharapkan kritik dan saran yang membangun untuk kesempurnaan penulisan buku laporan ini.

Melalui laporan ini penulis juga ingin menyampaikan rasa terima kasih kepada orang-orang yang telah membantu dalam pelaksanaan kerja praktik hingga penyusunan laporan kerja praktik baik secara lngsung maupun tidak langsung. Orang-orang tersebut antara lain adalah:

- 1. Orang tua penulis,
- 2. Ibu Dini Adni Navastara, S.Kom., M.Sc. selaku dosen pembimbing kerja praktik yang telah membimbing penulis selama kerja praktik berlangsung.
- 3. Bapak Ary Mazharuddin Shiddiqi, S.Kom., M.Comp.Sc., Ph.D selaku koordinator Kerja Praktik.
- 4. Ibu Novyana Wisudamayanty Sembodho selaku pembimbing lapangan selama kerja praktik yang telah memberikan bimbingan serta ilmunya kepada penulis.
- 5. Bapak Ibu karyawan karyawati Telkom Indonesia Witel Surabaya Selatan khususnya divisi BGES.
- 6. Teman teman penulis yang senantiasa memberikan semangat dan dukungan untuk penulis.

Surabaya, Mei 2020

Penulis

## DAFTAR ISI

| LEMBAR PENGESAHAN                       | V    |
|-----------------------------------------|------|
| ABSTRAK                                 | VII  |
| KATA PENGANTAR                          | VIII |
| DAFTAR ISI                              | X    |
| DAFTAR GAMBAR                           | XV   |
| DAFTAR TABEL                            | XIX  |
| BAB I PENDAHULUAN                       |      |
| 1.1. LATAR BELAKANG                     |      |
| 1.2. TUJUAN                             |      |
| 1.3. MANFAAT                            |      |
| 1.4. RUMUSAN PERMASALAHAN               |      |
| 1.5. LOKASI DAN WAKTU KERJA PRAKTIK     |      |
| 1.6. Metodologi Kerja Praktik           |      |
| 1.7. SISTEMATIKA LAPORAN                | 6    |
| BAB II PROFIL INSTANSI                  |      |
| 2.1. PROFIL PT TELEKOMUNIKASI INDONESIA | 9    |
| 2.2. PURPOSE, VISI DAN MISI PERUSAHAAN  |      |
| 2.3. UNIT BGES WITEL SURABAYA SELATAN   | 10   |
| BAB III TINJAUAN PUSTAKA                | 13   |
| 3.1. APLIKASI WEB                       | 13   |
| 3.2. HTML                               | 13   |
| 3.3. CSS                                | 13   |
| 3.4. BOOTSTRAP                          | 14   |
| 3.5. JAVASCRIPT                         | 14   |

| 3.6. JQUERY                                             | 14  |
|---------------------------------------------------------|-----|
| 3.7. TABULATOR                                          | 15  |
| 3.8. PHP                                                | 15  |
| 3.9. PHALCON                                            | 15  |
| 3.10. Web Server                                        | 16  |
| 3.11. CPANEL                                            | 16  |
| 3.12. PHPMYADMIN                                        | 16  |
| BAB IV ANALISIS DAN DESAIN                              | 17  |
| 4.1 ANALISIS SISTEM                                     | 17  |
| 4.4.1 DEFINISI UMUM FITUR                               | 17  |
| 4.4.2 ANALISIS KEBUTUHAN FUNGSIONAL                     | 17  |
| 4.2 DIAGRAM KASUS PENGGUNAAN                            | 18  |
| 4.3 SPESIFIKASI KASUS PENGGUNAAN                        | 20  |
| 4.3.1. Melakukan login                                  | 20  |
| 4.3.2. Melakukan register                               | 22  |
| 4.3.3. Melakukan generate nomor surat                   | 24  |
| 4.3.4. Melakukan upload file surat                      | 26  |
| 4.3.5. Melihat daftar surat yang telah dibuat user      |     |
| bersangkutan                                            | 29  |
| 4.3.6. Melihat semua daftar surat yang telah dibuat sem | iua |
| user                                                    | 31  |
| 4.3.7. Membuat akun admin                               | 33  |
| 4.3.8. Melakukan verifikasi akun user                   | 35  |
| 4.3.9. Melakukan reset password akun user               | 37  |
| 4.3.10.Melakukan verifikasi surat                       | 39  |
| 4.3.11.Mengunduh surat                                  | 41  |
| 4.3.12.Menonaktifkan surat                              | 43  |
| 4.3.13.Menambah jenis surat                             | 45  |
| 4.3.14.Menonaktifkan jenis surat                        | 47  |
| 4.4 DIAGRAM AKTIVITAS                                   | 49  |
| 4.4.1 Melakukan login                                   | 49  |

|      | 4.4.2  | Melakukan register                                    | 50        |
|------|--------|-------------------------------------------------------|-----------|
|      | 4.4.3  | Melakukan generate nomor surat                        | 51        |
|      | 4.4.4  | Melakukan upload file surat                           | 53        |
|      | 4.4.5  | Melihat daftar surat yang telah dibuat user           |           |
|      |        | bersangkutan                                          | 55        |
|      | 4.4.6  | Melihat semua daftar surat yang telah dibuat semua    |           |
|      |        | user                                                  | 56        |
|      | 4.4.7  | Membuat akun admin                                    | 57        |
|      | 4.4.8  | Melakukan verifikasi akun user                        | 58        |
|      | 4.4.9  | Melakukan reset password akun user                    | 59        |
|      | 4.4.10 | )Melakukan verifikasi surat                           | 60        |
|      | 4.4.11 | Mengunduh surat                                       | 61        |
|      | 4.4.12 | 2Menonaktifkan surat                                  | 62        |
|      | 4.4.13 | Menambah jenis surat                                  | 63        |
|      | 4.4.14 | Menonaktifkan jenis surat                             | 64        |
| 4.5  | Desai  | n Basis Data                                          | 65        |
|      | 4.5.1  | Desain Konseptual Data                                | 65        |
|      | 4.5.2  | Desain Fisik Data                                     | 66        |
|      | 4.5.3  | Struktur Tabel Admin                                  | 67        |
|      | 4.5.4  | Struktur Tabel User                                   | 68        |
|      | 4.5.5  | Struktur Tabel Jenis Surat                            | 69        |
|      | 4.5.6  | Struktur Tabel Nomor Surat                            | 70        |
| BABA | лита   | TEMENTASI SISTEM                                      | 77        |
| 5 1  | INTI   | 2Δ1γ1Δ1γ1 Α51 515 Ι Δ1γ1<br>εμεντλεί Γλαθισλή Κουτάοι | 73        |
| 5.1  | 5 1 1  | IndexController                                       | 73        |
|      | 512    | UserController                                        | 75        |
|      | 513    | A dminController                                      | 78        |
|      | 511    | SuratController                                       | 81        |
| 5 2  | IMDI   | ΓΜΕΝΤΑ SI Δ ΝΤΑΡΜΙΚΑ ΡΕΝΟΟΊΝΑ                         | <b>Q1</b> |
| 5.4  | 5 2 1  | Membuka halaman login                                 | 01        |
|      | 521    | Membuka halaman daftar                                | 02        |
|      | 5.2.2  | wichibuka nalalilali ualtai                           | 94        |

| 5.2.3 Membuka halaman generate nomor surat                                                                                                    | 93                                                                                                    |
|----------------------------------------------------------------------------------------------------|----------------------------------------------------------------------------------------------------|
| 5.2.4 Membuka halaman nomor surat                                                                                                    | 94                                                                                                    |
| 5.2.5 Membuka halaman list surat oleh user                                                                                                    | 95                                                                                                    |
| 5.2.6 Membuka halaman upload surat oleh user                                                                                                    | 96                                                                                                    |
| 5.2.7 Membuka halaman upload file surat                                                                                                    | 97                                                                                                    |
| 5.2.8 Membuka halaman buat akun admin                                                                                                    | 99                                                                                                    |
| 5.2.9 Membuka halaman beranda admin                                                                                                    | 100                                                                                                   |
| 5.2.10Membuka halaman detail surat                                                                                                    | 101                                                                                                   |
| 5.2.11 Membuka halaman upload surat oleh admin                                                                                                    | 103                                                                                                   |
| 5.2.12Membuka halaman verifikasi akun user                                                                                                    | 104                                                                                                   |
| 5.2.13 Membuka halaman detail user                                                                                                    | 105                                                                                                   |
| 5.2.14 Membuka halaman reset password                                                                                                    | 107                                                                                                   |
| 5.2.15Membuka halaman jenis surat                                                                                                    | 109                                                                                                   |
| 5.2.16Membuka halaman halaman tambah jenis surat                                                                                                    | 110                                                                                                   |
| BAB VI PENGUJIAN DAN EVALUASI                                                                                                    | 111                                                                                                   |
|                                                                                                    |                                                                                                    |
| 6.1. Skenario Pengujian                                                                                                    | 111                                                                                                   |
| 6.1. SKENARIO PENGUJIAN                                                                                                    | <b>111</b><br>111                                                                                     |
| <b>6.1. SKENARIO PENGUJIAN</b><br>6.1.1. Melakukan login<br>6.1.2. Melakukan register                                                                                                    | <b>111</b><br>111<br>112                                                                              |
| <ul> <li>6.1. SKENARIO PENGUJIAN</li> <li>6.1.1. Melakukan login</li> <li>6.1.2. Melakukan register</li> <li>6.1.3. Melakukan generate nomor surat</li> </ul>                                                                                                    | 111<br>111<br>112<br>112                                                                              |
| <ul> <li>6.1. SKENARIO PENGUJIAN</li> <li>6.1.1. Melakukan login</li> <li>6.1.2. Melakukan register</li> <li>6.1.3. Melakukan generate nomor surat</li> <li>6.1.4. Melakukan upload file surat</li> </ul>                                                                          | 111<br>111<br>112<br>112<br>113                                                                       |
| <ul> <li>6.1. SKENARIO PENGUJIAN</li> <li>6.1.1. Melakukan login</li> <li>6.1.2. Melakukan register</li> <li>6.1.3. Melakukan generate nomor surat</li> <li>6.1.4. Melakukan upload file surat</li> <li>6.1.5. Melihat daftar surat yang telah dibuat user</li> </ul>              | 111<br>111<br>112<br>112<br>113                                                                       |
| <ul> <li>6.1. SKENARIO PENGUJIAN</li> <li>6.1.1. Melakukan login</li> <li>6.1.2. Melakukan register</li> <li>6.1.3. Melakukan generate nomor surat</li> <li>6.1.4. Melakukan upload file surat</li> <li>6.1.5. Melihat daftar surat yang telah dibuat user bersangkutan</li> </ul> | <b>111</b><br>111<br>112<br>112<br>113                                                                |
| <ul> <li>6.1. SKENARIO PENGUJIAN</li></ul>                                                                                                    | 111<br>112<br>112<br>112<br>113<br>113<br>nua                                                         |
| <ul> <li>6.1. SKENARIO PENGUJIAN</li></ul>                                                                                                    | 111<br>112<br>112<br>112<br>113<br>113<br>nua<br>114                                                  |
| <ul> <li>6.1. SKENARIO PENGUJIAN</li></ul>                                                                                                    | 111<br>112<br>112<br>113<br>113<br>nua<br>114<br>115                                                  |
| <ul> <li>6.1. SKENARIO PENGUJIAN</li></ul>                                                                                                    | 111<br>111<br>112<br>112<br>113<br>113<br>113<br>114<br>115<br>115                                    |
| <ul> <li>6.1. SKENARIO PENGUJIAN</li></ul>                                                                                                    | 111<br>111<br>112<br>112<br>113<br>113<br>nua<br>114<br>115<br>115<br>116                             |
| <ul> <li>6.1. SKENARIO PENGUJIAN</li></ul>                                                                                                    | 111<br>111<br>112<br>112<br>113<br>113<br>nua<br>114<br>115<br>116<br>116                             |
| <ul> <li>6.1. SKENARIO PENGUJIAN</li></ul>                                                                                                    | 111<br>111<br>112<br>112<br>113<br>113<br>113<br>113<br>114<br>115<br>116<br>116<br>117               |
| <ul> <li>6.1. SKENARIO PENGUJIAN</li></ul>                                                                                                    | 111<br>111<br>112<br>112<br>113<br>113<br>113<br>113<br>114<br>115<br>116<br>116<br>116<br>117<br>118 |

| 6.1.14.Menonaktifkan jenis surat                      | 119  |
|-------------------------------------------------------|------|
| 6.2. EVALUASI PENGUJIAN                               | 119  |
| 6.2.1. Melakukan login                                | 123  |
| 6.2.2. Melakukan register                             | 126  |
| 6.2.3. Melakukan generate nomor surat                 | 128  |
| 6.2.4. Melakukan upload file surat                    | 131  |
| 6.2.5. Melihat daftar surat yang telah dibuat user    |      |
| bersangkutan                                          | 136  |
| 6.2.6. Melihat semua daftar surat yang telah dibuat s | emua |
| user                                                  | 137  |
| 6.2.7. Membuat akun admin                             | 138  |
| 6.2.8. Melakukan Verifikasi Akun User                 | 140  |
| 6.2.9. Melakukan Reset Password Akun User             | 142  |
| 6.2.10.Melakukan Verifikasi Surat                     | 144  |
| 6.2.11.Mengunduh Surat                                | 146  |
| 6.2.12.Menonaktifkan Surat                            | 151  |
| 6.2.13.Menambah Jenis Surat                           | 153  |
| 6.2.14.Menonaktifkan Jenis Surat                      | 155  |
| BAB VII KESIMPULAN DAN SARAN                          | 157  |
| 7.1. Kesimpulan                                       | 157  |
| 7.2. Saran                                            | 157  |
| DAFTAR PUSTAKA                                        | 158  |

## DAFTAR GAMBAR

| Gambar 4.1: Diagram Use Case Website Generate Nomor Surat       | 19  |
|-----------------------------------------------------------------|-----|
| Gambar 4.2: Diagram Aktivitas dari Melakukan Login              | 49  |
| Gambar 4.3: Diagram Aktivitas dari Melakukan Register           | 50  |
| Gambar 4.4: Diagram Aktivitas dari Melakukan Generate           |     |
| Nomor Surat                                                     | 52  |
| Gambar 4.5: Diagram Aktivitas dari Melakukan Upload File Surat. | 54  |
| Gambar 4.6: Diagram Aktivitas dari Melihat Daftar Surat yang    |     |
| Telah Dibuat User Bersangkutan                                  | 55  |
| Gambar 4.7: Diagram Aktivitas dari Melihat Semua Daftar Surat   |     |
| yang Telah Dibuat Semua User                                    | 56  |
| Gambar 4.8: Diagram Aktivitas dari Membuat Akun Admin           | 57  |
| Gambar 4.9: Diagram Aktivitas dari Melakukan Verifikasi         |     |
| Akun User                                                       | 58  |
| Gambar 4.10: Diagram Aktivitas dari Melakukan Reset             |     |
| Password Akun User                                              | 59  |
| Gambar 4.11: Diagram Aktivitas dari Melakukan Verifikasi        |     |
| Surat                                                           | 60  |
| Gambar 4.12: Diagram Aktivitas dari Mengunduh Surat             | 61  |
| Gambar 4.13: Diagram Aktivitas dari Menonaktifkan Surat         | 62  |
| Gambar 4.14: Diagram Aktivitas dari Menambah Jenis Surat        | 63  |
| Gambar 4.15: Diagram Aktivitas dari Menonaktifkan Jenis Surat   | 64  |
| Gambar 4.16: Conceptual Data Model                              | 65  |
| Gambar 4.17: Physical Data Model                                | 66  |
| Gambar 5.1: Tampilan Halaman Login                              | .91 |
| Gambar 5.2: Tampilan Halaman Daftar                             | .92 |
| Gambar 5.3: Tampilan Halaman Generate Nomor Surat               | .93 |
| Gambar 5.4: Tampilan Halaman Nomor Surat                        | 94  |
| Gambar 5.5: Tampilan Halaman List Surat Oleh User               | 95  |
| Gambar 5.6: Tampilan Halaman Upload Surat Oleh User             | 96  |
|                                                                 |     |

| Gambar 5.7: Tampilan Halaman Upload File Surat Belum Up   | load97 |
|-----------------------------------------------------------|--------|
| Gambar 5.8: Tampilan Halaman Upload File Surat Sudah Up   | load98 |
| Gambar 5.9: Tampilan Halaman Buat Akun Admin              | 99     |
| Gambar 5.10: Tampilan Beranda Admin                       | 100    |
| Gambar 5.11: Tampilan Detail Surat Ketika Belum Upload    | 101    |
| Gambar 5.12: Tampilan Detail Surat Ketika Sudah Upload    | 102    |
| Gambar 5.13: Tampilan Surat Ketika Sudah Diverifikasi     | 102    |
| Gambar 5.14: Tampilan Upload Surat Oleh Admin             | 103    |
| Gambar 5.15: Tampilan Verifikasi Akun User                | 104    |
| Gambar 5.16: Tampilan Detail User Belum Diverifikasi      | 105    |
| Gambar 5.17: Tampilan Detail User Sudah Diverifikasi      | 106    |
| Gambar 5.18: Tampilan Reset Password                      | 107    |
| Gambar 5.19: Tampilan Berhasil Reset Password             | 108    |
| Gambar 5.20: Tampilan Jenis Surat                         | 109    |
| Gambar 5.21: Tampilan Tambah Jenis Surat                  | 110    |
| Gambar 6.1: Tampilan Login Skenario 1 Gagal Login         | 123    |
| Gambar 6.2: Tampilan Login Skenario 1 Berhasil Login      | 124    |
| Gambar 6.3: Tampilan Login Skenario 2 Gagal Login         | 125    |
| Gambar 6.4: Tampilan Login Skenario 2 Berhasil Login      | 125    |
| Gambar 6.5: Tampilan Register Gagal                       | 126    |
| Gambar 6.6: Tampilan Register Berhasil                    | 127    |
| Gambar 6.7: Tampilan Generate Nomor Surat Skenario 1      |        |
| Isi Form                                                  | 128    |
| Gambar 6.8: Tampilan Generate Nomor Surat Skenario 1      |        |
| Berhasil                                                  | 129    |
| Gambar 6.9: Tampilan Generate Nomor Surat Skenario 2      |        |
| Isi Form                                                  | 130    |
| Gambar 6.10: Tampilan Generate Nomor Surat Skenario 2     |        |
| Berhasil                                                  | 130    |
| Gambar 6.11: Tampilan Upload File Surat Skenario 1 Sebelu | m      |
| Upload                                                    | 132    |
|                                                           |        |

| Gambar 6.12: | Tampilan Upload File Surat Skenario 1 Gagal                                    |     |
|--------------|--------------------------------------------------------------------------------|-----|
|              | Upload                                                                         | 132 |
| Gambar 6.13: | Tampilan Upload File Surat Skenario 1 Berhasil                                 |     |
|              | Upload                                                                         | 133 |
| Gambar 6.14: | Tampilan Upload File Surat Skenario 2 Sebelum                                  |     |
|              | Upload                                                                         | 134 |
| Gambar 6.15: | Tampilan Upload File Surat Skenario 2 Berhasil                                 |     |
|              | Upload                                                                         | 135 |
| Gambar 6.16: | Tampilan Upload File Surat Skenario 2 Gagal                                    |     |
|              | Upload                                                                         | 135 |
| Gambar 6.17: | Tampilan List Surat User                                                       | 136 |
| Gambar 6.18: | Tampilan Daftar Surat Oleh Semua User                                          | 137 |
| Gambar 6.19: | Tampilan Awal Register Admin                                                   | 138 |
| Gambar 6.20: | Tampilan Register Admin Gagal                                                  | 139 |
| Gambar 6.21: | Tampilan Register Admin Berhasil                                               | 139 |
| Gambar 6.22: | Tampilan Hasil Uji Coba Melakukan Verifikasi                                   |     |
|              | Akun User Sebelum Diverifikasi                                                 | 140 |
| Gambar 6.23: | Tampilan Hasil Uji Coba Melakukan Verifikasi                                   |     |
|              | Akun User Sesudah Diverifikasi                                                 | 141 |
| Gambar 6.24: | Tampilan Hasil Uji Coba Melakukan Reset                                        |     |
|              | Password Akun User Saat Pengisian                                              |     |
|              | Password                                                                       | 142 |
| Gambar 6.25: | Tampilan Hasil Uji Coba Melakukan Reset Passwo                                 | rd  |
|              | Akun User Saat Berhasil                                                        |     |
|              | Mengubah Password                                                              | 143 |
| Gambar 6.26: | Tampilan Hasil Uji Coba Verifikasi Surat Saat                                  |     |
|              | Sebelum Melakukan Verifikasi                                                   | 144 |
| Gambar 6.27: | Tampilan Hasil Uji Coba Verifikasi Surat Saat                                  |     |
|              | Setelah Melakukan Verifikasi                                                   | 145 |
| Gambar 6.28: | Tampilan Hasil Uji Coba Mengunduh Surat                                        |     |
|              | Skenario 1 Saat Surat Belum Diunduh                                            | 146 |
| Gambar 6.28: | Tampilan Hasil Uji Coba Mengunduh Surat<br>Skenario 1 Saat Surat Belum Diunduh | 146 |

| Tampilan Hasil Uji Coba Mengunduh Surat      |                                                                                                    |
|----------------------------------------------|----------------------------------------------------------------------------------------------------|
| Skenario 1 Saat Surat Sudah Diunduh          | 147                                                                                                    |
| Tampilan Hasil Uji Coba Mengunduh Surat      |                                                                                                    |
| Skenario 2 Saat Surat Belum Diunduh          | 148                                                                                                    |
| Tampilan Hasil Uji Coba Mengunduh Surat      |                                                                                                    |
| Skenario 2 Saat Sudah Diunduh                | 149                                                                                                    |
| Tampilan Hasil Uji Coba Mengunduh Surat      |                                                                                                    |
| Skenario 3 Saat Surat Belum Diunduh          | 149                                                                                                    |
| Tampilan Hasil Uji Coba Mengunduh Surat      |                                                                                                    |
| Skenario 3 Saat Surat Sudah Diunduh          | 150                                                                                                    |
| Tampilan Hasil Uji Coba Menonaktifkan Surat  |                                                                                                    |
| Sebelum Surat Dihapus                        | 151                                                                                                    |
| Tampilan Hasil Uji Coba Menonaktifkan Surat  |                                                                                                    |
| Sesudah Surat Dihapus                        | 152                                                                                                    |
| Tampilan Hasil Uji Coba Menambah Jenis Surat |                                                                                                    |
| Saat Mengisi Form                            | 153                                                                                                    |
| Tampilan Hasil Uji Coba Menambah Jenis Surat |                                                                                                    |
| Saat Berhasil Menambah Jenis Surat           | 154                                                                                                    |
| Tampilan Hasil Uji Coba Menonaktifkan Jenis  |                                                                                                    |
| Surat Sebelum Jenis Surat Dihapus            | 155                                                                                                    |
| Tampilan Hasil Uji Coba Menonaktifkan Jenis  |                                                                                                    |
| Surat Sesudah Jenis Surat Dihapus            | 156                                                                                                    |
|                                              | <ul> <li>Tampilan Hasil Uji Coba Mengunduh Surat</li> <li>Skenario 1 Saat Surat Sudah Diunduh</li> <li>Tampilan Hasil Uji Coba Mengunduh Surat</li> <li>Skenario 2 Saat Surat Belum Diunduh</li> <li>Tampilan Hasil Uji Coba Mengunduh Surat</li> <li>Skenario 2 Saat Sudah Diunduh</li> <li>Tampilan Hasil Uji Coba Mengunduh Surat</li> <li>Skenario 3 Saat Surat Belum Diunduh</li> <li>Tampilan Hasil Uji Coba Mengunduh Surat</li> <li>Skenario 3 Saat Surat Belum Diunduh</li> <li>Tampilan Hasil Uji Coba Mengunduh Surat</li> <li>Skenario 3 Saat Surat Belum Diunduh</li> <li>Tampilan Hasil Uji Coba Mengunduh Surat</li> <li>Skenario 3 Saat Surat Sudah Diunduh</li> <li>Tampilan Hasil Uji Coba Menonaktifkan Surat</li> <li>Sebelum Surat Dihapus</li> <li>Tampilan Hasil Uji Coba Menambah Jenis Surat</li> <li>Saat Mengisi Form</li> <li>Tampilan Hasil Uji Coba Menambah Jenis Surat</li> <li>Saat Berhasil Menambah Jenis Surat</li> <li>Saat Berhasil Menambah Jenis Surat</li> <li>Surat Sebelum Jenis Surat Dihapus</li> <li>Tampilan Hasil Uji Coba Menonaktifkan Jenis</li> <li>Surat Sebelum Jenis Surat Dihapus</li></ul> |

## DAFTAR TABEL

| Tabel 4.1: Kebutuhan Fungsional                                 | 17 |
|-----------------------------------------------------------------|----|
| Tabel 4.2: Tabel usecase Melakukan Login                        | 20 |
| Tabel 4.3: Tabel usecase Melakukan Register                     | 22 |
| Tabel 4.4: Tabel usecase Melakukan Generate Nomor Surat         | 24 |
| Tabel 4.5: Tabel usecase Melakukan Upload File Surat            | 26 |
| Tabel 4.6: Tabel usecase Melihat Daftar Surat yang Telah        |    |
| Dibuat User Bersangkutan                                        | 29 |
| Tabel 4.7: Tabel usecase Melihat Semua Daftar Surat yang        |    |
| Telah Dibuat Semua User                                         | 31 |
| Tabel 4.8: Tabel usecase Membuat Akun Admin                     | 33 |
| Tabel 4.9: Tabel usecase Melakukan Verifikasi Akun User         | 35 |
| Tabel 4.10: Tabel usecase Melakukan Reset Password Akun User.   | 37 |
| Tabel 4.11: Tabel usecase Melakukan Verifikasi Surat            | 39 |
| Tabel 4.12: Tabel usecase Mengunduh Surat                       | 41 |
| Tabel 4.13: Tabel usecase Menonaktifkan Surat                   | 43 |
| Tabel 4.14: Tabel usecase Menambah Jenis Surat                  | 45 |
| Tabel 4.15: Tabel usecase Menonaktifkan Jenis Surat             | 47 |
| Tabel 4.16: Struktur Tabel Admin                                | 67 |
| Tabel 4.17: Struktur Tabel User                                 | 68 |
| Tabel 4.18: Struktur Tabel Jenis Surat                          | 69 |
| Tabel 4.19: Struktur Tabel Nomor Surat                          | 70 |
| Tabel 6.1: Tabel evaluasi Pengujian Aplikasi Sesuai Kebutuhan 1 | 19 |

## BAB I PENDAHULUAN

#### 1.1. Latar Belakang

Perkembangan teknologi informasi dan komunikasi pada saat ini memberi dampak berupa kemudahan dalam melaksanakan aktivitas sehari-hari. Aspek-aspek dalam hidup kita pun tak lepas dari peran teknologi.

Begitu pula yang terjadi pada PT Telkom Indonesia tepatnya di Untit BGES Witel Surabaya Selatan yang memilih memanfaatkan peran teknologi informasi dan komunikasi untuk melakukan proses generate nomor surat yang diperlukan untuk pengambilan nomo surat yang akan dikeluarkan oleh pegawai PT Telkom Indonesia untuk kepentingan perusahaan.

Untuk saat ini, proses pangambilan nomor surat dengan masih dilakukan cara manual, vakni menggunakan dokumen fisik berupa buku pencatatan tebal. Hal ini tentu kurang efisien mengingat jumlah nomor surat yang keluar setiap bulannya tidaklah pasti. Bulan tertentu, pengeluaran nomor surat sangatlah banyak, sedangkan dibulan setelah nya mungkin sedikit yang mengeluarkan surat. Sehingga jika menggunkan buku manual, akan membuang banyak space kosong untuk bulan yang tidak membutuhkan banyak nomor surat dan membuat kekurangan *space* untuk bulan tertentu yang

1

pengeluaran suratnya sangat banyak. Hal ini dikarenakan pegawai PT Telkom Indonesia dapat membuat surat untuk tanggal kapannpun selama masih di tahun yang sama.

Maka untuk mengatasi masalah tersebut, solusi yang ditawarkan adalah dengan membuat sebuah Aplikasi Berbasis Web Generate Nomor Surat yang berdiri sendiri untuk melakukan generate nomor surat secara otomatis, yang dapat dipantau oleh satu orang admin yang dapat mem-verifikasi akun user serta memantau keluarnya nomor surat.

#### 1.2.Tujuan

Tujuan kerja praktik ini adalah untuk menyelesaikan kewajiban kuliah kerja praktik di Institut Teknologi Sepuluh Nopember dengan beban dua SKS. Selain itu, untuk memenuhi kebutuhan yang diperlukan oleh PT Telkom Indonesia dengan mengimplementasikan aplikasi berbasis web generate nomor surat. Aplikasi ini menitikberatkan pada fungsionalitas *user*.

Tujuan pengimplementasian aplikasi tersebut yaitu :

- 1. Membuat aplikasi berbasis web guna memudahkan *user* yaitu pegawai PT Telkom Indonesia untuk mendapatkan nomor surat dengan otomatis dan meng-unggah surat mereka.
- 2. Membuat desain *User Interface* yang mudah dipahami *user*.

3. Membuat desain *database* agar memudahkan *user*.

### 1.3.Manfaat

Manfaat yang kami peroleh dalam pelaksanaan kerja praktik ini, antara lain :

- 1. Pengalaman merasakan ada di lingkungan kerja yang sebenarnya.
- 2. Meningkatkan kemampuan bekerjasama dalam tim.
- 3. Meningkatkan kemampuan bernegosiasi dengan *client*.
- 4. Meningkatkan kemampuan berkomunikasi dengan orang baru.

Selanjutnya, manfaat yang kami peroleh dalam pengerjaan Aplikasi Berbasis Web Generate Surat yaitu :

- 1. Memudahkan pegguna dalam melakukan generate nomor surat yang dibutuhkan sesuai tanggal yang mereka inginkan, dengan otomatis.
- 2. Memudahkan administrasi dalam mengontrol berapa surat dan jenis surat apa saja yang dikeluarkan.
- 3. Memudahkan administrasi mengecek surat yang dibuat sudah sesaui apa belum.

## 1.4.Rumusan Permasalahan

Berikut rumusan masalah dalam pelaksanaan kerja praktik pembuatan Aplikasi Berbasis Web Generate Surat :

- 1. Bagaimana melakukan generate surat?
- 2. Bagaimana melakukan manajemen file (upload dan download surat) ?
- 3. Bagaimana melakukan verifikasi akun dan surat ?
- 4. Bagaimana melakukan manajemen user (register dan login) ?

## 1.5. Lokasi dan Waktu Kerja Praktik

Kerja praktik kali ini dilaksanakan pada waktu dan tempat sebagai berikut:

Lokasi : PT. Telekomunikasi Indonesia

Alamat: Jl. Ketintang No.156, Ketintang, Kec. Gayungan, Kota SBY, Jawa Timur 60231

Waktu : 23 Desember 2019 – 24 Januari 2020

## 1.6. Metodologi Kerja Praktik

### 1. Perumusan Masalah

Untuk mengetahui domain dan fungsionalitas, dijelaskan secara rinci bagaimana sistem yang harus dibuat. Penjelasan oleh pembimbing lapangan kerja praktik kali ini menghasilkan beberapa catatan mengenai gambaran secara garis besar tentang kebutuhan atau fitur apa saja yang harus ada di dalam website. Setelah mendapatkan gambaran sistem, diskusi lebih lanjut dilakukan guna menentukan rancangan serta tools pendukung pembuatan sistem.

## 2. Studi Literatur

Pada tahap ini, setelah ditentukannya rancangan database, bahasa pemrograman sampai dengan teknologi beserta tools tambahan yang digunakan, dilakukan studi literatur lanjut mengenai bagaimana penggunaannya dalam membangun sistem sesuai yang diharapkan.

Aplikasi yang akan dibuat merupakan sistem yang akan dibangun, ada beberapa tools yang digunakan. Untuk frontend digunakan javascript, css, bootstrap, tabulator. Sedangkan untuk backend digunakan php. Ada beberapa tools tambahan yang mendukung pembuatan website tersebut yaitu XAMPP dan Visual Studio Code. Backend framework yang digunakan yaitu Phalcon.

## 3. Analisis dan Perancangan Sistem

Langkah ini meliputi penjelasan awal tentang sistem. Bagaimana cara kerja sistem dengan skenario tertentu. Dari penjelasan awal telah didapatkan beberapa kebutuhan fungsional secara garis besar. Kemudian dilanjutkan dengan memperjelas dan menspesifikkan kebutuhankebutuhan tersebut. Dilanjutkan berdiskusi dengan pembimbing lapangan untuk mengetahui apakah kebutuhan-kebutuhan tersebut sudah tepat.

## 4. Implementasi Sistem

Implementasi sistem didasarkan oleh perancangan dan analisis sebelumnya. Penentuan atribut atau fitur yang akan digunakan pada model juga didasari pada analisis sebelumnya. Penentuan tipe data dan format keluaran juga disesuaikan dengan kebutuhan.

Pengerjaan dilakukan dengan progress setiap minggu, dengan setiap minggunya menargetkan perkembangan dari hari sebelumnya. Progres penyelesaian aplikasi terus dipantau oleh tim Telkom dengan adanya meeting dengan jadwal yang telah disepakati dengan pembimbing lapangan dan tim Telkom minimal satu kali dalam satu minggu. Selain itu pembimbing lapangan dan tim Telkom juga memberikan masukan-masukan apabila terdapat kendala.

## 5. Pengujian dan Evaluasi

Pengujian dilakukan oleh pembimbing lapangan, tim Telkom, dan anggota tim lain setiap fitur yang sudah selesai untuk memberikan evaluasi ketika ada yang tidak sesuai, dan persetujuan apabila sudah sesuai.

## 1.7. Sistematika Laporan

Laporan kerja praktik ini terdiri dari 7 bab dengan rincian sebagai berikut :

## 1. Bab I: Pendahuluan

Bab ini berisi tentang latar belakan masalah, tujuan, manfaat, rumusan masalah, lokasi dan waktu kerja praktik, metodologi, dan sistematika laporan.

## 2. Bab II: Profil Instansi

Bab ini berisi sekilas tentang profil PT. Telekomunikasi Indonesia.

## 3. Bab III: Tinjauan Pustaka

Dalam bab ini dibahas mengenai konsep-konsep pembuatan model, dasar teori, teknologi yang dipakai dalam pembuatan model.

## 4. Bab IV: Analisis dan Perancangan Sistem

Dalam bab ini dibahas tentang proses analisa kebutuhan berdasarkan kondisi yang sesungguhnya dan perancangannya yang meliputi desain aplikasi yang akan dikembangkan. Proses analisa dan desain aplikasi menghasilkan daftar fitur yang dibutuhkan.

## 5. Bab V: Desain Model dan Implementasi Sistem

Dalam bab ini dibahas tentang desain model dan implementasi secara keseluruhan.

## 6. Bab VI: Pengujian dan Evaluasi

Dalam bab ini dibahas tentang skenario pengujian, dan evaluasi pengujian setelah model selesai dibangun.

## 7. Bab VII: Kesimpulan dan Saran

Bab ini berisi tentang kesimpulan dan saran yang didapatkan dari tugas selama kerja praktik.

## BAB II PROFIL INSTANSI

### 2.1. Profil PT Telekomunikasi Indonesia

Telekomunikasi PT. Indonesia. Tbk (selanjutnya disebut **TELKOM**) merupakan BUMN yang bergerak di bidang jasa layanan telekomunikasi jaringan di wilayah Indonesia. dan Sebagai Perusahaan milik sahamnva negara vang diperdagangkan di bursa saham, pemegang saham mayoritas Perusahaan adalah Pemerintah Republik Indonesia sedangkan sisanya dikuasai oleh publik.

Perusahaan penyelenggara bisnis T.I.M.E.S (Telecommunication, Information, Media, Edutainmet and Services) milik negara yang terbesar di Indonesia, yaitu sebuah portfolio bisnis yang lebih lengkap mengikuti tren perubahan bisnis global di masa datang.

Tahun 2001 Telkom membeli 35% saham Telkomsel dari PT Indosat sebagai bagian dari implementasi restrukturisasi industri jasa telekomunikasi di Indonesia yang ditandai dengan penghapusan kepemilikan bersama dan kepemilikan silang antara Telkom dan Indosat. Sejak bulan Agustus 2002 terjadi duopoli penyelenggaraan telekomunikasi lokal.

Pada 23 Oktober 2009, Telkom meluncurkan "New Telkom" ("Telkom baru") yang ditandai dengan penggantian identitas perusahaan. [13]

## 2.2. Purpose, Visi dan Misi Perusahaan

Untuk menjawab tantangan industri digital, mendukung digitisasi nasional dan untuk menginternalisasi agenda transformasi, maka Telkom telah menajamkan kembali Purpose, Visi dan Misi nya.

Purpose :

Mewujudkan bangsa yang lebih sejahtera dan berdaya saing serta memberikan nilai tambah yang terbaik bagi para pemangku kepentingan.

Visi :

Menjadi digital telco pilihan utama untuk memajukan masyarakat.

Misi :

- Mempercepat pembangunan infrastruktur dan platform digital cerdas yang berkelanjutan, ekonomis, dan dapat diakses oleh seluruh masyarakat.
- Mengembangkan talenta digital unggulan yang membantu mendorong kemampuan digital dan tingkat adopsi digital bangsa.
- Mengorkestrasi ekosistem digital untuk memberikan pengalaman digital pelanggan terbaik. [13]

# 2.3. Unit BGES Witel Surabaya Selatan

Unit BGES merupakan unit Business Goverment Enterprise Service. Divisi ini memiliki tugas melakukan pengelolaan pelanggan coorparate. Sedangkan Witel Surabaya Selatan merupakan Wilayah Telkom Surabaya Selatan Divisi Regional 5 Jawa Timur.

Kantor Telkom Regional V Jawa Timur yang juga 1 lingkup dengan Kantor Wilayah Telkom (Witel) Surabaya Selatan, Telkom Property, Telkom Medika. Gedung utama Telkom Indonesia Divisi Regional (Divre) 5 akan segera pindah di gedung baru yang berlokasi di kecamatan Manyar, kota Surabaya, dan gedung yang di Ketintang ini akan menjadi gedung kampus Institut Teknologi Telkom Surabaya (ITTS) yang akan secara resmi pindah pada bulan Juli 2020. [14]

## BAB III TINJAUAN PUSTAKA

#### 3.1. Aplikasi Web

Aplikasi web merupakan aplikasi yang diakses mengunakan web *browser* melalui jaringan internet atau intranet. Aplikasi web juga merupakan suatu perangkat lunak komputer yang dikodekan dalam bahasa pemrograman yang mendukung perangkat lunak berbasis web. [1]

### **3.2. HTML**

HTML (Hypertext Markup Language) adalah bahasa markup yang mendefinisikan struktur konten sebuah web. HTML terdiri atas serangkaian elemen, digunakan untuk menyisipkan vang dapat atau membungkus konten di dalamnya sehingga mempunyai tampilan tertentu sesuai fungsi elemennya. Contohnya, konten dapat disusun dalam bentuk sebuah paragraf, penomoran berbentuk titik. atau menampilkan gambar dan tabel. [2]

## 3.3. CSS

CSS (*Cascading Style Sheet*) berfungsi untuk mengatur tampilan elemen yang tertulis dalam bahasa markup. Fungsi lain dari CSS yakni untuk memisahkan konten dari tampilan visual dalam sebuah *website*. CSS memberi kemudahan dengan tidak perlu mendeskripsikan tampilan masing-masing elemen secara berulang. [3]

### 3.4. Bootstrap

Bootstrap merupakan sebuah *library framework* CSS yang telah dibuat khusus uintuk mengembangkan *front end* sebuah *website*. Bootstrap merupakan *framework* CSS, HTML, Javascript. Bootstrap digunakan untuk mengembangkan *website* agar lebih responsif. Untuk menggunakan bootstrap, hanya perlu memanggil setiap kelas yang digunakan. [4]

## 3.5. JavaScript

JavaScript adalah bahasa pemograman yang digunakan untuk menambahkan fitur interaktif pada *website*, seperti ketika ingin membuat *game*, melakukan perubahan ketika mengklik tombol, efek dinamik, animasi, dan masih banyak lagi. JavaScript sendiri adalah bahasa yang cukup komplek namun sangat fleksibel, dan banyak *Developer* (*Programmer*) telah menyediakan *tool* yang berdiri diatas *core* JavaScript agar anda dapat menggunakan fungsi fungsi ekstra. [5]

## 3.6. JQuery

JQuery adalah library JavaScript multiplatform yang dirancang untuk memudahkan penyusunan *clientside script* pada file HTML. Sintaks jQuery dirancang sedemikian rupa untuk memudahkan pengembang website dalam menavigasi dokumen, menyeleksi elemen-elemen DOM, menerapkan animasi, mengaplikasikan *events*, serta membangun aplikasi AJAX. [6]

### 3.7. Tabulator

Tabulator merupakan library JavaScript untuk membuat tabel yang interaktif. Tabulator dapat digunakan untuk membuat tabel yang interaktif dari tabel HTML, array JavaScript, format data AJAX ataupun JSON. [7]

## 3.8. PHP

PHP merupakan singkatan rekursif *Hypertext Preprocessor*. Definisi dari PHP adalah bahasa pemrograman *server-side* yang dirancang untuk pengembangan web. PHP dikatakan *server-side* karena program yang diberikan akan dijalankan/diproses pada komputer yang bertindak sebagai server. [8]

### 3.9. Phalcon

Phalcon merupakan framework PHP dengan performa tinggi yang berbasis pada arsitektur *modelview-controller* (MVC). Sejak pertama kali dirilis pada tahun 2012, framework ini selalu bersifat *open-source*. Inti dari Phalcon telah ditulis ke dalam bahasa pemrograman C dan Zephir. Phalcon juga dikenal sebagai *framework* pertama yang menerapkan *objectrelational mapping (ORM)* pada C. [9]

#### 3.10. Web Server

Web *server* adalah istilah yang kerap digunakan untuk menyebut sebuah perangkat keras dan perangkat lunak yang berperan dalam menyediakan layanan akses atas berkas-berkas pada suatu situs web. Akses data trsebut kemudian didistribusikan kepada pengguna lewat protokol HTTP maupun HTTPS. Secara umum web server bisa disimpulkan sebagai pemberi data kepada web *client (browser)* agar bisa menampilkan konten dari halaman *website* tertentu. [10]

### 3.11. Cpanel

CPanel adalah suatu kontrol panel yang berfungsi untuk mengelola pengaturan domain, *hosting* ataupun *website*. CPanel akan memberikan tampilan grafis dan automasi untuk memudahkan proses hosting di sebuah situs web. *Tools* ini dapat berjalan dalam *server* atau *hosting* dengan sistem operasi centOS, Red Hat Linux, dan FreeBSD. [11]

### 3.12. PhpMyAdmin

PhpMyAdmin adalah software yang ditulis dalam bahasa PHP. Digunakan untuk memanajemen MySQL melalui web. Dapat digunakan untuk memanajemen tabel, database, kolom, relasi, index, user, dan sebagainya. [12]
### BAB IV ANALISIS DAN DESAIN

#### 4.1 Analisis Sistem

#### 4.4.1 Definisi Umum Fitur

Terdapat beberapa fitur yang ada dalam website haloges.com/surat. Pengguna umum dapat membuat akun, melakukan *generate* nomor surat, mengunggah dan mengunduh surat yang dibuat, dan melihat daftar surat yang sudah dibuat. Sedangkan pengguna admin dapat melakukan verifikasi akun, verifikasi surat, melakukan *generate* surat, mengunggah dan mengunduh surat, menonaktifkan surat, serta mengelola jenis-jenis surat.

#### 4.4.2 Analisis Kebutuhan Fungsional

Pembahasan dengan pembimbing lapangan dan tim Telkom tentang fitur-fitur yang perlu ada dalam website haloges.com/surat menghasilkan beberapa kebutuhan fungsional. Kebutuhan fungsional yang diperlukan pada website haloges.com/surat dapat dilihat pada tabel 4.1.

| Kode Kebutuhan | Deskripsi Kebutuhan |
|----------------|---------------------|
| FR-001         | Melakukan login     |
| FR-002         | Melakukan register  |

 Tabel 4.1 : Kebutuhan Fungsional

| FR-003 | Melakukan generate nomor surat         |
|--------|----------------------------------------|
| FR-004 | Melakukan upload file surat            |
| FR-005 | Melihat daftar surat yang telah dibuat |
|        | user bersangkutan                      |
| FR-006 | Melihat semua daftar surat yang telah  |
|        | dibuat semua user                      |
| FR-007 | Membuat akun admin                     |
| FR-008 | Melakukan verifikasi akun user         |
| FR-009 | Melakukan reset password akun user     |
| FR-010 | Melakukan verifikasi surat             |
| FR-011 | Mengunduh surat                        |
| FR-012 | Menonaktifkan surat                    |
| FR-013 | Menambah jenis surat                   |
| FR-014 | Menonaktifkan jenis surat              |

## 4.2 Diagram Kasus Penggunaan

Daftar kebutuhan fungsional dapat direpresentasikan menjadi diagram kasus penggunaan (*Use Case* Diagram) sehingga memudahkan untuk dipahami. *Use Case* Diagram yang telah dibuat dapat dilihat pada Gambar 4.1.

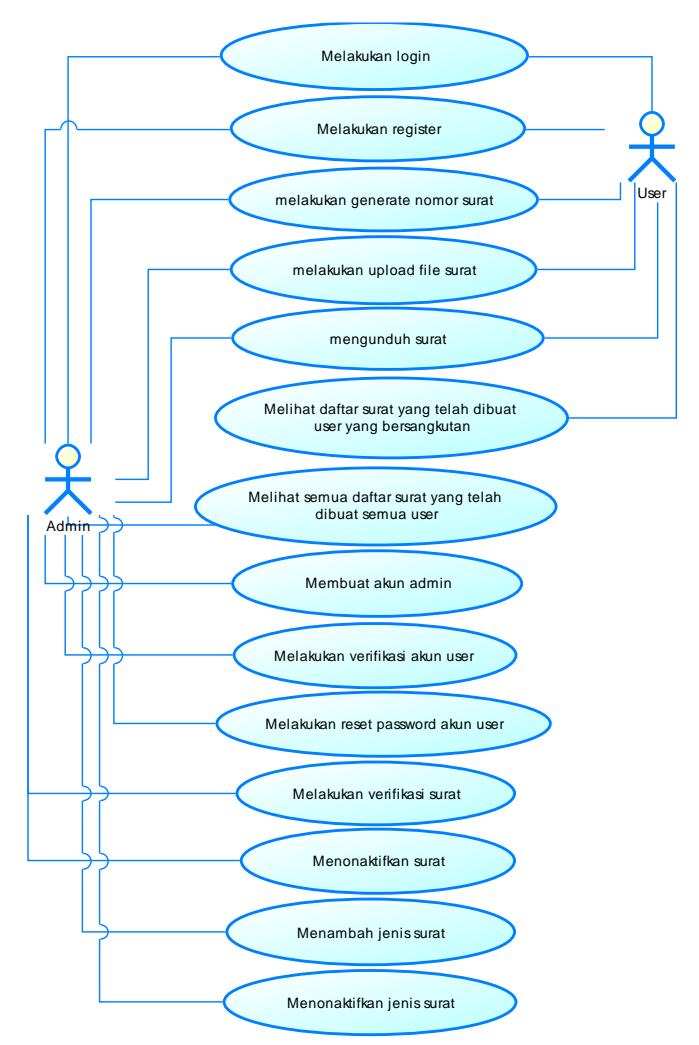

Gambar 4.1 : Diagram Use Case Website Generate Nomor Surat

## 4.3 Spesifikasi Kasus Penggunaan 4.3.1. Melakukan login

Salah satu kebutuhan yang ada pada website haloges.com/surat adalah melakukan login. Spesifikasi kasus penggunaan untuk kebutuhan melakukan login dapat dilihat pada tabel 4.2.

| Nama      | Melakukan login                   |
|-----------|-----------------------------------|
| Kode      | UC001                             |
| Deskripsi | Sebelum masuk ke sistem, pengguna |
|           | baik user maupun admin melakukan  |
|           | login terlebih dulu.              |
| Tipe      | Fungsional                        |
| Pemicu    | Pengguna melakukan login          |
| Aktor     | Pengguna                          |
| Kondisi   | Pengguna belum masuk ke sistem    |
| Awal      |                                   |
| Kondisi   | Pengguna sudah login dengan akun  |
| Akhir     | masing-masing.                    |
| Alur      | 1. Aktor masuk halaman login.     |
| Kejadian  | 2. Aktor mengisikan username,     |
| Secara    | password.                         |
| Normal    | 3. Aktor memeilih masuk sebagai   |
|           | user.                             |
|           | 4. Sistem memberi session dengan  |
|           | hak akses sebagai user.           |

#### Tabel 4.2 : Tabel usecase Melakukan Login

|              | 5. Sistem akan masuk ke halaman |
|--------------|---------------------------------|
|              | form generate surat.            |
| Alur         | 1. Jika Aktor memilih masuk     |
| Kejadian     | sebagai admin, maka :           |
| Alternatif   | - Sistem memberi session        |
|              | dengan hak akses sebagai        |
|              | admin.                          |
|              | 2. Sistem akan masuk ke halaman |
|              | list surat.                     |
| Pengecualian | -                               |

## 4.3.2. Melakukan register

Salah satu kebutuhan yang ada pada website haloges.com/surat adalah melakukan register. Spesifikasi kasus penggunaan untuk kebutuhan melakukan register dapat dilihat pada tabel 4.3.

| Nama      | Melakukan register                 |
|-----------|------------------------------------|
| Kode      | UC002                              |
| Deskripsi | Sebelum masuk ke sistem,           |
|           | pengguna baik user maupun admin    |
|           | melakukan register untuk membuat   |
|           | akun.                              |
| Tipe      | Fungsional                         |
| Pemicu    | Pengguna menekan navigasi daftar   |
|           | di sidebar homepage                |
| Aktor     | Pengguna                           |
| Kondisi   | Pengguna belum mempunyai akun      |
| Awal      |                                    |
| Kondisi   | Pengguna mempunyai akun untuk      |
| Akhir     | masuk ke system.                   |
| Alur      | 1. Aktor masuk halaman daftar.     |
| Kejadian  | 2. Aktor mengisikan username,      |
| Secara    | password.                          |
| Normal    | 3. Sistem menerima request dan     |
|           | menyimpan data yang telah diisikan |
|           | ke database.                       |

#### Tabel 4.3 : Tabel usecase Melakukan Register

|              | 4. Sistem mengirimkan respon      |
|--------------|-----------------------------------|
|              | berupa maninpirkan nataman togin; |
| Alur         | -                                 |
| Kejadian     |                                   |
| Alternatif   |                                   |
| Pengecualian | -                                 |
| C C          |                                   |

#### 4.3.3. Melakukan generate nomor surat

Salah satu kebutuhan yang ada pada website haloges.com/surat adalah melakukan generate nomor surat. Spesifikasi kasus penggunaan untuk kebutuhan melakukan generate nomor surta dapat dilihat pada tabel 4.4.

| Nama      | Melakukan generate nomor surat     |
|-----------|------------------------------------|
| Kode      | UC003                              |
| Deskripsi | Pengguna yang ingin mendapat       |
| _         | nomor surat melakukan generate     |
|           | nomor surat dengan mengisi form.   |
| Tipe      | Fungsional                         |
| Pemicu    | Pengguna menekan navigasi          |
|           | generate nomor surat pada sidebar. |
| Aktor     | Pengguna                           |
| Kondisi   | Pengguna belum mengisi form        |
| Awal      | generate surat                     |
| Kondisi   | Pengguna dapat membuka halaman     |
| Akhir     | layanan Syarihub Ride Bulanan      |
| Alur      | 1. Aktor masuk halaman login.      |
| Kejadian  | 2. Aktor mengisikan username,      |
| Secara    | password.                          |
| Normal    | 3. Sistem menerima request dan     |
|           | memberi session dengan hak akses   |
|           | admin/user.                        |

#### Tabel 4.4 : Tabel usecase Melakukan Generate Nomor Surat

|                                | <ul> <li>4. Sistem mengirimkan respon<br/>berupa manmpilkan halaman form<br/>generate nomor surat.</li> <li>5. Pengguna mengisikan form<br/>generate nomor surat</li> </ul>                                                                                                    |
|--------------------------------|----------------------------------------------------------------------------------------------------|
| Alur<br>Kejadian<br>Alternatif | <ol> <li>Generate surat di hari Sabtu<br/>Minggu         <ul> <li>Sistem memberikan<br/>notifikasi "Tidak bisa<br/>generate nomor surat".</li> <li>Klik button kembali.</li> <li>Kembali ke alur kejadian<br/>normal nomor 4.</li> </ul> </li> <li>Generate surat di tahun 2019         <ul> <li>Sistem memberikan<br/>notifikasi "Tidak bisa<br/>generate nomor surat".</li> <li>Klik button kembali.</li> <li>Klik button kembali.</li> <li>Kembali ke alur kejadian<br/>normal nomor 4.</li> </ul> </li> </ol> |
| Pengecualian                   | -                                                                                                    |

## 4.3.4. Melakukan upload file surat

Salah satu kebutuhan yang ada pada website haloges.com/surat adalah melakukan upload file surat. Spesifikasi kasus penggunaan untuk kebutuhan melakukan upload file surat dapat dilihat pada tabel 4.5.

| Nama      | Melakukan upload file surat      |
|-----------|----------------------------------|
| Kode      | UC004                            |
| Deskripsi | Pengguna yang sudah              |
|           | mendapatkan nomor surat          |
|           | kemudian meng-upload surat yang  |
|           | sudah di generate                |
| Tipe      | Fungsional                       |
| Pemicu    | Pengguna menekan navigasi        |
|           | upload surat pada sidebar        |
| Aktor     | Pengguna                         |
| Kondisi   | Pengguna belum meng-upload       |
| Awal      | surat yang sudah dibuat          |
| Kondisi   | Surat sudah di upload.           |
| Akhir     |                                  |
| Alur      | 1. Aktor masuk halaman login.    |
| Kejadian  | 2. Aktor mengisikan username,    |
| Secara    | password.                        |
| Normal    | 3. Sistem menerima request dan   |
|           | memberi session dengan hak akses |
|           | admin/user.                      |

#### Tabel 4.5 : Tabel usecase Melakukan Upload File Surat

|            | 4. Sistem mengirimkan respon      |
|------------|-----------------------------------|
|            | berupa manmpilkan halaman form    |
|            | generate nomor surat.             |
|            | 5. Pengguna memilih upload surat  |
|            | pada side bar.                    |
|            | 6. Sistem menerima request dan    |
|            | menampilkan halaman list surat.   |
|            | 7. Pengguna memilih button upload |
|            | surat yang ada pada tabel.        |
|            | 8. Sistem menampilkan halaman     |
|            | upload surat.                     |
|            | 9. Surat yang di upload dengan    |
|            | format pdf dan ukuran file        |
|            | maksimal 5 Mb.                    |
|            | 10. Pengguna memilih file yang    |
|            | akan di upload.                   |
|            | 11. Klik button unggah surat.     |
|            | 12. Sistem menerima file dan      |
|            | menerima request.                 |
|            | 13. Kemudian sistem menampilkan   |
|            | halaman list surat dan status     |
|            | unggahan berubah menjadi "sudah". |
| Alur       | 1. File yang diunggah memiliki    |
| Kejadian   | format selain pdf.                |
| Alternatif | - Sistem akan menampilkan         |
|            | notifikasi "GAGAL                 |
|            | UPLOAD. Pastikan format           |

|              | file .pdf dan ukuran tidak         |
|--------------|------------------------------------|
|              | melebihi 5MB.                      |
|              | 2. File yang diunggah memiliki     |
|              | ukuran lebih dari 5 MB.            |
|              | - Sistem akan menampilkan          |
|              | notifikasi "GAGAL                  |
|              | UPLOAD. Pastikan format            |
|              | file .pdf dan ukuran tidak         |
|              | melebihi 5MB.                      |
|              | File yang sudah diupload dapat     |
|              | diubah dengan format file .pdf dan |
|              | ukuran file maksimal 5 MB.         |
| Pengecualian | -                                  |
|              |                                    |

## 4.3.5. Melihat daftar surat yang telah dibuat user bersangkutan

Salah satu kebutuhan yang ada pada website haloges.com/surat adalah meilihat daftar surat yang telah dibuat user bersangkutan. Spesifikasi kasus penggunaan untuk kebutuhan melihat daftar surat yang telah dibuat user bersangkutan dapat dilihat pada tabel 4.6.

Tabel 4.6 : Tabel usecase Melihat Daftar Surat yang Telah Dibuat User Bersangkutan

| Nama      | Melihat daftar surat yang telah   |
|-----------|-----------------------------------|
|           | dibuat user bersangkutan          |
| Kode      | UC005                             |
| Deskripsi | Pengguna dapat melihat daftar     |
|           | surat yang sudah dibuat oleh user |
|           | tersebut                          |
| Tipe      | Fungsional                        |
| Pemicu    | Pengguna menekan navigasi list    |
|           | surat pada sidebar                |
| Aktor     | User                              |
| Kondisi   | Pengguna belum dapat melihat list |
| Awal      | surat yang sudah dibuat oleh user |
|           | tersebut                          |
| Kondisi   | Pengguna dapat melihat list surat |
| Akhir     | yang sudah dibuatnya.             |
| Alur      | 1. Aktor masuk halaman login.     |
| Kejadian  |                                   |

| Secara       | 2. Aktor mengisikan username,      |
|--------------|------------------------------------|
| Normal       | password.                          |
|              | 3. Sistem menerima request dan     |
|              | memberi session dengan hak akses   |
|              | user.                              |
|              | 4. Sistem mengirimkan respon       |
|              | berupa manmpilkan halaman form     |
|              | generate nomor surat.              |
|              | 5. Pengguna memilih navigasi list  |
|              | surat pada side bar.               |
|              | 6. Sistem menerima request.        |
|              | 7. Sistem menampilkan tabel daftar |
|              | list surat yang sudah dibuat.      |
| Alur         | -                                  |
| Kejadian     |                                    |
| Alternatif   |                                    |
| Pengecualian | -                                  |
|              |                                    |

# 4.3.6. Melihat semua daftar surat yang telah dibuat semua user

Salah satu kebutuhan yang ada pada website haloges.com/surat adalah melihat semua daftar surat yang telah dibuat semua user. Spesifikasi kasus penggunaan untuk kebutuhan melihat semua daftar surat yang telah dibuat semua user dapat dilihat pada tabel 4.7.

Tabel 4.7 : Tabel usecase Melihat Semua Daftar Surat yang Telah Dibuat Semua User

| Nama      | Melihat semua daftar surat yang    |
|-----------|------------------------------------|
|           | telah dibuat semua user            |
| Kode      | UC006                              |
| Deskripsi | Pengguna dapat melihat daftar      |
| -         | surat yang sudah dibuat oleh semua |
|           | user yang telah terdaftar dan      |
|           | terverifikasi.                     |
| Tipe      | Fungsional                         |
| Pemicu    | Pengguna menekan navigasi list     |
|           | surat pada sidebar halaman admin.  |
| Aktor     | Admin                              |
| Kondisi   | Pengguna belum dapat melihat list  |
| Awal      | surat yang sudah dibuat oleh semua |
|           | user yang ada.                     |
| Kondisi   | Pengguna dapat melihat semua list  |
| Akhir     | surat yang dibuat oleh semua user. |

| Alur         | 1. Aktor masuk halaman login.                                                                                                    |
|--------------|----------------------------------------------------------------------------------------------------|
| Kejadian     | 2. Aktor mengisikan username,                                                                                                    |
| Secara       | password.                                                                                                    |
| Normal       | <ol> <li>Sistem menerima request dan<br/>memberi session dengan hak akses<br/>admin.</li> <li>Sistem mengirimkan respon<br/>berupa manmpilkan halaman<br/>beranda admin.</li> <li>Pengguna memilih navigasi list<br/>surat pada side bar.</li> <li>Sistem menerima request.</li> <li>Sistem menampilkan tabel daftar<br/>list semua surat yang sudah dibuat<br/>semua user aktif</li> </ol> |
| Alur         | -                                                                                                    |
| Kejadian     |                                                                                                    |
| Alternatif   |                                                                                                    |
| Pengecualian | -                                                                                                    |

## 4.3.7. Membuat akun admin

Salah satu kebutuhan yang ada pada website haloges.com/surat adalah membuat akun admin. Spesifikasi kasus penggunaan untuk kebutuhan membuat akun admin dapat dilihat pada tabel 4.8.

| Nama      | Membuat akun admin                |
|-----------|-----------------------------------|
| Kode      | UC007                             |
| Deskripsi | Admin dapat membuat akun admin    |
| Tipe      | Fungsional                        |
| Pemicu    | Admin menekan button daftar pada  |
|           | formulir pembuatan akun admin     |
|           | baru                              |
| Aktor     | Admin                             |
| Kondisi   | Admin sudah login                 |
| Awal      |                                   |
| Kondisi   | Admin dapat membuat akun admin    |
| Akhir     | baru                              |
| Alur      | 1. Aktor menekan daftar pada      |
| Kejadian  | menu admin di side bar.           |
| Secara    | 2. Sistem menampilkan form        |
| Normal    | pembuatan akun admin.             |
|           | 3. Aktor mengisi form pendaftaran |
|           | admin baru.                       |
|           | 4. Aktor menekan button daftar.   |
|           | 5. Sistem mengecek data yang      |
|           | diinputkan oleh aktor.            |
|           |                                   |

### Tabel 4.8 : Tabel usecase Membuat Akun Admin

|              | A1. Username sudah            |
|--------------|-------------------------------|
|              | digunakan.                    |
|              | 6. Sistem menyimpan data pada |
|              | database.                     |
|              | 7. Sistem kembali ke halaman  |
|              | awal admin.                   |
| Alur         | A1. Username sudah digunakan. |
| Kejadian     | A1.1 Sistem menampilkan       |
| Alternatif   | pesan error.                  |
|              | A1.2 Kembali ke alur kejadian |
|              | normal nomor 2.               |
| Pengecualian | -                             |
|              |                               |

## 4.3.8. Melakukan verifikasi akun user

Salah satu kebutuhan yang ada pada website haloges.com/surat adalah melakukan verifikasi akun user. Spesifikasi kasus penggunaan untuk kebutuhan melakukan verifikasi akun user dapat dilihat pada tabel 4.9.

| Nama      | Melakukan verifikasi akun user      |
|-----------|-------------------------------------|
| Kode      | UC008                               |
| Deskripsi | Admin dapat melakukan verifikasi    |
|           | akun user.                          |
| Tipe      | Fungsional                          |
| Pemicu    | Admin menekan button verifikasi.    |
| Aktor     | Admin                               |
| Kondisi   | Admin sudah login dan terdapat      |
| Awal      | akun user yang belum terverifikasi. |
| Kondisi   | Akun user sudah terverifikasi.      |
| Akhir     |                                     |
| Alur      | 1. Aktor menekan verifikasi akun    |
| Kejadian  | user di side bar.                   |
| Secara    | 2. Sistem menampilkan tabel         |
| Normal    | daftar user.                        |
|           | 3. Aktor klik edit pada akun user   |
|           | yang akan diverifikasi.             |
|           | 4. Sistem menampilkan halaman       |
|           | detail akun.                        |

#### Tabel 4.9 : Tabel usecase melakukan Verifikasi Akun User

|              | 5. Aktor menekan button        |
|--------------|--------------------------------|
|              | verifikasi akun.               |
|              | 6. Sistem mengubah status akun |
|              | user menjadi terverifikasi.    |
|              | 7. Sistem menampilkan halaman  |
|              | detail akun.                   |
| Alur         | -                              |
| Kejadian     |                                |
| Alternatif   |                                |
| Pengecualian | -                              |
| _            |                                |

#### 4.3.9. Melakukan reset password akun user

Salah satu kebutuhan yang ada pada website haloges.com/surat adalah melakukan reset password akun user. Spesifikasi kasus penggunaan untuk kebutuhan melakukan reset password akun user dapat dilihat pada tabel 4.10.

## Tabel 4.10 : Tabel usecase Melakukan Reset Password Akun User

| Nama      | Melakukan reset password akun     |
|-----------|-----------------------------------|
|           | user                              |
| Kode      | UC009                             |
| Deskripsi | Admin dapat melakukan reset akun  |
|           | user.                             |
| Tipe      | Fungsional                        |
| Pemicu    | Admin menekan button reset        |
|           | password.                         |
| Aktor     | Admin                             |
| Kondisi   | Admin sudah login.                |
| Awal      |                                   |
| Kondisi   | Password user telah berubah.      |
| Akhir     |                                   |
| Alur      | 1. Aktor menekan verifikasi akun  |
| Kejadian  | user di side bar.                 |
| Secara    | 2. Sistem menampilkan tabel       |
| Normal    | daftar user.                      |
|           | 3. Aktor klik edit pada akun user |
|           | yang akan direset passwordnya.    |
|           |                                   |

|              | 4. Sistem menampilkan halaman     |
|--------------|-----------------------------------|
|              | detail akun.                      |
|              | 5. Aktor menekan button reset     |
|              | password.                         |
|              | 6. Sistem menampilkan form ubah   |
|              | password.                         |
|              | 7. Aktor mengisi form.            |
|              | 8. Aktor menekan button reset.    |
|              | 9. Sistem menyimpan perubahan     |
|              | password.                         |
|              | 10. Sistem menampilkan notifikasi |
|              | berhasil mengubah password.       |
| Alur         | -                                 |
| Kejadian     |                                   |
| Alternatif   |                                   |
| Pengecualian | -                                 |
|              |                                   |

## 4.3.10. Melakukan verifikasi surat

Salah satu kebutuhan yang ada pada website haloges.com/surat adalah melakukan verifikasi surat. Spesifikasi kasus penggunaan untuk kebutuhan melakukan verifikasi surat dapat dilihat pada tabel 4.11.

| Nama      | Melakukan verifikasi surat       |
|-----------|----------------------------------|
| Kode      | UC010                            |
| Deskripsi | Admin dapat melakukan verifikasi |
|           | surat.                           |
| Tipe      | Fungsional                       |
| Pemicu    | Admin menekan button verifikasi. |
| Aktor     | Admin                            |
| Kondisi   | File surat sudah diunggah oleh   |
| Awal      | user.                            |
| Kondisi   | Surat telah diverifikasi.        |
| Akhir     |                                  |
| Alur      | 1. Aktor masuk ke halaman        |
| Kejadian  | beranda admin.                   |
| Secara    | 2. Sistem menampilkan tabel      |
| Normal    | daftar surat.                    |
|           | 3. Aktor klik detail pada surat  |
|           | yang akan diverifikasi.          |
|           | 4. Sistem menampilkan halaman    |
|           | detail surat.                    |

#### Tabel 4.11 : Tabel usecase Melakukan Verifikasi Surat

|              | 5. Aktor menekan button           |
|--------------|-----------------------------------|
|              | verifikasi                        |
|              | A1. Aktor menekan button          |
|              | tolak.                            |
|              | A2. Aktor menekan button          |
|              | urungkan verifikasi.              |
|              | 6. Sistem menyimpan perubahan     |
|              | status verifikasi pada database.  |
|              | 7. Sistem menampilkan notifikasi. |
| Alur         | A1. Aktor menekan button tolak.   |
| Kejadian     | A1.1. Sistem menyimpan            |
| Alternatif   | perubahan status verifikasi       |
|              | pada database.                    |
|              | A1.2. Kembali ke alur normal      |
|              | nomor 7.                          |
|              | A2. Aktor menekan button          |
|              | urungkan verifikasi.              |
|              | A2.1. Sistem menyimpan            |
|              | perubahan status verifikasi       |
|              | pada database.                    |
|              | A2.2. Kembali ke alur normal      |
|              | nomor 7.                          |
|              |                                   |
| Pengecualian | -                                 |
|              |                                   |

## 4.3.11. Mengunduh surat

Salah satu kebutuhan yang ada pada website haloges.com/surat adalah mengunduh surat. Spesifikasi kasus penggunaan untuk kebutuhan mengunduh surat dapat dilihat pada tabel 4.12.

| Nama      | Mengunduh surat                 |
|-----------|---------------------------------|
| Kode      | UC011                           |
| Deskripsi | Admin dan user dapat mengunduh  |
|           | surat yang telah diunggah.      |
| Tipe      | Fungsional                      |
| Pemicu    | Admin dan user menekan tombol   |
|           | download.                       |
| Aktor     | Admin, User                     |
| Kondisi   | Admin atau user sudah login.    |
| Awal      |                                 |
| Kondisi   | Surat berhasil diunduh.         |
| Akhir     |                                 |
| Alur      | 1. Aktor membuka halaman detail |
| Kejadian  | surat.                          |
| Secara    | 2. Sistem menampilkan halaman   |
| Normal    | detail surat.                   |
|           | 3. Aktor klik button download.  |
|           | 4. Sistem mengunduh surat.      |
|           |                                 |

**Tabel 4.12 : Tabel usecase Mengunduh Surat** 

| Alur         | - |
|--------------|---|
| Kejadian     |   |
| Alternatif   |   |
| Pengecualian | - |
| 0            |   |

## 4.3.12. Menonaktifkan surat

Salah satu kebutuhan yang ada pada website haloges.com/surat adalah menonaktifkan surat. Spesifikasi kasus penggunaan untuk kebutuhan menonaktifkan surat dapat dilihat pada tabel 4.13.

| Nama      | Menonaktifkan surat              |  |  |  |
|-----------|----------------------------------|--|--|--|
| Kode      | UC012                            |  |  |  |
| Deskripsi | Admin dapat menonaktifkan surat. |  |  |  |
| Tipe      | Fungsional                       |  |  |  |
| Pemicu    | Admin klik hapus                 |  |  |  |
| Aktor     | Admin.                           |  |  |  |
| Kondisi   | Admin sudah login.               |  |  |  |
| Awal      | _                                |  |  |  |
| Kondisi   | Surat berhasil dinonaktifkan.    |  |  |  |
| Akhir     |                                  |  |  |  |
| Alur      | 1. Aktor membuka halaman         |  |  |  |
| Kejadian  | beranda admin.                   |  |  |  |
| Secara    | 2. Sistem menampilkan daftar     |  |  |  |
| Normal    | surat.                           |  |  |  |
|           | 3. Aktor klik hapus pada surat   |  |  |  |
|           | yang dikehendaki.                |  |  |  |
|           | 4. Sistem menyimpan perubahan    |  |  |  |
|           | pada database.                   |  |  |  |
|           | 5. Sistem menampilkan halaman    |  |  |  |
|           | beranda admin.                   |  |  |  |
|           |                                  |  |  |  |

## Tabel 4.13 : Tabel usecase Menonaktifkan Surat

| Alur         | - |
|--------------|---|
| Kejadian     |   |
| Alternatif   |   |
| Pengecualian | - |
| 1 2 1 2      |   |

4.3.13.

## 4.3.14. Menambah jenis surat

Salah satu kebutuhan yang ada pada website haloges.com/surat adalah menambah jenis surat. Spesifikasi kasus penggunaan untuk kebutuhan menambah jenis surat dapat dilihat pada tabel 4.14.

| Nama      | Menambah jenis surat              |  |  |  |
|-----------|-----------------------------------|--|--|--|
| Kode      | UC013                             |  |  |  |
| Deskripsi | Admin dapat menambah jenis        |  |  |  |
|           | surat.                            |  |  |  |
| Tipe      | Fungsional                        |  |  |  |
| Pemicu    | Admin klik button tambahkan jenis |  |  |  |
|           | surat.                            |  |  |  |
| Aktor     | Admin.                            |  |  |  |
| Kondisi   | Admin sudah login.                |  |  |  |
| Awal      |                                   |  |  |  |
| Kondisi   | Jenis surat berhasil ditambah.    |  |  |  |
| Akhir     |                                   |  |  |  |
| Alur      | 1. Aktor klik tambah jenis surat  |  |  |  |
| Kejadian  | pada side bar.                    |  |  |  |
| Secara    | 2. Sistem menampilkan daftar      |  |  |  |
| Normal    | jenis surat.                      |  |  |  |
|           | 3. Aktor klik button tambahkan    |  |  |  |
|           | jenis surat.                      |  |  |  |
|           | 4. Sistem menampilkan form        |  |  |  |
|           | tambah jenis surat.               |  |  |  |

#### Tabel 4.14 : Tabel usecase Menambah Jenis Surat

|                                | <ol> <li>5. Aktor mengisi form tambah<br/>jenis surat.</li> <li>6. Aktor klik tambahkan.</li> <li>7. Sistem menyimpan pada<br/>database.<br/>A1. Jenis surat sudah<br/>digunakan.</li> <li>8. Sistem menampilkan halaman<br/>daftar jenis surat.</li> </ol> |
|--------------------------------|----------------------------------------------------------------------------------------------------|
| Alur<br>Kejadian<br>Alternatif | <ul> <li>A1. Jenis surat sudah digunakan</li> <li>A1.1 Menampilkan pesan error</li> <li>bahwa jenis surat sudah</li> <li>digunakan</li> <li>A1.2 Kembali ke alur normal</li> <li>nomor 4</li> </ul>                                                         |
| Pengecualian                   | -                                                                                                    |

## 4.3.15. Menonaktifkan jenis surat

Salah satu kebutuhan yang ada pada website haloges.com/surat adalah menonaktifkan jenis surat. Spesifikasi kasus penggunaan untuk kebutuhan menonaktifkan jenis surat dapat dilihat pada tabel 4.15.

| Nama      | Menonaktifkan jenis surat           |  |  |
|-----------|-------------------------------------|--|--|
| Kode      | UC014                               |  |  |
| Deskripsi | Admin dapat menonaktifkan jenis     |  |  |
|           | surat.                              |  |  |
| Tipe      | Fungsional                          |  |  |
| Pemicu    | Admin klik hapus pada jenis surat   |  |  |
|           | yang dikehendaki.                   |  |  |
| Aktor     | Admin.                              |  |  |
| Kondisi   | Admin sudah login.                  |  |  |
| Awal      |                                     |  |  |
| Kondisi   | Jenis surat berhasil dinonaktifkan. |  |  |
| Akhir     |                                     |  |  |
| Alur      | 1. Aktor membuka halaman jenis      |  |  |
| Kejadian  | surat.                              |  |  |
| Secara    | 2. Sistem menampilkan daftar        |  |  |
| Normal    | jenis surat.                        |  |  |
|           | 3. Aktor klik hapus pada jenis      |  |  |
|           | surat yang dikehendaki.             |  |  |
|           | 4. Sistem menyimpan perubahan       |  |  |
|           | pada database.                      |  |  |

#### Tabel 4.15 : Tabel usecase Menonaktifkan Jenis Surat

|              | 5. | Sistem menampilkan pesan<br>berhasil menonaktifkan jenis<br>surat. |
|--------------|----|--------------------------------------------------------------------|
| Alur         | -  |                                                                    |
| Kejadian     |    |                                                                    |
| Alternatif   |    |                                                                    |
| Pengecualian | -  |                                                                    |
|              |    |                                                                    |

## 4.4 Diagram Aktivitas

## 4.4.1 Melakukan login

Alur kejadian normal dan alternatif dari sebuah kebutuhan fungsional dapat disajikan dalam diagram aktivitas. Diagram aktivitas dari kebutuhan melakukan login dapat dilihat pada gambar 4.2.

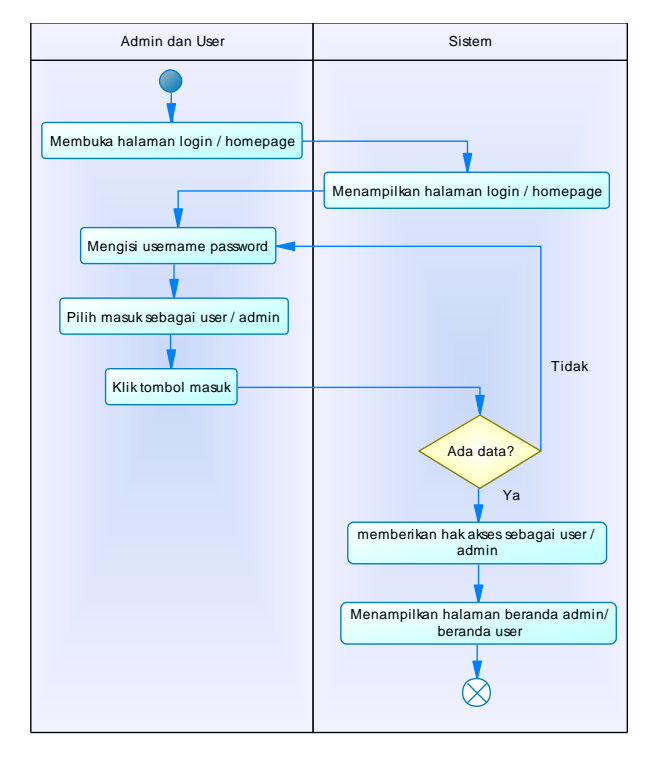

Gambar 4.2 : Diagram Aktivitas dari Melakukan Login

## 4.4.2 Melakukan register

Alur kejadian normal dan alternatif dari sebuah kebutuhan fungsional dapat disajikan dalam diagram aktivitas. Diagram aktivitas dari kebutuhan melakukan register dapat dilihat pada gambar 4.3.

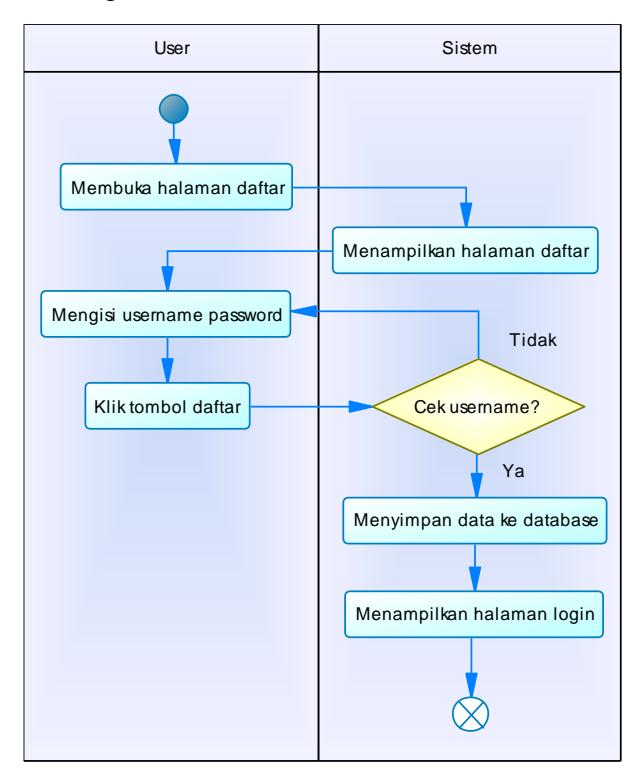

Gambar 4.3 : Diagram Aktivitas dari Melakukan Register

## 4.4.3 Melakukan generate nomor surat

Alur kejadian normal dan alternatif dari sebuah kebutuhan fungsional dapat disajikan dalam diagram aktivitas. Diagram aktivitas dari kebutuhan melakukan generate nomor surat dapat dilihat pada gambar 4.4.

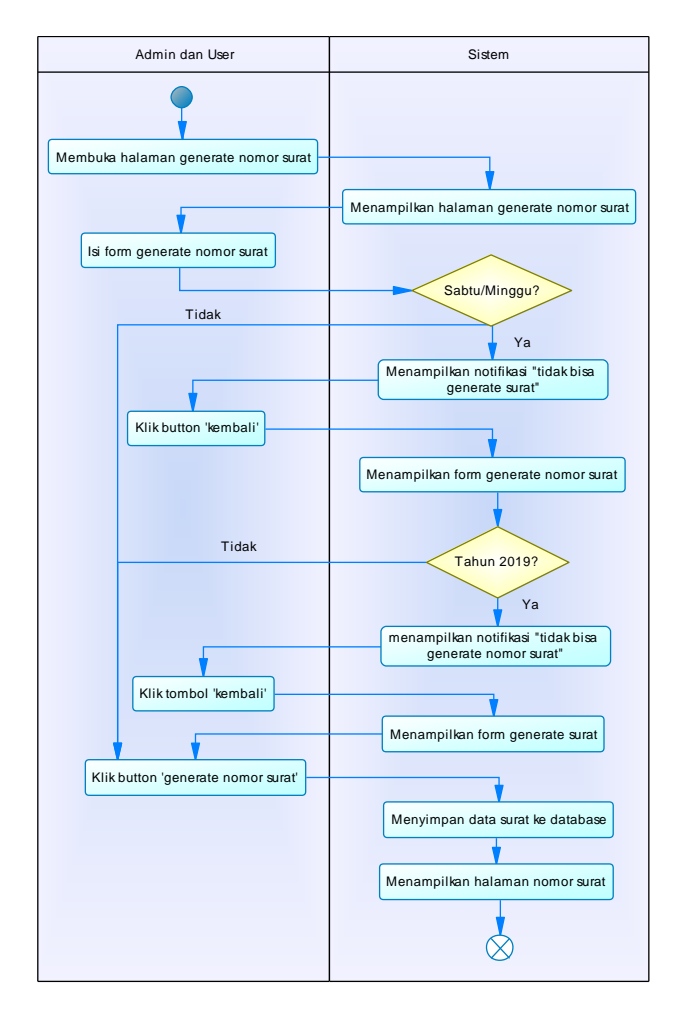

Gambar 4.4 : Diagram Aktivitas dari Melakukan Generate Nomor Surat
## 4.4.4 Melakukan upload file surat

Alur kejadian normal dan alternatif dari sebuah kebutuhan fungsional dapat disajikan dalam diagram aktivitas. Diagram aktivitas dari kebutuhan melakukan upload file surat dapat dilihat pada gambar 4.5.

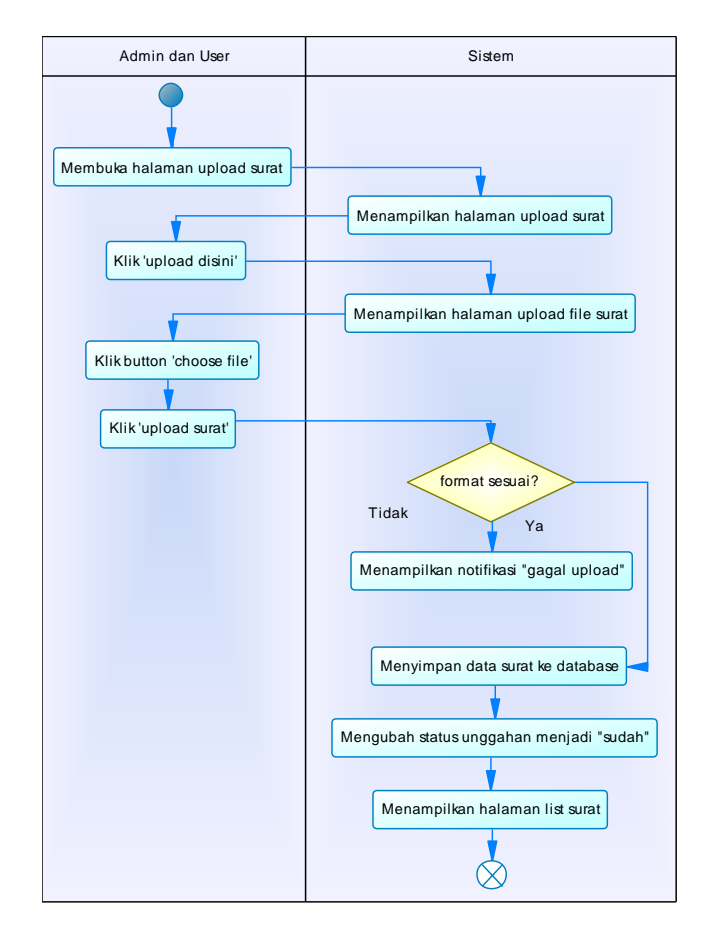

Gambar 4.5 : Diagram Aktivitas dari Melakukan Upload File Surat

# 4.4.5 Melihat daftar surat yang telah dibuat user bersangkutan

Alur kejadian normal dan alternatif dari sebuah kebutuhan fungsional dapat disajikan dalam diagram aktivitas. Diagram aktivitas dari kebutuhan melihat daftar surat yang telah dibuat user bersangkutan dapat dilihat pada gambar 4.6.

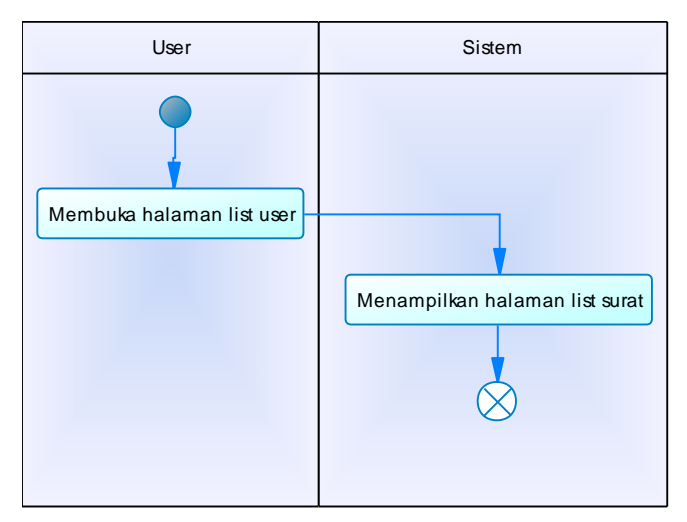

Gambar 4.6 : Diagram Aktivitas dari Melihat Daftar Surat yang Telah Dibuat User Bersangkutan

# 4.4.6 Melihat semua daftar surat yang telah dibuat semua user

Alur kejadian normal dan alternatif dari sebuah kebutuhan fungsional dapat disajikan dalam diagram aktivitas. Diagram aktivitas dari kebutuhan melihat semua daftar surat yang telah dibuat semua user dapat dilihat pada gambar 4.7.

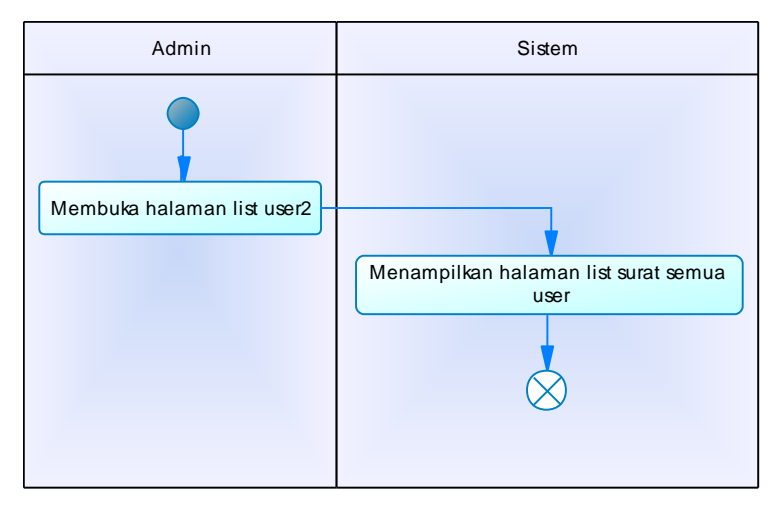

Gambar 4.7 : Diagram Aktivitas dari Melihat Semua Daftar Surat yang Telah Dibuat Semua User

## 4.4.7 Membuat akun admin

Alur kejadian normal dan alternatif dari sebuah kebutuhan fungsional dapat disajikan dalam diagram aktivitas. Diagram aktivitas dari kebutuhan membuat akun admin dapat dilihat pada gambar 4.8.

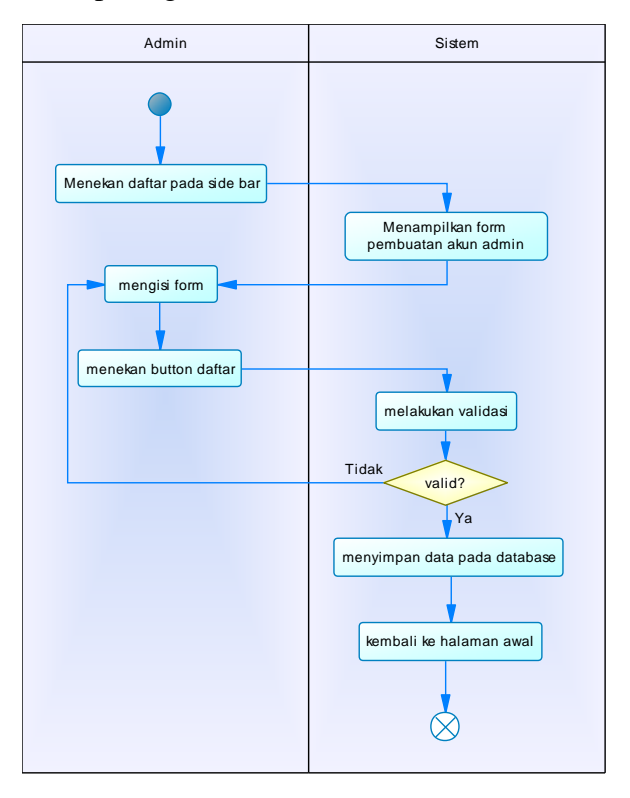

Gambar 4.8 : Diagram Aktivitas dari Membuat Akun Admin 57

## 4.4.8 Melakukan verifikasi akun user

Alur kejadian normal dan alternatif dari sebuah kebutuhan fungsional dapat disajikan dalam diagram aktivitas. Diagram aktivitas dari kebutuhan melakukan verifikasi akun user dapat dilihat pada gambar 4.9.

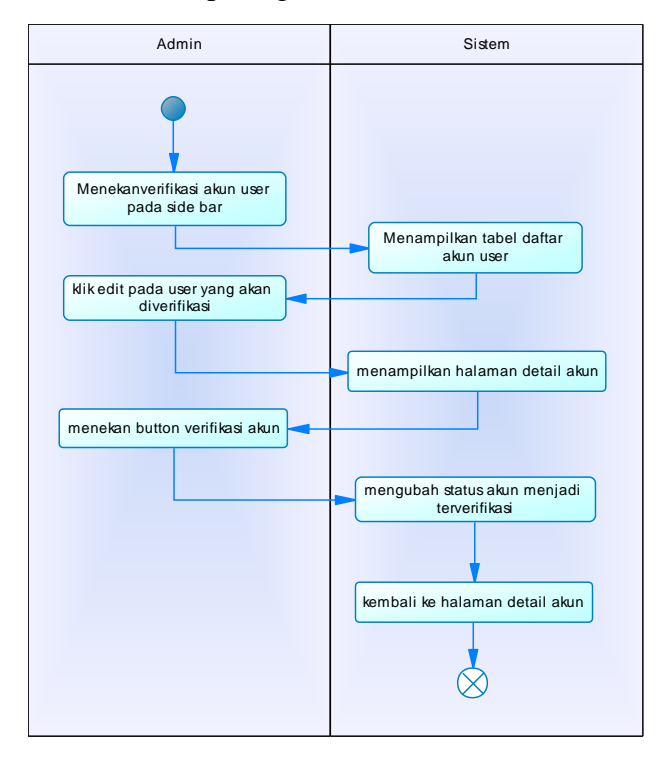

Gambar 4.9 : Diagram Aktivitas dari Melakukan Verifikasi Akun User 58

## 4.4.9 Melakukan reset password akun user

Alur kejadian normal dan alternatif dari sebuah kebutuhan fungsional dapat disajikan dalam diagram aktivitas. Diagram aktivitas dari kebutuhan melakukan reset password akun user dapat dilihat pada gambar 4.10.

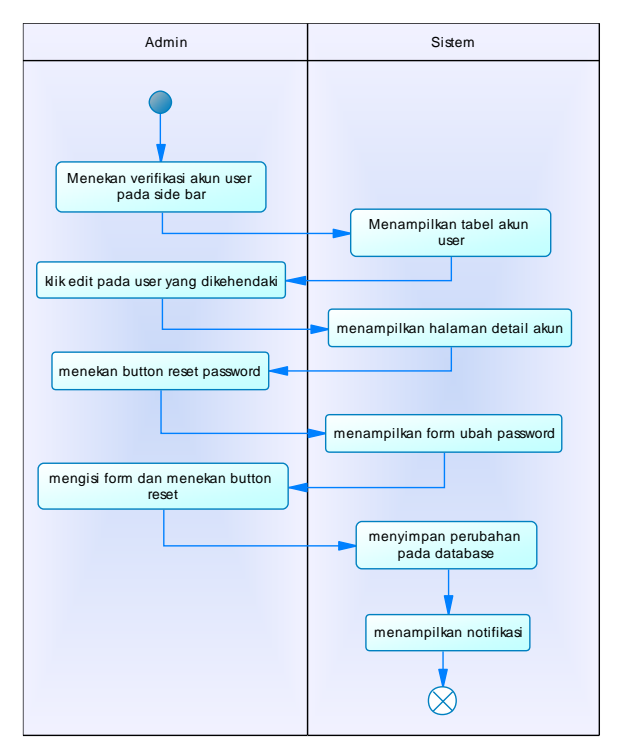

Gambar 4.10 : Diagram Aktivitas dari Melakukan Reset Password Akun User

## 4.4.10 Melakukan verifikasi surat

Alur kejadian normal dan alternatif dari sebuah kebutuhan fungsional dapat disajikan dalam diagram aktivitas. Diagram aktivitas dari kebutuhan melakukan verifikasi surat dapat dilihat pada gambar 4.11.

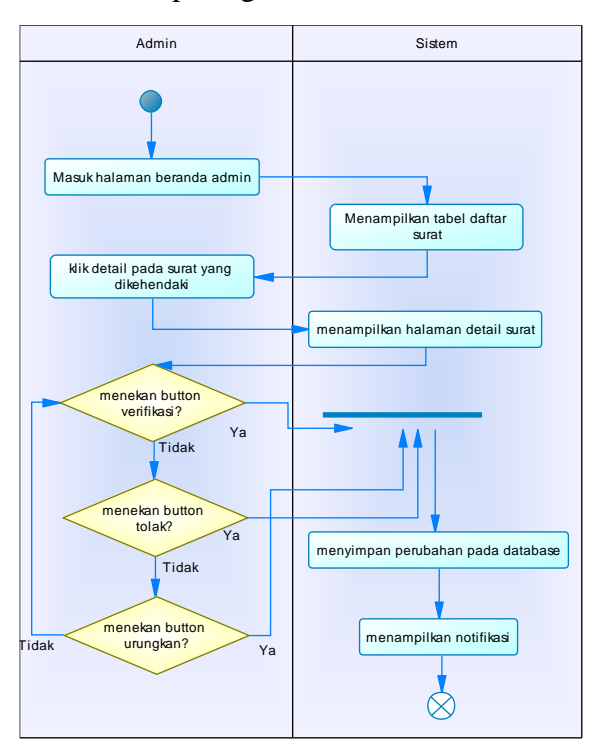

Gambar 4.11 : Diagram Aktivitas dari Melakukan Verifikasi Surat 60

#### 4.4.11 Mengunduh surat

Alur kejadian normal dan alternatif dari sebuah kebutuhan fungsional dapat disajikan dalam diagram aktivitas. Diagram aktivitas dari kebutuhan mengunduh surat dapat dilihat pada gambar 4.12.

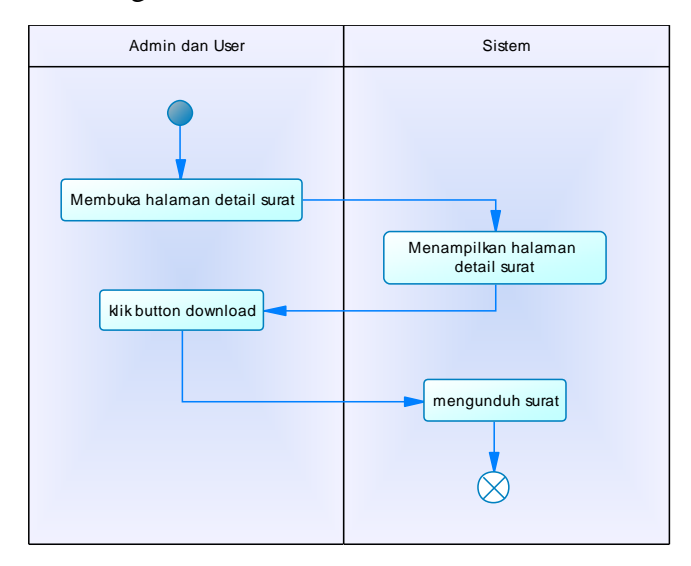

Gambar 4.12 : Diagram Aktivitas dari Mengunduh Surat

## 4.4.12 Menonaktifkan surat

Alur kejadian normal dan alternatif dari sebuah kebutuhan fungsional dapat disajikan dalam diagram aktivitas. Diagram aktivitas dari kebutuhan menonaktifkan surat dapat dilihat pada gambar 4.13.

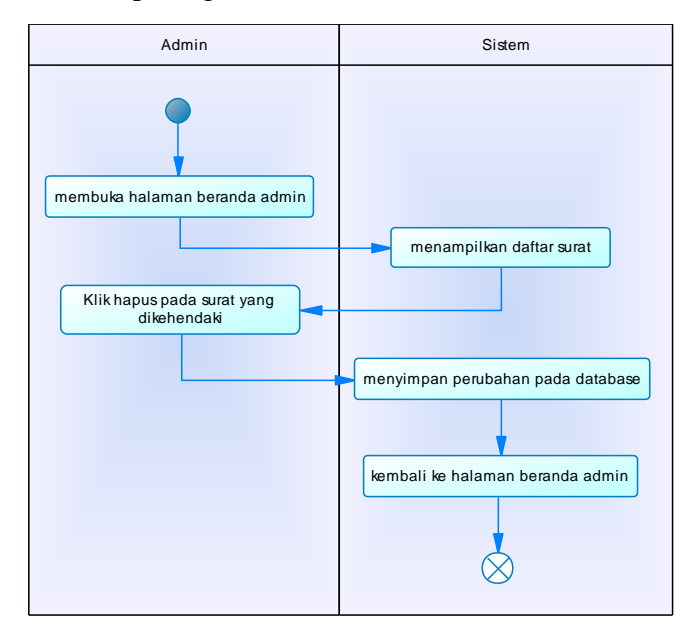

Gambar 4.13 : Diagram Aktivitas dari Menonaktifkan Surat

## 4.4.13 Menambah jenis surat

Alur kejadian normal dan alternatif dari sebuah kebutuhan fungsional dapat disajikan dalam diagram aktivitas. Diagram aktivitas dari kebutuhan menambah jenis surat dapat dilihat pada gambar 4.14.

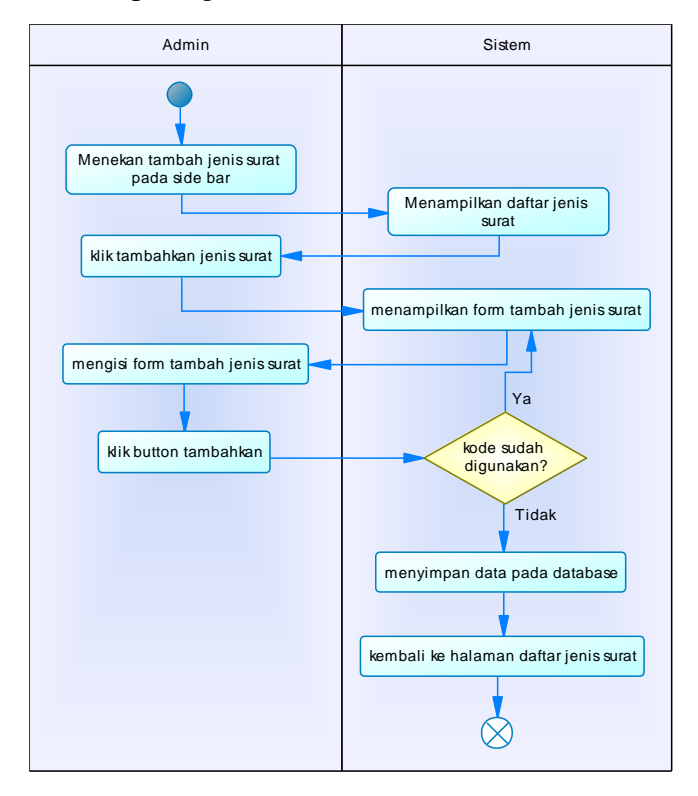

Gambar 4.14 : Diagram Aktivitas dari Menambah Jenis Surat 63

## 4.4.14 Menonaktifkan jenis surat

Alur kejadian normal dan alternatif dari sebuah kebutuhan fungsional dapat disajikan dalam diagram aktivitas. Diagram aktivitas dari kebutuhan menonaktifkan surat dapat dilihat pada gambar 4.15.

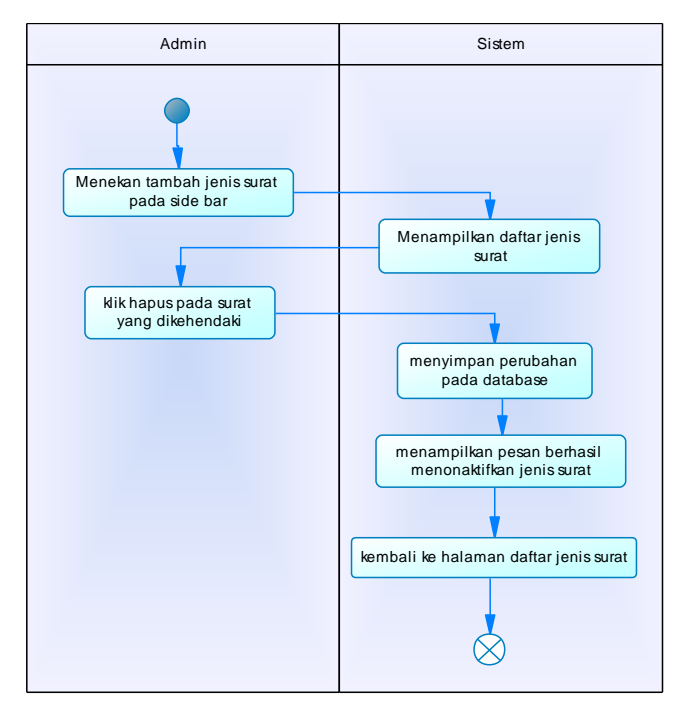

Gambar 4.15 : Diagram Aktivitas dari Menonaktifkan Jenis Surat

#### 4.5 Desain Basis Data 4.5.1 Desain Konseptual Data

Dalam membangun website haloges.com/surat diperlukan sebuah database untuk menyimpan data-data yang diperlukan. Desain konseptual dari database yang dirancang dapat dilihat pada gambar 4.16.

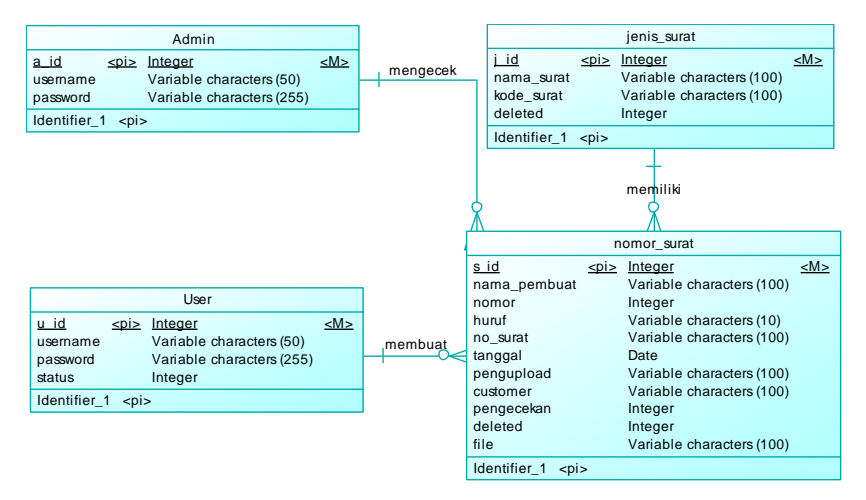

**Gambar 4.16 Conceptual Data Model** 

#### 4.5.2 Desain Fisik Data

Berdasarkan desain konseptual data, dibuat desain fisik yang kemudian akan diimplementasikan menggunakan SQL. Desain fisik dari database yang diimplementasikan dapat dilihat pada gambar 4.17.

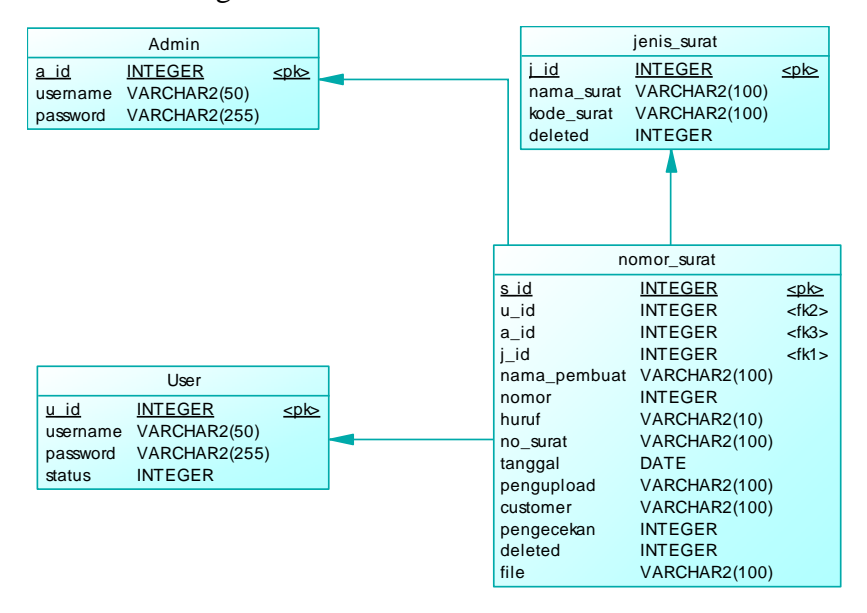

**Gambar 4.17 Physical Data Model** 

# 4.5.3 Struktur Tabel Admin

Tabel admin digunakan untuk menyimpan data diri admin. Struktur tabel admin dapat dilihat pada tabel 4.16.

| No | Nama Field | Tipe Data | Panjang | Keterangan      |
|----|------------|-----------|---------|-----------------|
| 1. | A_id       | Int       | -       | Primary key dan |
|    |            |           |         | auto increment. |
| 2. | Username   | Varchar   | 50      | Username dari   |
|    |            |           |         | admin.          |
| 3. | Password   | Varchar   | 255     | Password dari   |
|    |            |           |         | admin.          |

## Tabel 4.16 Struktur Tabel Admin

## 4.5.4 Struktur Tabel User

Tabel user digunakan untuk menyimpan data diri user. Struktur tabel user dapat dilihat pada tabel 4.17.

| No | Nama Field | Tipe Data | Panjang | Keterangan      |
|----|------------|-----------|---------|-----------------|
| 1. | U_id       | Int       | -       | Primary key dan |
|    |            |           |         | auto increment. |
| 2. | Username   | Varchar   | 50      | Username dari   |
|    |            |           |         | user.           |
| 3. | Password   | Varchar   | 255     | Password dari   |
|    |            |           |         | user.           |
| 4. | Status     | Int       | -       | Status apakah   |
|    |            |           |         | akun user sudah |
|    |            |           |         | terverifikasi.  |

## Tabel 4.17 Struktur Tabel User

## 4.5.5 Struktur Tabel Jenis Surat

Tabel jenis surat digunakan untuk menyimpan detail informasi jenis surat yang dapat dibuat pada haloges.com/surat. Struktur tabel jenis surat dapat dilihat pada tabel 4.18.

| No | Nama Field | Tipe Data | Panjang | Keterangan         |
|----|------------|-----------|---------|--------------------|
| 1. | J_id       | Int       | -       | Primary key dan    |
|    |            |           |         | auto increment.    |
| 2. | Nama_surat | Varchar   | 100     | Nama dari jenis    |
|    |            |           |         | surat.             |
| 3. | Kode_surat | Varchar   | 100     | Kode penomoran     |
|    |            |           |         | untuk jenis surat. |
| 4. | Deleted    | Int       | -       | Status apakah      |
|    |            |           |         | surat sudah        |
|    |            |           |         | dihapus.           |

## Tabel 4.18 Struktur Tabel Jenis Surat

# 4.5.6 Struktur Tabel Nomor Surat

Tabel nomor surat digunakan untuk menyimpan detail informasi nomor surat yang telah dibuat oleh user. Struktur tabel nomor surat dapat dilihat pada tabel 4.19.

| No | Nama Field | Tipe Data | Panjang | Keterangan         |
|----|------------|-----------|---------|--------------------|
| 1. | S_id       | Int       | -       | Primary key dan    |
|    |            |           |         | auto increment.    |
| 2. | U_id       | Int       | -       | Foreign key dari   |
|    |            |           |         | tabel user.        |
| 3. | A_id       | Int       | -       | Foreign key dari   |
|    |            |           |         | tabel admin.       |
| 4. | J_id       | Int       | -       | Foreign key dari   |
|    |            |           |         | tabel jenis surat. |
| 5. | Nama_      | Varchar   | 100     | Nama pembuat       |
|    | pembuat    |           |         | surat.             |
| 6. | Nama_surat | Int       | -       | Nama surat yang    |
|    |            |           |         | dibuat.            |
| 7. | Nomor      | Int       | -       | Nomor surat.       |
| 8. | Huruf      | Varchar   | 10      | Huruf surat.       |
| 9. | No_surat   | Varchar   | 100     | Penomoran surat    |
|    |            |           |         | yang sesuai        |
|    |            |           |         | format.            |

#### **Tabel 4.19 Struktur Tabel Nomor Surat**

| 10. | Tanggal    | Date    | -   | Tanggal surat   |
|-----|------------|---------|-----|-----------------|
|     |            |         |     | dibuat.         |
| 11. | Pengupload | Varchar | 100 | Nama            |
|     |            |         |     | pengunggah      |
|     |            |         |     | surat.          |
| 12. | Customer   | Varchar | 100 | Nama customer   |
|     |            |         |     | tujuan surat.   |
| 13. | Pengecekan | Int     | -   | Status apakah   |
|     |            |         |     | surat sudah     |
|     |            |         |     | diverifikasi    |
| 14. | Deleted    | Int     | -   | Status apakah   |
|     |            |         |     | surat dihapus.  |
| 15. | File       | Varchar | 100 | Nama file surat |
|     |            |         |     | yang diunggah   |
|     |            |         |     | oleh user. Nama |
|     |            |         |     | yang disimpan   |
|     |            |         |     | sama seperti    |
|     |            |         |     | nama file yang  |
|     |            |         |     | tersimpan pada  |
|     |            |         |     | server.         |

[Halaman ini sengaja dikosongkan]

## BAB V IMPLEMENTASI SISTEM

Bab ini membahas tentang implementasi dari sistem yang kami buat. Implementasi ini akan dibagi ke dalam beberapa bagian, yaitu bagian implementasi lapisan kontrol dan implementasi antarmuka pengguna.

#### 5.1 Implementasi Lapisan Kontrol

Implementasi lapisan kontrol ini berisi logika yang digunakan aplikasi seperti kontrol untuk manajemen surat (melakukan generate nomor surat, verifikasi surat, mengunduh surat, mengunggah surat) dan manajemen user (membuat akun, melakukan verifikasi akun, mereset password).

## 5.1.1 IndexController

Lapisan ini bertugas untuk menampilkan halaman utama dari web generate nomor surat dan menampilkan halaman 404 jika url yang diberikan user tidak sesuai dengan routing yang telah ada. Berikut adalah kode untuk indexAction dan show404Action.

```
<?php
use Phalcon\Mvc\Controller;
use Phalcon\Http\Response;
use Phalcon\Mvc\Dispatcher;
use App\Validation\FileValidation;
class IndexController extends Controller
{
    public function indexAction()
    {
        $ isAdmin = $this->session-
       >get('admin')['tipe'];
        $ isUser = $this->session-
       >get('user')['tipe'];
        if(!$_isUser && !$_isAdmin)
        {
            $this->response-
       >redirect('user/login');
        }
        $this->view->datas = jenis surat::find();
    }
    public function show404Action()
    {
    }
```

}

## 5.1.2 UserController

Lapisan ini bertugas untuk manajemen user seperti melakukan proses login, proses register akun user, dan proses logout. Berikut adalah kode untuk registerAction dan storeregisterAction.

```
<?php
```

```
use Phalcon\Mvc\Controller;
use Phalcon\Http\Response;
use Phalcon\Mvc\Dispatcher;
use App\Validation\FileValidation;
class UserController extends Controller{
    public function registerAction()
    {
        $_isAdmin = $this->session-
        >get('admin')['tipe'];
        $_isUser = $this->session-
        >get('user')['tipe'];
        if ($_isAdmin == 1) {
            $this->response-
           >redirect('admin/list');
        }
}
```

```
if($_isUser)
    {
        $this->response->redirect('');
    }
}
public function storeregisterAction(){
    $user = new user();
    $user->username = $this->request-
   >getPost('username');
    $password = $this->request-
   >getPost('password');
    $user->password = $this->security-
   >hash($password);
    $user->status = 0;
    $usernames = user::findFirst("username = '
   $user->username'");
    if($usernames){
        $this->flashSession-
   >error("Gagal register. Username telah digu
   nakan.");
        return $this->response-
   >redirect('user/register');
        return $this->response-
   >redirect('register');
```

```
}
  else{
     $user->save();
     $this->response-
     >redirect('user/login');
     }
}
```

## 5.1.3 AdminController

Lapisan ini bertugas untuk melakukan manajemen surat dan user dari sisi admin seperti melakuan verifikasi surat, verifikasi user, melakukan reset password, menonaktifkan surat, dan mengelola jenis surat. Berikut adalah kode untuk detailAction, verifikasiAction, tolakAction, dan urungkanAction.

#### <?php

```
$surat = nomor_surat::findFirst("id='$id'"
    );
    $this->view->data = $surat;
     $this->view-
    >jenis = jenis surat::findFirst("id='$surat
    ->jenis surat'");
}
public function verifikasiAction($id)
{
     $surat = nomor surat::findFirst("id='$id'"
    );
     $surat->pengecekan = 1;
     $surat->save();
     return $this->response-
    >redirect('admin/detail' . '/' . $id);
 }
public function tolakAction($id)
{
     $surat = nomor surat::findFirst("id='$id'"
    );
     $surat->pengecekan = -1;
     $surat->save();
     return $this->response-
    >redirect('admin/detail' . '/' . $id);
 }
```

```
public function urungkanAction($id)
{
    $surat = nomor_surat::findFirst("id='$id'"
    );
    $surat->pengecekan = 0;
    $surat->save();
    return $this->response-
    >redirect('admin/detail' . '/' . $id);
}
```

#### 5.1.4 SuratController

Lapisan ini bertugas untuk melakukan manajemen surat dari sisi user seperti melakukan generate nomor surat, mengunggah surat, dan mengunduh surat. Berikut adalah kode untuk generatesuratAction.

#### <?php

```
use Phalcon\Mvc\Controller;
use Phalcon\Http\Response;
use Phalcon\Mvc\Dispatcher;
use App\Validation\FileValidation;
class SuratController extends Controller
{
    public function generatesuratAction()
      {
        $tanggal = $this->request-
        >getPost('tanggal');
        $cektanggal = strtotime($tanggal);
        $hari = date('l', $cektanggal);
        $hari = date('l', $cektanggal);
        echo $hari;
        if($hari == "Saturday" || $hari == "Sunday"
")
```

```
{
return $this->response-
>redirect('surat/weekend');
 }
else
 {
$jenissurat = $this->request-
>getPost('jenissurat');
$kodesurat = jenis_surat::findFirst(
 Γ
 "id='$jenissurat'"
 1
 );
$ttd = $this->request->getPost('ttd');
$data = nomor surat::findFirst(
 Γ
 "tanggal='$tanggal'",
 'order' => 'nomor DESC',
 'limit' => 1,
 1
 );
if($data)
 {
$ceksetelah = nomor_surat::findFirst(
```

```
ſ
"tanggal>'$tanggal'",
'order' => 'nomor ASC',
'limit' => 1,
1
);
if($ceksetelah)
{
$tanggal1 = strtotime($tanggal);
$tanggal2 = strtotime($ceksetelah-
>tanggal);
$tanggalcek = $ceksetelah->tanggal;
$diff = abs($tanggal1 - $tanggal2)/60/60/2
4;
counter = 0;
for ($x = 0; $x < $diff; $x++) {</pre>
$tanggalcek = date('Y-m-
d', strtotime($tanggalcek .' -1 day'));
echo $tanggalcek;
$cekhari = strtotime($tanggalcek);
$day = date('1', $cekhari);
echo $day;
if($day != "Saturday" && $day != "Sunday")
{
$counter++;
}
```

```
}
$counter--;
$nomorbaru = $ceksetelah->nomor - $data-
>nomor -(10*$counter);
if($nomorbaru == 1)
{
$cekhuruf = nomor surat::findFirst(
Γ
'conditions' => 'huruf IS NOT NULL AND tan
ggal = :tanggal:',
'bind' => [
     'tanggal' => $tanggal,
],
'order' => 'huruf DESC',
'limit' => 1,]
);
if($cekhuruf)
{
$huruf = ($cekhuruf->huruf) + 1;
$nomorterpakai = ($data-
>nomor).chr($huruf);
}
else
{
huruf = 97;
$nomorterpakai = $data->nomor.chr($huruf);
```

```
}
$pakaihuruf = true;
$nomor = $data->nomor;
}
else
{
$nomor = $data->nomor + 1;
}
}
else
{
$nomor = $data->nomor + 1;
}
}
else
{
$ceksetelah = nomor_surat::findFirst(
Γ
"tanggal>'$tanggal'",
'order' => 'nomor ASC',
'limit' => 1,
1
);
if($ceksetelah)
{
```

```
$tanggal1 = strtotime($tanggal);
$tanggal2 = strtotime($ceksetelah-
>tanggal);
$tanggalcek = $ceksetelah->tanggal;
$diff = abs($tanggal1 - $tanggal2)/60/60/2
4;
counter = 0;
for ($x = 0; $x < $diff; $x++) {</pre>
$tanggalcek = date('Y-m-
d', strtotime($tanggalcek .' -1 day'));
$cekhari = strtotime($tanggalcek);
$day = date('1', $cekhari);
if($day != "Saturday" && $day != "Sunday")
{
$counter++;
}
}
$nomor = $ceksetelah-
>nomor - (10*$counter);
}
else
{
$ceksebelum = nomor_surat::findFirst(
```

```
ſ
"tanggal<'$tanggal'",
'order' => 'nomor DESC',
'limit' => 1,
1
);
if($ceksebelum)
{
$tanggal1 = strtotime($tanggal);
$tanggal2 = strtotime($ceksebelum-
>tanggal);
$tanggalcek = $ceksebelum->tanggal;
$diff = abs($tanggal1 - $tanggal2)/60/60/2
4;
counter = 0;
for ($x = 0; $x < $diff; $x++) {</pre>
$tanggalcek = date('Y-m-
d', strtotime($tanggalcek .' +1 day'));
echo $tanggalcek;
$cekhari = strtotime($tanggalcek);
$day = date('1', $cekhari);
echo $day;
if($day != "Saturday" && $day != "Sunday")
{
$counter++;
}
```

```
}
$nomor = $ceksebelum-
>nomor + (10*$counter) + 1;
}
else{
$nomor=1;
}
}
}
if( == 1)
{
$ttd_oleh = "R5W-5M470000";
}
else
{
$ttd_oleh = "R5W-5N470000";
}
if($pakaihuruf)
{
$nomorsurat = "TEL.".($nomorterpakai)."/".
$kodesurat-
>kode_surat."/".$ttd_oleh."/2020";
}
```
```
else{
$nomorsurat = "TEL.".($nomor)."/".$kodesur
at->kode_surat."/".$ttd_oleh."/2020";
}
if($nomor <= 0)</pre>
{
$this->response-
>redirect('surat/dateerror');
}
else{
$surat = new nomor surat();
$surat->name = $this->request-
>getPost('nama');
$surat->id user = $this->session-
>get('user')['id'];
$surat->nama surat = $this->request-
>getPost('namasurat');
$surat->jenis surat = $jenissurat;
$surat->nomor = $nomor;
$surat->no surat = $nomorsurat;
$surat->customer = $this->request-
>getPost('customer');
$surat->pengecekan = 0;
$surat->deleted = 0;
```

```
$surat->tanggal = $this->request-
>getPost('tanggal');
if($pakaihuruf)
{
    $surat->huruf=$huruf;
    }
    $surat->save();
    $this->response->redirect('surat/nomor');
    }
    }
}
```

#### 5.2 Implementasi Antarmuka Pengguna

Pada bagian ini kami akan menampilkan antarmuka halaman yang ada pada website generate nomor surat. Berikut tampilan antarmuka website generate nomor surat:

#### 5.2.1 Membuka halaman login

Halaman ini terdiri dari field untuk mengisi username, field untuk mengisi password, terdapat pilihan ingin login sebagai user atau admin, tombol menuju halaman beranda admin atau user, serta ada juga navigasi menuju halaman daftar. Implementasi dari halaman login dapat dilihat pada gambar 5.1.

| Telkom Lindonesia   |                   |
|---------------------|-------------------|
| Website Nomor Surat | Username          |
|                     | Masukkan username |
| Jaftar              | Password          |
|                     | Masukkan password |
|                     | Masuk Sebagai     |
|                     | O User            |
|                     | Admin             |
|                     | Masuk             |
|                     |                   |
|                     |                   |
|                     |                   |

Gambar 5.1 : Tampilan Halaman Login

#### 5.2.2 Membuka halaman daftar

Halaman ini terdiri dari field untuk mengisi username, field untuk mengisi password, terdapat tombol daftar untuk menuju ke halaman masuk, serta ada juga navigasi menuju halaman masuk. Implementasi dari halaman daftar dapat dilihat pada gambar 5.2.

| Telkom              | × Daftar sebagai User         |
|---------------------|-------------------------------|
| Website Nomor Surat | Username<br>Masukkan username |
| Masuk               | Password                      |
|                     | Masukkan password             |
|                     | Daftar                        |
|                     |                               |
|                     |                               |
|                     |                               |
|                     |                               |

Gambar 5.2 : Tampilan Halaman Daftar

#### 5.2.3 Membuka halaman generate nomor surat

Halaman ini terdiri dari field untuk mengisi nama pembuat surat, field pilihan jenis surat, pilihan siapa yang menandatangani surat, field untuk mengisi nama surat, filed untuk mengisi nama customer, field untuk mengisi tanggal surat, tombol generate nomor surat untuk menuju ke halaman nomor surat, serta terdapat navigasi untuk menuju halaman beranda admin, generate nomor surat, upload surat, verifikasi akun user, tambah jenis surat, membuat akun admin, melakukan logout. Implementasi dari halaman generate nomor surat dapat dilihat pada gambar 5.3.

| Telkom 🎸             | × Generate Nomor Surat                                               |
|----------------------|----------------------------------------------------------------------|
| Beranda Admin        | Nama Anda<br>Masukkan nama anda                                      |
| Generate Nomor Surat | Jenis Surat                                                          |
| Upload Surat         | *                                                                    |
| Verifikasi Akun User | Penandatangan Surat                                                  |
| Tambah Jenis Surat   | <ul> <li>GES Surabaya Selatan</li> <li>GES Surabaya Utara</li> </ul> |
| its +                | Nama Surat                                                           |
|                      | Masukkan nama surat                                                  |
|                      | Nama Customer                                                        |
|                      | Masukkan nama customer                                               |
|                      | Tanggal Surat                                                        |
|                      | 03/24/2020                                                           |

Gambar 5.3 : Tampilan Halaman Generate Nomor Surat

#### 5.2.4 Membuka halaman nomor surat

Halaman ini terdiri dari field yang berisi nomor surat yang ter-generate, tombol salin untuk menyalin nomor surat terseut, tombol kembali untuk menuju halaman beranda awal user yaitu halaman genarate surat, serta terdapat navigasi untuk menuju halaman genarate nomor surat, list surat, upload surat, dan melakukan logout user. Implementasi dari halaman nomor surat dapat dilihat pada gambar 5.4.

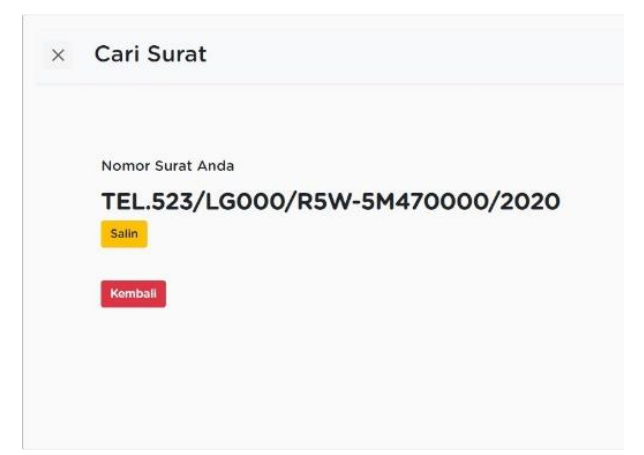

Gambar 5.4 : Tampilan Halaman Nomor Surat

#### 5.2.5 Membuka halaman list surat oleh user

Halaman ini terdiri dari tabel yang memuat semua surat yang telah dibuat oleh user maupun admin, terdapat juga navigasi menuju halaman generate nomor surat, list surat, upload surat, dan keluar dari akun user. Implementasi dari halaman list surat oleh user dapat dilihat pada gambar 5.5.

|       | Tangani       | No Curph         | Mama Curat           | Name Container      | Ingle Puret         | Domburt         | Chabus Unorgal |
|-------|---------------|------------------|----------------------|---------------------|---------------------|-----------------|----------------|
| ( all | filter column | filter column    | filter column_       | filter column       | filter column       | filter column   | filter column. |
| 1     | 2020-03-26    | TEL.789/YN100/R5 | Surat Penawaran Ma   | Pelindo III         | Surat Penawaran     | Tyas            | Belum          |
| 2     | 2020-03-24    | TEL.768/YN100/R5 | Penawaran Internet   | Bank Indonesia Sura | Surat Penawaran     | Liwa            | Belum          |
| 3     | 2020-03-24    | TEL.767/YN000/R5 | BA Penghapusan Ta    | ITS                 | BA Penjelasan (BA L | yunira          | Belum          |
| 4     | 2020-03-24    | TEL.766/YN100/R5 | Penawaran Call Cent  | Kominfo Jatim       | Surat Penawaran     | Liwa            | Belum          |
| 5     | 2020-03-24    | TEL.765/YN100/R5 | SPH Asntinet MPM     | MPM Motor           | Surat Penawaran     | hendra          | Belum          |
| 6     | 2020-03-20    | TEL.744/YN000/R5 | DO LAYANAN ASTIN     | BRI                 | BADO                | nita            | Belum          |
| 7     | 2020-03-19    | TEL.734/YN000/R5 | BA Ticketing         | Polda Jatim         | BA Penjelasan (BA L | damas aja       | Belum          |
| 8     | 2020-03-19    | TEL.733/YN000/R5 | BASO PJBS            | PJBS                | BASO                | HALAH           | Belum          |
| 9     | 2020-03-19    | TEL.732/YN000/R5 | BA Koreksi Tagihan   | Dinas Kominfo Pemk  | BA Penjelasan (BA L | Dian Aprilia    | Belum          |
| 10    | 2020-03-19    | TEL.731/YN000/RS | ba koreksi tag hotsp | Pemkot surabaya     | BA Penjelasan (BA L | dhita           | Belum          |
| 11    | 2020-03-19    | TEL.730/YN000/R5 | BASO AST.LITE WIN    | WINGS SURYA         | BASO                | HALAN           | Belum          |
| 12    | 2020-03-17    | TEL.709/YN100/R5 | SPH Tender PTPN X    | PTPN X              | Surat Penawaran     | hendra          | Belum          |
| 13    | 2020-03-16    | TEL.699/YN000/R5 | Pemberitahuan Kebi   | Bank Jatim          | Surat Keluar        | Yogi            | Belum          |
| 14    | 2020-03-13    | TEL.689/YN000/R5 | BADO DEALER MPM      | MITRA PINASTHIKA    | BADO                | SAFINATUN NAJAH | Belum          |
| 15    | 2020-03-13    | TEL.688/YN000/R5 | ba RO Pemkot (cctv   | Pemkot surabaya     | Berita Acara Resum  | dhita           | Belum          |

Gambar 5.5 : Tampilan Halaman List Surat Oleh User

#### 5.2.6 Membuka halaman upload surat oleh user

Halaman ini terdiri dari tabel yang memuat semua surat yang pernah dibuat baik oleh user maupun oleh admin, navigasi untuk menuju ke halaman generate nomor surat, list surat, upload surat, keluar dari akun user, upload surat, dan melakukan download surat. Implementasi dari halaman upload surat oleh user dapat dilihat pada gambar 5.6.

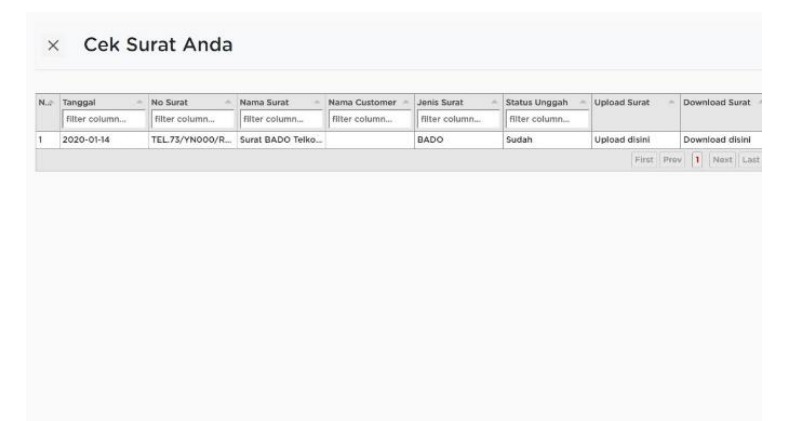

Gambar 5.6 : Tampilan Halaman Upload Surat Oleh User

#### 5.2.7 Membuka halaman upload file surat

Halaman ini terdiri dari informasi surat berupa nomor surat, informasi ukuran file maksimal yang di upload, tombol untuk memilih file yang akan di upload, tombol unggah surat untuk mengunggah file surat, tombol kembali ke halaman upload surat oleh user serta terdapat navigasi untuk menuju ke halaman generate nomor surat, list surat, upload surat dan keluar dari akun user. Implementasi dari halaman upload file surat belum upload dapat dilihat pada gambar 5.7. Sedangkan implementasi dari halaman upload file surat sudah upload dapat dilihat pada gambar 5.8.

| Upload Surat                                                                |
|-----------------------------------------------------------------------------|
| Nomor surat anda: TEL.523/LG000/R5W-5M470000/2020                           |
| Ukuran file maksimal 5 MB<br>Pastikan file yang diunggah<br>berekstensi.pdf |
| Unggah Surat<br>Choose File No file chosen                                  |
| Unggah Surat Kembali                                                        |
|                                                                             |

#### Gambar 5.7 : Tampilan Halaman Upload File Surat Belum Upload

| nor surat anda:<br>at ini telah berhasil diu<br>a qq. Download File Sura               | ggah                                                                                                    | LGOOO/F                                                                                                 | ₹5W-5M4                                                                                                    | 170000/2020                                                                                                  |
|----------------------------------------------------------------------------------------|----------------------------------------------------------------------------------------------------|----------------------------------------------------------------------------------------------------|----------------------------------------------------------------------------------------------------|----------------------------------------------------------------------------------------------------|
| at ini telah <b>berhasil diu</b><br>n <b>qq. Download File Sur</b> a                   | iggah                                                                                                    |                                                                                                    |                                                                                                    |                                                                                                    |
|                                                                                        |                                                                                                    |                                                                                                    |                                                                                                    |                                                                                                    |
| bila ingin mengubah file yai<br>n diunggah, silahkan mengu<br>bali pada form di bawah. | g<br>Iggah                                                                                                |                                                                                                    |                                                                                                    |                                                                                                    |
| ran file maksimal 5 MB<br>Ikan file yang diunggah<br>Ikstensi "pdf                     |                                                                                                    |                                                                                                    |                                                                                                    |                                                                                                    |
| h Surat                                                                                |                                                                                                    |                                                                                                    |                                                                                                    |                                                                                                    |
|                                                                                        | ran file maksimal 5 MB<br>tilen file yang diunggah<br>ekstensi .pdf<br>ah Surat<br>ae File No file chosen | ran file maksimal 5 MB<br>titlan file yang diunggah<br>ekstemsidf<br>ah Surat<br>se File No file chosen | ran file makaimal 5 M8<br>Itilan file yang diunggah<br>ekstensi Jodf<br>ah Surat<br>Le File   No file chosen | ran file maksimal 5 MB<br>titlan file yang diunggah<br>ekstenst "pdf<br>ah Surat<br>te File   No file chosen |

Gambar 5.8 : Tampilan Halaman Upload File Surat Sudah Upload

#### 5.2.8 Membuka halaman buat akun admin

Halaman ini terdiri dari field untuk mengisi username, field untuk mengisi password, terdapat tombol daftar untuk menuju ke halaman beranda admin, serta ada juga navigasi untuk menuju halaman beranda admin, generate nomor surat, upload surat, verifikasi akun user, tambah jenis surat, daftar admin, dan melakukan logout akun admin. Implementasi dari halaman buat akun admin dapat dilihat pada gambar 5.9.

| Telkom Official<br>Indonesia               | × Register Admin              |
|--------------------------------------------|-------------------------------|
| Beranda Admin                              | Username<br>Masukkan username |
| Generate Nomor Surat<br>Upload Surat       | Password<br>Masukkan password |
| Verifikasi Akun User<br>Tambah Jenis Surat | Daftar                        |
| its •                                      |                               |
|                                            |                               |
|                                            |                               |

Gambar 5.9 : Tampilan Halaman Buat Akun Admin

#### 5.2.9 Membuka halaman beranda admin

Halaman ini terdiri dari tabel yang memuat semua surat yang pernah dibuat baik oleh user maupun oleh admin, navigasi untuk menuju ke halaman beranda admin, generate nomor surat, upload surat, verifikasi akun user, tambah jenis surat, membuat akun admin, detail surat, melakukan deaktivasi surat dan melakukan logout. Implementasi dari halaman beranda admin dapat dilihat pada gambar 5.10.

#### Selamat Datang Admin, its! X N. Tanggal 🔺 No Surat 🖆 Nama ... 🌴 Nama ... 🌴 Jenis S... 🌴 Pembu... 🖆 Upload 🌧 Verifik... 🖄 Status 🛸 Detail 👘 Hapus filter coli filter coli filter coli filter coli filter coli filter coli filter coli filter coli filter coli filter coli filter coli 2020-03-06 TEL.618/Y ... BASO MP... MITRA PIN... BASO HALAN Belum Veri... Aktif Belum Detail Hapus 2 2020-03-06 TEL.617/Y... surat balas... BMS Surat Keluar Reynaldo ... Belum Belum Veri... Aktif Detail Hapus 3 2020-03-06 TEL.616/Y... BADO DE... MITRA PIN... BADO NAJAH Belum Belum Veri... Aktif Detail Hapus 4 2020-03-05 TEL.605/Y... Islana pold... polda jatim BADO yuni Belum Belum Veri... Aktif Detail Hapus 2020-03-05 TEL.604/Y... Surat Per... Jawa Pos Surat Keluar Hanif Belum Belum Verl... Aktif Detail Hapus 6 2020-03-05 TEL.603/Y... IJin Ujicob... JW Marriott Surat Keluar Rifanda Pu... Belum Belum Verl... Aktif Detail Hapus 2020-03-05 TEL.602/Y... biro ap gubernuran BASO vuni Belum Belum Veri... Aktif Detail Hapus 8 2020-03-05 TEL.601/Y... BA Koreks... Dinas Kom... BA Penjela... Dian Aprilia Belum Belum Veri... Aktif Detail Hapus 2020-03-05 TEL.600/Y., BA Koreks., Dinas Kom., BA Penjela., Dian Aprilia Belum Belum Veri... Aktif Detail Hapus 10 2020-03-04 TEL.589/Y... Ba Penjela... PT. Pelind... BA Penjela... RIZKI DIA... Belum Belum Verl... Aktif Detail Hapus 2020-03-04 TEL.588/Y... Ba Penjela... PT. Pelind... BA Penjela... RIZKI DIA... Belum Belum Veri... Aktif Detail Hapus 12 2020-03-04 TEL.587/Y... Ba Penjela... PT. Pelind... BA Penjela... RIZKI DIA... Belum Belum Veri... Aktif Detail Hapus 13 2020-03-04 TEL.586/Y... Penawaan ... Samator Surat Pena... Nanda Rolum Belum Veri... Aktif Dotall Hapus 14 2020-03-03 TEL.575/Y... BASO BA... BANK JAT... BASO gadis Beium Beium Veri... Aktif Detail Hapus

Gambar 5.10 : Tampilan Beranda Admin

#### 5.2.10 Membuka halaman detail surat

Halaman ini terdiri dari informasi surat yang dibuat, tombol download dan verifikasi jika file surat sudah diupload, tombol urungkan jika surat sudah diverifikasi, navigasi untuk menuju ke halaman beranda admin, generate nomor surat, upload surat, verifikasi akun user, tambah jenis surat, membuat akun admin, detail surat, dan melakukan melakukan logout. Implementasi dari halaman detail surat ketika belum upload dapat dilihat pada gambar 5.11. Implementasi dari halaman detail surat ketika sudah upload dapat dilihat 5.12. Sedangkan pada gambar implementasi dari halaman surat ketika sudah diverifikasi dapat dilihat pada gambar 5.13.

| × | Detail Surat                                  |                 |
|---|-----------------------------------------------|-----------------|
|   | Detail TEL.629/YN000/R5\                      | W-5N470000/2020 |
|   | Nama: yuni                                    |                 |
|   | Nama Surat: DIKNAS GRESIK                     |                 |
|   | Nama Customer: DIKNAS GRESIK                  |                 |
|   | Jenis Surat: BASO                             |                 |
|   | No Surat: TEL.629/YN000/R5W-<br>5N470000/2020 |                 |
|   | Tanggal: 2020-03-09                           |                 |
|   | Status: BELUM VERIFIKASI                      |                 |
|   | File belum diunggah                           |                 |

Gambar 5.11 : Tampilan Detail Surat Ketika Belum Upload

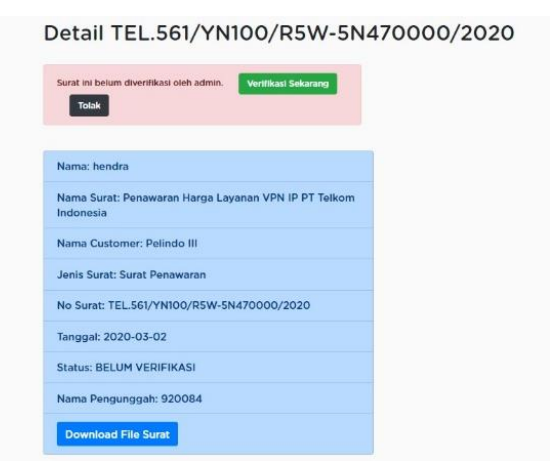

Gambar 5.12 : Tampilan Detail Surat Ketika Sudah Upload

| Detail TEL.561/YN100/R5W-5N4                                      | 470000/2020 |
|-------------------------------------------------------------------|-------------|
| Surat ini sudah diverlikasi oleh admin.<br>Urungkan Vertikasi     |             |
| Nama: hendra                                                      |             |
| Nama Surat: Penawaran Harga Layanan VPN IP PT Telkom<br>Indonesia |             |
| Nama Customer: Pelindo III                                        |             |
| Jenis Surat: Surat Penawaran                                      |             |
| No Surat: TEL.561/YN100/R5W-5N470000/2020                         |             |
| Tanggal: 2020-03-02                                               |             |
| Status: TERVERIFIKASI                                             |             |
| Nama Pengunggah: 920084                                           |             |
| Download File Surat                                               |             |

Gambar 5.13 : Tampilan Surat Ketika Sudah Diverifikasi

#### 5.2.11 Membuka halaman upload surat oleh admin

Halaman ini terdiri dari tabel yang memuat semua surat yang pernah dibuat baik oleh user maupun oleh admin, navigasi untuk menuju ke halaman beranda admin, generate nomor surat, upload surat, verifikasi akun user, tambah jenis surat, membuat akun admin, upload surat, melakukan download surat dan melakukan logout. Implementasi dari halaman upload surat oleh admin dapat dilihat pada gambar 5.14.

| N  | Tanggal -      | No Surat 🌰     | Nama Surat 🦷    | Pembuat -        | Jenis Surat 🔶   | Status Ung 🔶   | Upload Surat 🔶 | Download S     |
|----|----------------|----------------|-----------------|------------------|-----------------|----------------|----------------|----------------|
|    | filter column. | filter column. | filter column.  | filter column.   | filter column.  | filter column. |                |                |
| 1  | 2020-03-06     | TEL.618/YN00   | BASO MPM DE     | NAJAH            | BASO            | Belum          | Upload disini  | Download disin |
| 2  | 2020-03-06     | TEL.617/YN00   | surat balasan p | Reynaldo Joha    | Surat Keluar    | Belum          | Upload disini  | Download disin |
| 3  | 2020-03-06     | TEL.616/YN00   | BADO DELER      | HALAN            | BADO            | Belum          | Upload disini  | Download disin |
| 4  | 2020-03-05     | TEL.605/YN00   | Islana polda 20 | yuni             | BADO            | Belum          | Upload disini  | Download disin |
| 5  | 2020-03-05     | TEL.604/YN00   | Surat Permoho   | Hanif            | Surat Keluar    | Belum          | Upload disini  | Download disin |
| 6  | 2020-03-05     | TEL.603/YN00   | Ijin Ujicoba ON | Rifanda Putri In | Surat Keluar    | Belum          | Upload disini  | Download disin |
| 7  | 2020-03-05     | TEL.602/YN00   | biro ap         | yuni             | BASO            | Belum          | Upload disini  | Download disin |
| 8  | 2020-03-05     | TEL.601/YN00   | BA Koreksi Tag  | Dian Aprilia     | BA Penjelasan   | Belum          | Upload disini  | Download disin |
| 9  | 2020-03-05     | TEL.600/YN00   | BA Koreksi Tag  | Dian Aprilia     | BA Penjelasan   | Belum          | Upload disini  | Download disin |
| 10 | 2020-03-04     | TEL.589/YN00   | Ba Penjelasan   | RIZKI DIAMER     | BA Penjelasan   | Belum          | Upload disini  | Download disin |
| 11 | 2020-03-04     | TEL.588/YN00   | Ba Penjelasan   | RIZKI DIAMER     | BA Penjelasan   | Belum          | Upload disini  | Download disir |
| 12 | 2020-03-04     | TEL.587/YN00   | Ba Penjelasan   | RIZKI DIAMER     | BA Penjelasan   | Belum          | Upload disini  | Download disin |
| 13 | 2020-03-04     | TEL.586/YN10   | Penawaan Metr   | Nanda            | Surat Penawaran | Belum          | Upload disini  | Download disin |
| 14 | 2020-03-03     | TEL.575/YN00   | BASO BANK J     | gadis            | BASO            | Belum          | Upload disini  | Download disin |

Gambar 5.14 : Tampilan Upload Surat Oleh Admin

### 5.2.12 Membuka halaman verifikasi akun user

Halaman ini terdiri dari tabel yang memuat daftar user, navigasi untuk menuju ke halaman beranda admin, generate nomor surat, upload surat, verifikasi akun user, tambah jenis surat, melihat detail user, membuat akun admin, dan melakukan logout. Implementasi dari halaman verifikasi akun userdapat dilihat pada gambar 5.15.

| N.# | Username       | Status Verifikasi | Edit |
|-----|----------------|-------------------|------|
|     | filter column  | filter column     |      |
| 1   | yasmin         | Belum             | Edit |
| 2   | rey013         | Sudah             | Edit |
| 3   | 916317         | Sudah             | Edit |
| 4   | nita pemkot    | Sudah             | Edit |
| 5   | Dian_Gov       | Sudah             | Edit |
| 6   | dhita hapsa    | Sudah             | Edit |
| 7   | 650389         | Sudah             | Edit |
| 8   | fani           | Sudah             | Edit |
| 9   | Ambar          | Sudah             | Edit |
| 10  | Esti Elvandari | Sudah             | Edit |
| 11  | Yunira         | Sudah             | Edit |
| 12  | 960047         | Sudah             | Edit |
| 13  | gadispuspa     | Sudah             | Edit |
| 14  | ANITA          | Sudah             | Edit |

Gambar 5.15 : Tampilan Verifikasi Akun User

#### 5.2.13 Membuka halaman detail user

Halaman ini terdiri dari informasi username, tombol untuk verifikasi, tombol untuk menuju halaman reset password, tombol untuk kembali ke halaman daftar user, navigasi untuk menuju ke halaman beranda admin, generate nomor surat, upload surat, verifikasi akun user, tambah jenis surat, membuat akun admin, dan melakukan logout. Implementasi dari halaman detail user belum diverifikasi dapat dilihat pada gambar 5.16. Sedangkan implementasi dari halaman detail user sudah diverifikasi dapat dilihat pada gambar 5.17.

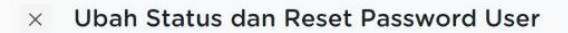

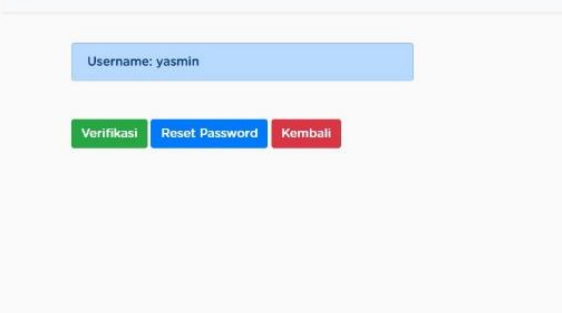

Gambar 5.16 : Tampilan Detail User Belum Diverifikasi

| × | Ubah Status dan Reset Password User |
|---|-------------------------------------|
|   | Akun telah diverifikasi             |
|   | Username: rey013                    |
|   | Reset Password Kembali              |
|   |                                     |
|   |                                     |
|   |                                     |

Gambar 5.17 : Tampilan Detail User Sudah Diverifikasi

#### 5.2.14 Membuka halaman reset password

Halaman ini terdiri dari field untuk mengisi password baru, tombol untuk melakukan reset password, tombol untuk kembali ke halaman detail user, navigasi untuk menuju ke halaman beranda admin, generate nomor surat, upload surat, verifikasi akun user, tambah jenis surat, membuat akun admin, dan melakukan Implementasi logout. dari halaman reset password dapat dilihat pada gambar 5.18. Sedangkan implementasi dari halaman berhasil reset password dapat dilihat pada gambar 5.19.

Gambar 5.18 : Tampilan Reset Password

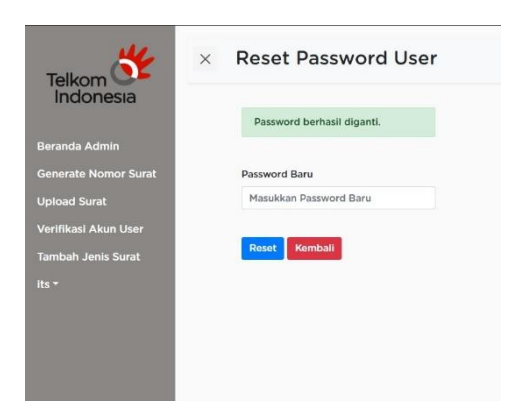

Gambar 5.19 : Tampilan Berhasil Reset Password

#### 5.2.15 Membuka halaman jenis surat

Halaman ini terdiri dari tabel yang memuat jenis surat yang sudah ada, tombol untuk menuju ke form penambahan jenis surat baru, navigasi untuk menuju ke halaman beranda admin, generate nomor surat, upload surat, verifikasi akun user, tambah jenis surat, membuat akun admin, melakukan logout, dan melakukan deaktivasi jenis surat. Implementasi dari halaman jenis surat dapat dilihat pada gambar 5.20.

| N | Nama Jenis Surat -             | Kode          | A Status A    | Hapus     |  |
|---|--------------------------------|---------------|---------------|-----------|--|
|   | filter column                  | filter column | filter column |           |  |
| 1 | BA Penjelasan (BA Lain-Lain)   | YN000         | Aktif         | Hapus     |  |
| 2 | BASO                           | YN000         | Aktif         | Hapus     |  |
| 3 | BADO                           | YN000         | Aktif         | Hapus     |  |
| 4 | Surat Keluar                   | YN000         | Aktif         | Hapus     |  |
| 5 | P0/P1                          | LG000         | Tidak Aktif   | Hapus     |  |
| 6 | Surat Penawaran                | YN100         | Aktif         | Hapus     |  |
| 7 | Berita Acara Resume Order (BAR | YN000         | Aktif         | Hapus     |  |
| 8 | BAST/BAPP                      | LG000         | Aktif         | Hapus     |  |
|   |                                |               |               | First Pre |  |

Gambar 5.20 : Tampilan Jenis Surat

## 5.2.16 Membuka halaman halaman tambah jenis surat

Halaman ini terdiri dari field untuk mengisi kode jenis surat baru, field untuk mengisi jenis baru, nama surat tombol untuk menambahkan isian field ke database, tombol untuk kembali ke halaman daftar jenis surat, navigasi untuk menuju ke halaman beranda admin, generate nomor surat, upload surat, verifikasi akun user, tambah jenis surat, membuat melakukan dan akun admin. logout. Implementasi dari halaman tambah jenis surat dapat dilihat pada gambar 5.21.

| Telkom 💕             | × Tambahkan Jenis Surat |
|----------------------|-------------------------|
|                      | Kode Jenis Surat        |
| Beranda Admin        | Masukkan Kode           |
| Generate Nomor Surat | Jenis Surat             |
| Upload Surat         | Masukkan Jenis Surat    |
| Verifikasi Akun User |                         |
| Tambah Jenis Surat   | Tambahkan Kembali       |
| its *                |                         |
|                      |                         |
|                      |                         |
|                      |                         |

Gambar 5.21 : Tampilan Tambah Jenis Surat

#### BAB VI PENGUJIAN DAN EVALUASI

Bab ini menjelaskan tahap uji coba terhadap website generate nomor surat. Pengujian dilakukan untuk memastikan kualitas perangkat lunak yang dibangun dan kesesuaian hasil eksekusi perangkat lunak dengan analisis dan perancangan perangkat lunak.

#### 6.1. Skenario Pengujian

#### 6.1.1. Melakukan login

Skenario pengujian aplikasi adalah sebagai berikut :

- 1. Membuka haloges.com/surat
- 2. Masuk ke halaman login.
- 3. Memastikan kebutuhan-kebutuhan berikut sudah berfungsi sesuai prosedur yang disepakati yaitu terdapat form untuk menuliskan username, password, pilihan masuk sebagai user atau admin, dan tombol masuk.
- 4. Memastikan data yang diisikan di form tersimpan pada database ketika tombol masuk di klik dan menyimpan session user tersebut.

#### 6.1.2. Melakukan register

Skenario pengujian aplikasi adalah sebagai berikut :

- 1. Membuka haloges.com/surat
- 2. Masuk ke halaman daftar
- 3. Memastikan kebutuhan-kebutuhan berikut sudah berfungsi sesuai prosedur yang disepakati yaitu terdapat form untuk menuliskan username passeword, dan tombol daftar.
- 4. Memastikan data yang diisikan di form tersimpan pada database ketika tombol daftar di klik.

#### 6.1.3. Melakukan generate nomor surat

Skenario pengujian aplikasi adalah sebagai berikut :

- 1. Membuka haloges.com/surat
- 2. Masuk ke halaman generate nomor surat
- 3. Memastikan kebutuhan-kebutuhan berikut sudah berfungsi sesuai prosedur vang desepakati yaitu terdapat field untuk menuliskan nama pembuat surat, field untuk memilih pilihan ienis surat. penandatanganan surat, field nama surat yang dibuat, nama customer surat, field tanggal surat dibuat, serta tombol generate nomor surat.

4. Memastikan data yang diisikan di form generate surat tersimpan pada database dan men-generate nomor surat ketika tombol generate nomor surat di klik.

#### 6.1.4. Melakukan upload file surat

Skenario pengujian aplikasi adalah sebagai berikut :

- 1. Membuka haloges.com/surat
- 2. Masuk ke halaman upload file surat
- 3. Memastikan kebutuhan-kebutuhan berikut sudah berfungsi sesuai prosedur yang disepakati yaitu terdapat informasi nomor surat, informasi bahwa ukuran file maksimal, tombol choose file untuk memilih file yang akan di upload, tombol unggah surat dan tombol kembali.
- 4. Memastikan file yang di pilih akan tersimpan pada database sesuai format penamaan yang telah ditentukan sebelumnya setelah tombol unggah surat di klik. Memastikan akan menampilkan halaman upload surat oleh user jika tombol kembali di klik.

# 6.1.5. Melihat daftar surat yang telah dibuat user bersangkutan

Skenario pengujian aplikasi adalah sebagai berikut :

1. Membuka haloges.com/surat

- 2. Masuk ke halaman list surat
- 3. Memastikan kebutuhan-kebutuhan berikut sudah berfungsi sesuai prosedur yang disepakati yaitu terdapat tabel yang berisi informasi tanggal surat dibuat, nomor surat, nama surat, nama customer, jenis surat, pembuat surat, dan status unggahan surat yaitu sudah dan belum.

## 6.1.6. Melihat semua daftar durat yang telah dibuat semua user

Skenario pengujian aplikasi adalah sebagai berikut :

- 1. Membuka haloges.com/surat
- 2. Masuk ke halaman beranda admin
- 3. Memastikan kebutuhan-kebutuhan berikut sudah berfungsi sesuai prosedur yang disepakati yaitu terdapat tabel yang berisi informasi tanggal surat dibuat, nomor surat, nama surat, nama customer, jenis surat, pembuat surat, status unggahan surat yaitu sudah dan belum, status verifikasi surat, status surat aktif atau tidak aktif, kolom link detail surat, dan kolom yang berisi link untuk menghapus surat.

 Memastikan masuk ke halaman detail surat jika tombol detail di klik dan akan menghapus surat pada database jika tombol hapus di klik

#### 6.1.7. Membuat akun admin

Skenario pengujian aplikasi adalah sebagai berikut :

- 1. Membuka haloges.com/surat
- 2. Masuk halaman register admin
- 3. Memastikan kebutuhan-kebutuhan berikut sudah berfungsi sesuai prosedur yang disepakati yaitu terdapat form untuk menuliskan username dan password serta terdapat tombol daftar.
- 4. Memastikan data yang diisikan di form register admin tersimpan pada database ketika tombol daftar di klik.

#### 6.1.8. Melakukan verifikasi akun user

Skenario pengujian aplikasi adalah sebagai berikut :

- 1. Membuka haloges.com/surat
- 2. Masuk ke halaman detail user
- 3. Memastikan kebutuhan-kebutuhan berikut sudah berfungsi sesuai prosedur yang disepakati yaitu terdapat informasi username dan tombol verifikasi user.

4. Memastikan perubahan status verifikasi user tersimpan pada database ketika tombol verifikasi user di klik.

#### 6.1.9. Melakukan reset password akun user

Skenario pengujian aplikasi adalah sebagai berikut:

- 1. Membuka haloges.com/surat
- 2. Masuk ke halaman form reset password user
- 3. Memastikan kebutuhan-kebutuhan berikut sudah berfungsi sesuai prosedur yang disepakati yaitu terdapat form untuk menuliskan password baru dan tombol reset.
- 4. Memastikan perubahan password tersimpan pada database dan sesuai dengan isian field password baru ketika tombol reset password di klik.

#### 6.1.10. Melakukan verifikasi surat

Skenario pengujian aplikasi adalah sebagai berikut:

- 1. Membuka haloges.com/surat
- 2. Masuk ke halaman detail surat
- 3. Memastikan kebutuhan-kebutuhan berikut sudah berfungsi sesuai prosedur yang disepakati yaitu terdapat informasi detail surat, tombol download surat jika file surat sudah diupload, tombol verifikasi dan tolak jika surat belum diverifikasi, dan tombol

urungkan verifikasi jika surat sudah diverifikasi.

4. Memastikan perubahan status verifikasi surat tersimpan pada database dan sesuai dengan tombol yang di klik. Tombol verifikasi memberikan status 1, tombol tolak memberikan status -1, dan tombol urungkan verifikasi memberikan status 0.

#### 6.1.11. Mengunduh surat

Skenario pengujian aplikasi adalah sebagai berikut:

- 1. Membuka haloges.com/surat
- 2. Memastikan kebutuhan-kebutuhan berikut sudah berfungsi sesuai prosedur yang disepakati yaitu terdapat tombol download pada halaman detail surat, terdapat tombol download pada tabel list surat yang telah dibuat oleh user bersangkutan dan pada tabel list semua surat yang dapat diakses oleh admin.
- 3. Memastikan surat dapat terdownload dan sesuai dengan file yang diupload ketika tombol download di klik.

#### 6.1.12. Menonaktifkan surat

Skenario pengujian aplikasi adalah sebagai berikut:

- 1. Membuka haloges.com/surat
- 2. Masuk ke halaman beranda admin
- 3. Memastikan kebutuhan-kebutuhan berikut sudah berfungsi sesuai prosedur yang disepakati yaitu terdapat tabel daftar surat yang telah dibuat oleh user maupun admin dan tombol hapus.
- 4. Memastikan perubahan status keaktifan surat tersimpan pada database ketika tombol hapus di klik.

#### 6.1.13. Menambah jenis surat

Skenario pengujian aplikasi adalah sebagai berikut :

- 1. Membuka haloges.com/surat
- 2. Masuk ke halaman form tambah jenis surat
- 3. Memastikan kebutuhan-kebutuhan berikut sudah berfungsi sesuai prosedur yang disepakati yaitu terdapat field kode jenis surat, field jenis surat, dan tombol tambahkan.
- 4. Memastikan isian field tersimpan pada database ketika tombol tambahkan di klik.

#### 6.1.14. Menonaktifkan jenis surat

Skenario pengujian aplikasi adalah sebagai berikut :

- 1. Membuka haloges.com/surat.
- 2. Masuk ke tambah jenis surat.
- 3. Memastikan kebutuhan-kebutuhan berikut sudah berfungsi sesuai prosedur yang disepakati yaitu terdapat tabel yang berisi semua jenis surat yang ada dan tombol hapus.
- 4. Memastikan perubahan status jenis tersimpan pada database ketika tombol hapus di klik.

### 6.2. Evaluasi Pengujian

Pada subbab ini akan diberikan hasil evaluasi dari pengujian-pengujian yang telah dilakukan. Hasil evaluasi pengujian dapat dilihat pada Tabel 6.1.

| No.   | Kebutuhan       | Uji Coba                                                                                                    | Status   |
|-------|-----------------|----------------------------------------------------------------------------------------------------|----------|
| UC001 | Melakukan login | Skenario 1 :<br>Admin membuka halaman<br>login. Admin mengisikan form<br>username password serta pilih<br>masuk sebagai admin. Klik<br>tombol 'masuk'.<br>Skenario 2 :<br>User membuka halaman login.<br>User mengisikan form | Berhasil |

### Tabel 6.1 : Tabel evaluasi Pengujian Aplikasi Sesuai Kebutuhan

|       |                                      | username password serta pilih<br>masuk sebagai user. Klik<br>tombol 'masuk'.                                                                                                    |          |
|-------|--------------------------------------|----------------------------------------------------------------------------------------------------|----------|
| UC002 | Melakukan<br>register                | User membuka homapage. User<br>memilih menu 'daftar' di<br>sidebar. User mengisikan<br>username dan password. User<br>klik tombol 'daftar'.                                                                                                    | Berhasil |
| UC003 | Melakukan<br>generate nomor<br>surat | Skenario 1 :<br>Admin membuka homepage.<br>Pilih menu 'generate nomor<br>surat' di sidebar. Isi form<br>generate nomor surat. Klik<br>tombol 'generate nomor surat'.<br>Skenario 2 :<br>User membuka homepage. Pilih<br>menu 'generate nomor surat' di<br>sidebar. Isi form generate<br>nomor surat. Klik tombol<br>'generate nomor surat'.                                                        | Berhasil |
| UC004 | Melakukan<br>upload file surat       | Skenario 1 :<br>Admin membuka homepage.<br>Admin memilih menu upload<br>surat pada sidebar. Admin klik<br>'upload disini'. Pilih file surat<br>yang akan di upload. Admin klik<br>'unggah surat'.<br>Skenario 2 :<br>User membuka homepage. User<br>memilih menu upload surat<br>pada sidebar. User klik 'upload<br>disini'. Pilih file surat yang<br>akan di upload. User klik<br>'unggah surat'. | Berhasil |

| UC005 | Melihat daftar<br>surat yang telah<br>dibuat user<br>bersangkutan | User membuka homepage. User<br>memilih menu 'list surat' pada<br>sidebar.                                                                                                    | Berhasil |
|-------|-------------------------------------------------------------------|----------------------------------------------------------------------------------------------------|----------|
| UC006 | Melihat semua<br>daftar surat yang<br>telah dibuat<br>semua user  | Admin membuka homepage.<br>Admin memilih menu 'beranda<br>admin' pada sidebar.                                                                                                    | Berhasil |
| UC007 | Membuat akun<br>admin                                             | Admin membuka homepage.<br>Admin membuka dropdown<br>menu di sidebar. Admin pilih<br>menu 'daftar'. Isikan username<br>dan password admin baru.<br>Admin klik tombol 'daftar'.                                                                      | Berhasil |
| UC008 | Melakukan<br>verifikasi akun<br>user                              | Admin membuka homepage.<br>Admin memilih menu<br>'verifikasi akun user' pada<br>sidebar. Admin memilih menu<br>'edit' pada user yang<br>dikehendaki. Admin klik<br>tombol 'verifikasi'.                                                             | Berhasil |
| UC009 | Melakukan reset<br>password akun<br>user                          | Admin membuka homepage.<br>Admin memilih menu<br>'verifikasi akun user' pada<br>sidebar. Admin memilih menu<br>'edit' pada user yang<br>dikehendaki. Admin 'reset<br>password'. Admin mengisi<br>form reset password. Admin<br>klik button 'reset'. | Berhasil |
| UC010 | Melakukan<br>verifikasi surat                                     | Admin membuka homepage.<br>Admin memilih menu 'detail'<br>pada surat yang dikehendaki.                                                                                                    | Berhasil |

|        |                 | Admin klik 'verifikasi<br>sekarang' atau 'tolak' |          |
|--------|-----------------|--------------------------------------------------|----------|
|        |                 | Schalang alau tolak .                            |          |
| UC011  | Mengunduh surat | Skenario 1 :                                     | Berhasil |
|        |                 | Admin membuka homepage.                          |          |
|        |                 | Admin memilih menu 'detail'                      |          |
|        |                 | nada surat yang dikebendaki                      |          |
|        |                 | Admin klik 'download file                        |          |
|        |                 | Admin Kirk download inc                          |          |
|        |                 | Skenario 2 :                                     |          |
|        |                 | Admin membuka homenage                           |          |
|        |                 | Admin memilih menu 'upload                       |          |
|        |                 | surat' pada sidebar. Admin klik                  |          |
|        |                 | 'download disini' pada surat                     |          |
|        |                 | yang dikehendaki.                                |          |
|        |                 | Skenario 3 :                                     |          |
|        |                 | User membuka homepage. User                      |          |
|        |                 | memilih menu 'upload surat'                      |          |
|        |                 | nada sidebar. Admin klik                         |          |
|        |                 | 'download disini' nada surat                     |          |
|        |                 | wang dikabandaki                                 |          |
| 110040 | 3.6 1.0         |                                                  | D 1 1    |
| UC012  | Menonaktifkan   | Admin membuka homepage.                          | Berhasil |
|        | surat           | Admin klik 'hapus' pada surat                    |          |
|        |                 | yang dikehendaki.                                |          |
| UC013  | Menambah jenis  | Admin membuka homepage.                          | Berhasil |
|        | surat           | Admin memilih menu 'tambah                       |          |
|        |                 | jenis surat' pada sidebar.                       |          |
|        |                 | Admin klik tombol 'tambahkan                     |          |
|        |                 | jenis surat'. Admin mengisi                      |          |
|        |                 | form tambah surat. Admin klik                    |          |
|        |                 | 'tambahkan'.                                     |          |
| UC014  | Menonaktifkan   | Admin membuka homepage.                          | Berhasil |
|        | jenis surat     | Admin memilih menu 'tambah                       |          |
|        |                 | jenis surat' pada sidebar.                       |          |

|  | Admin klik 'hapus' pada jenis |  |
|--|-------------------------------|--|
|  | surat yang dikehendaki.       |  |

#### 6.2.1. Melakukan login

Skenario 1 :

Admin membuka hompage. Admin masuk ke halaman login. Admin kemudian mengisikan data username dan password miliknya pada form tersebut. Kemudian admin klik tombol 'masuk', jika login berhasil maka admin akan masuk ke halaman beranda admin. Jika login gagal maka akan terdapat pesan login gagal. Tampilan hasil pengujian untuk gagal login skenario 1 dapat dilihat pada gambar 6.1. Sedangkan tampilan hasil pengujian untuk berhasil login skenario 1 dapat dilihat pada gambar 6.2.

| Telkom              | × Masuk                                                                                                    |
|---------------------|----------------------------------------------------------------------------------------------------|
|                     | and the state of the state of the state of the state of the state of the state of the state of the state of the |
| website Nomor Surat | kembali username dan password anda.                                                                             |
| Daftar              |                                                                                                    |
|                     | Username                                                                                                    |
|                     | Masukkan username                                                                                               |
|                     | Password                                                                                                    |
|                     | Masukkan password                                                                                               |
|                     | Masuk Sebagai                                                                                                   |
|                     | O User                                                                                                    |
|                     | O Admin                                                                                                    |
|                     | Masuk                                                                                                    |
|                     |                                                                                                    |
|                     |                                                                                                    |

Gambar 6.1 : Tampilan Login Skenario 1 Gagal Login

| da Admin                                                                                                    |    |               | - No Sexat        | Nama Surat -      | Nama Customer -      | Janis Burat -      | Possbuat -         | U  |
|----------------------------------------------------------------------------------------------------|----|---------------|-------------------|-------------------|----------------------|--------------------|--------------------|----|
| da Admin                                                                                                    |    | filter column | filter column     | filter column     | filter column_       | filter column      | filter column_     | 1  |
| and the second second second second second second second second second second second second second second second | 1  | 2020-05-04    | TEL UGT/WN000/R   | BARO MASMEDIA     | MASMEDIA TROP        | Derits Arars Berry | delen              | 10 |
| to Nomor Surat                                                                                                   | 2  | 2020-05-01    | TEL 1152/YN000/R  | penghapusan indih | pellodo 3 perak      | RA Peolelatan (IIA | Reynaldo Johanes   |    |
| SHIEST STATEL                                                                                                    |    | 2020-05-01    | TEL USI/YNIOD/RS  | Lavanan Pendidika | Diknas Jatim         | Surat Penawaran    | hendra             |    |
| st                                                                                                    | 4  | 2020-04-30    | TEL 1140/YN000/   | penghapusan dos   | hotel double tree    | BA Penjelasan (BA  | topani             | 8  |
| 6 42                                                                                                    | 5  | 2020-04-30    | TEL 1139/YN000/R  | BA PERPANJANG.    | PT GRAHA SARAN       | BA Penjelasan (BA  | Yeni Rachmawati    | 8  |
| kun User                                                                                                    | 6  | 2020-04-30    | TEL 1138/YN000/P  | BASO Uperade Act  | 891                  | BASO               | Nanda              | 8  |
| de Surat                                                                                                    | 7  | 2020-04-30    | TEL.1137/YN000/R_ | Bado wings ourwo  | Wing Surva           | BADO               | Nanda              | B  |
|                                                                                                    | 8  | 2020-04-30    | TEL.1136/YN000/R. | p8 percepatan pen | raud sostomo         | Surat Keluar       | lima               | B  |
|                                                                                                    | 9  | 2020-04-30    | TEL.1135/YN000/R  | Permohonan lain P | ITS (Institut Teknol | Sunat Keluar       | Reni Walersen      | 8  |
|                                                                                                    | io | 2020-04-30    | TEL.1134/99000/R. | BA MO Perpanjang  | Sienter Top          | BA Penjelasan (BA  | Liwe Noor Gajayana | 8  |
|                                                                                                    | 11 | 2020-04-29    | TEL.1123/YNID0/R_ | Penawaran harga u | FT Barata Indonesia  | Surat Penewaran    | hendra             | 5  |
|                                                                                                    | 12 | 2020-04-29    | TEL.1122/YN000/R  | SPECIAL BUSINES.  | PT Meratus           | EA Penjelasan (EA  | hendra             | n  |
|                                                                                                    | 15 | 2020-04-29    | TEL.1121/YNO00/R_ | Surat Permohonan  | Pelindo 3            | Surat Keluar       | Reynaldo Johanes   | 8  |
|                                                                                                    | 14 | 2020-04-29    | TEL.1120/YN000/R  | Surat Permohonan  | Pelindo 3            | Surat Keluar       | Reynaldo Johanes   | 0  |
|                                                                                                    | 10 | 2020-04-20    | TEL ING (VNODO/D  | Gurar Decrephonen | nations 2            | Surge Helline      | Reynaldo Johanes   | 10 |

#### **Gambar 6.2 : Tampilan Login Skenario 1 Berhasil Login** Skenario 2 :

User membuka hompage. User masuk ke halaman login. User kemudian mengisikan data username dan password miliknya pada form tersebut. Kemudian user klik tombol 'masuk', jika login berhasil maka user akan masuk ke halaman user. Jika login gagal maka akan terdapat pesan login gagal. Tampilan hasil pengujian untuk gagal login skenario 2 dapat dilihat pada gambar 6.3. Sedangkan tampilan hasil pengujian untuk berhasil login skenario 2 dapat dilihat pada gambar 6.4.
| Telkom              | × Masuk                                                                      |
|---------------------|------------------------------------------------------------------------------|
| Website Nomor Surat | Gagai masuk sebagai user. Silakan cek<br>kembali username dan password anda. |
|                     | Username                                                                     |
|                     | Masukkan username                                                            |
|                     | Password                                                                     |
|                     | Masukkan password                                                            |
|                     | Masuk Sebagai                                                                |
|                     | O User                                                                       |
|                     | Admin                                                                        |
|                     | Masuk                                                                        |
|                     |                                                                              |

Gambar 6.3 : Tampilan Login Skenario 2 Gagal Login

| Telkom                             | × Generate Nomor Surat                                                                                                  |
|------------------------------------|----------------------------------------------------------------------------------------------------|
| Generate Nomor Surat<br>List Surat | Nama Anda<br>Masukkan nama anda<br>Jenis Surat                                                                          |
| Upload Surat                       | ·                                                                                                    |
| aq <b>+</b>                        | Penandatangan Surat<br>GES Surabaya Selatan<br>GES Surabaya Utara<br>Nama Surat<br>Masukkan nama surat<br>Nama Customer |
|                                    | Masukkan nama customer                                                                                                  |
|                                    | Tanggal Surat                                                                                                    |
|                                    | 05/03/2020                                                                                                    |
|                                    | Generate Nomor Surat                                                                                                    |

Gambar 6.4 : Tampilan Login Skenario 2 Berhasil Login

## 6.2.2. Melakukan register

User membuka homapage. User memilih menu 'daftar' di sidebar. User mengisikan username dan password yang akan di daftarkan pada form tersebut. User klik tombol 'daftar'. Jika register berhasil maka akan menuju halaman login, namun jika register gagal dikarenakan username telah digunakan maka akan muncul pesan gagal. Tampilan hasil pengujian untuk gagal register dapat dilihat pada gambar 6.5. Sedangkan tampilan hasil pengujian untuk berhasil register dapat dilihat pada gambar 6.6.

| Telkom              | × Daftar sebagai User                        |
|---------------------|----------------------------------------------|
| Website Nomor Surat | Gagal register. Username telah<br>digunakan. |
| Masuk               | Username                                     |
|                     | Masukkan username                            |
|                     | Password                                     |
|                     | Masukkan password                            |
|                     | Daftar                                       |

Gambar 6.5 : Tampilan Register Gagal

| Telkom                | × Masuk           |
|-----------------------|-------------------|
| (Website Nomor Surat) | Username          |
|                       | Masukkan username |
| Daftar                | Password          |
|                       | Masukkan password |
|                       | Masuk Sebagai     |
|                       | O User            |
|                       | O Admin           |
|                       | Masuk             |
|                       |                   |
|                       |                   |
|                       |                   |

Gambar 6.6 : Tampilan Register Berhasil

#### 6.2.3. Melakukan generate nomor surat

Skenario 1 :

Admin membuka homepage. Pilih menu 'generate nomor surat' di sidebar. Isi detail surat sesuai dengan surat yang akan dibuat pada form generate nomor surat antara lain nama pembuat, jenis surat, pilih penandatangan surat, nama surat, nama customer, tanggal surat. Klik tombol 'generate nomor surat'. Tampilan hasil pengujian untuk form generate nomor surat skenario 1 dapat dilihat pada gambar 6.7. Sedangkan tampilan hasil pengujian untuk berhasil generate nomor surat skenario 1 dapat dilihat pada gambar 6.8.

| Telkom                                                             | × Generate Nomor Surat                                                                          |
|--------------------------------------------------------------------|-------------------------------------------------------------------------------------------------|
| INCONESIA<br>Beranda Admin<br>Generate Nomor Surat<br>Upload Surat | Nama Anda<br>surat hati<br>Jenis Surat<br>Berita Acara Siap Operasi (BASO) ~                    |
| erifikasi Akun User<br>ambah Jenis Surat<br>utfi ~                 | Penandatangan Surat<br>GES Surabaya Selatan<br>GES Surabaya Utara<br>Nama Surat<br>ba lain lain |
|                                                                    | Nama Customer<br>customer Iala<br>Tanggal Surat                                                 |

Gambar 6.7 : Tampilan Generate Nomor Surat Skenario 1 Isi Form

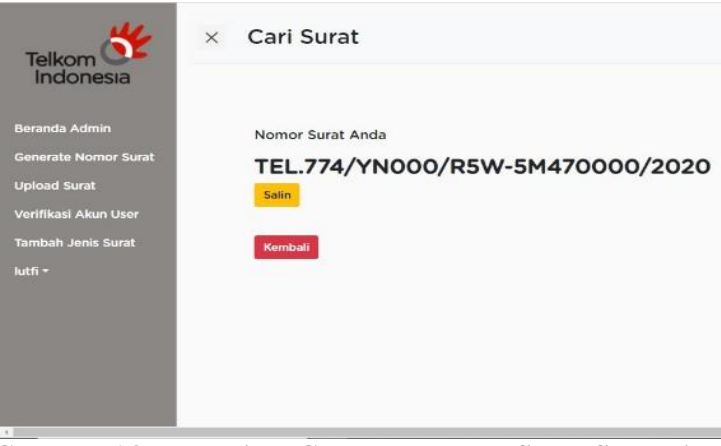

Gambar 6.8 : Tampilan Generate Nomor Surat Skenario 1 Berhasil

Skenario 2 :

User membuka homepage. Pilih menu 'generate nomor surat' di sidebar. Isi detail surat sesuai dengan surat yang akan dibuat pada form generate nomor surat antara lain pembuat, jenis surat, nama pilih penandatangan surat, nama surat, nama customer, tanggal surat. Klik tombol 'generate nomor surat'. Tampilan hasil pengujian untuk form generate nomor surat skenario 2 dapat dilihat pada gambar 6.9. Sedangkan tampilan hasil pengujian untuk berhasil generate nomor surat skenario 2 dapat dilihat pada gambar 6.10.

| Indonesia            |                                                                                                    |   |
|----------------------|----------------------------------------------------------------------------------------------------|---|
|                      | Nama Anda                                                                                                    |   |
| Generate Nomor Surat | qiqi                                                                                                    |   |
| .ist Surat           | Jenis Surat                                                                                                    |   |
| Upload Surat         | Surat Penawaran / Quotation                                                                                    | ~ |
| aa *                 | Penandatangan Surat<br>GES Surabaya Selatan<br>GES Surabaya Utara<br>Nama Surat<br>surat user<br>Nama Customer |   |
|                      | pelindo III                                                                                                    |   |
|                      | Tanggal Surat                                                                                                  |   |
|                      | 04/28/2020                                                                                                    | • |

Gambar 6.9 : Tampilan Generate Nomor Surat Skenario 2 Isi Form

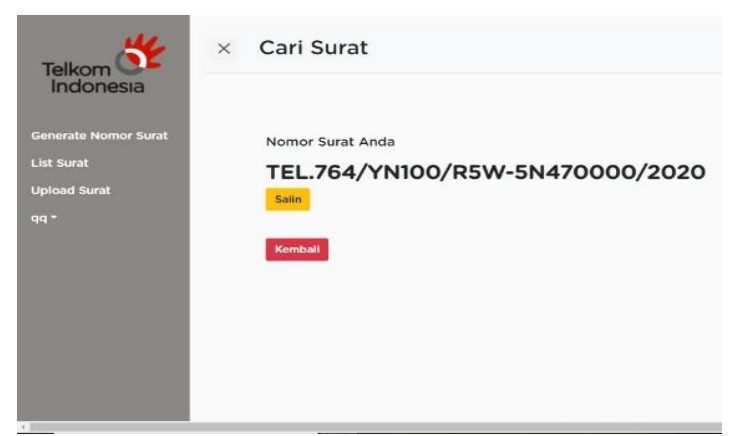

Gambar 6.10 : Tampilan Generate Nomr Surat Skenario 2 Berhasil 130

#### 6.2.4. Melakukan upload file surat

Skenario 1 :

Admin membuka homepage. Admin memilih menu upload surat pada sidebar. Akan muncul tabel Admin berupa tanggal surat, nomor surat, nama surat, pembuat surat, jenis surat, status unggahan surat, upload surat, dan download surat. Admin klik 'upload disini' pada kolom upload surat, maka akan menuju halaman upload surat. Admin memilih file surat yang akan di upload. Kemudian admin klik 'unggah surat'. Jika upload surat berhasil, maka akan menampilkan pesan 'surat berhasil diunggah' namun jika upload surat gagal maka akan menampilkan pesan 'gagal upload'. Tampilan hasil pengujian untuk form upload surat skenario 1 dapat dilihat pada gambar 6.11. Tampilan hasil pengujian untuk gagal upload surat skenario 1 dapat dilihat pada gambar 6.12. Sedangkan tampilan hasil pengujian untuk berhasil upload surat skenario 1 dapat dilihat pada gambar 6.13.

| No  | mor sur         | at anda:         | TEL.1/ | YNOOC | )/R5W | -5M47 | 0000/ | 2020 |
|-----|-----------------|------------------|--------|-------|-------|-------|-------|------|
|     |                 |                  |        |       |       |       |       |      |
| U   | kuran file mak  | simal 5 MB       |        |       |       |       |       |      |
| bi  | erekstensi .pdl | ig ununggun<br>! |        |       |       |       |       |      |
| Ung | gah Surat       |                  |        |       |       |       |       |      |
| Cho | ose File 401    | 750-1-SM.pdf     |        |       |       |       |       |      |
|     |                 |                  |        |       |       |       |       |      |
| Un  | ggah Surat      | Kembali          |        |       |       |       |       |      |
|     |                 |                  |        |       |       |       |       |      |
|     |                 |                  |        |       |       |       |       |      |

## Gambar 6.11 : Tampilan Upload File Surat Skenario 1 Sebelum Upload

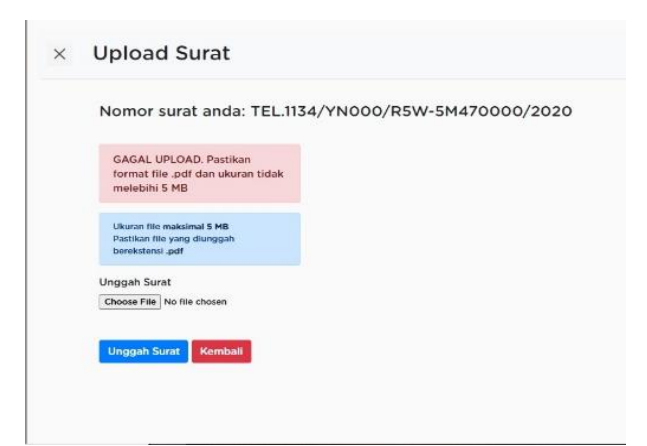

Gambar 6.12 : Tampilan Upload File Surat Skenario 1 Gagal Upload

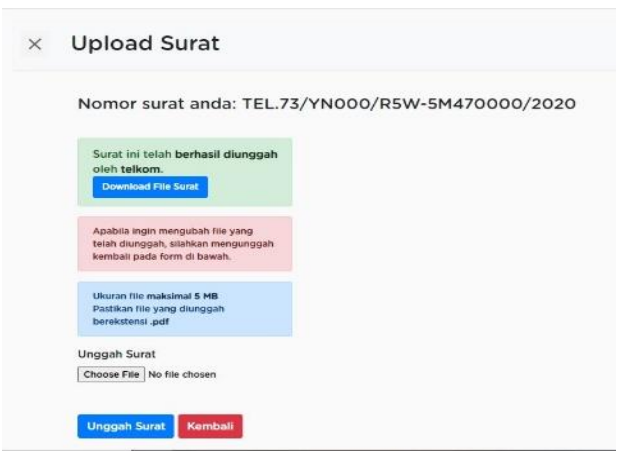

Gambar 6.13 : Tampilan Upload File Surat Skenario 1 Berhasil Upload

Skenario 2 :

User membuka homepage. User memilih menu upload surat pada sidebar. Akan muncul tabel surat user berupa tanggal surat, nomor surat, nama surat, nama customer, jenis surat, status unggahan surat, upload surat, dan download surat. User klik 'upload disini' pada kolom upload surat, maka akan menuju halaman upload surat. User memilih file surat yang akan di upload. Kemudian user klik 'unggah surat'. Jika upload surat berhasil, maka akan menampilkan pesan 'surat berhasil diunggah' namun jika upload surat gagal maka akan menampilkan pesan 'gagal upload'. Tampilan hasil pengujian untuk form upload surat skenario 2 dapat dilihat pada gambar 6.14. Tampilan hasil pengujian untuk gagal upload surat skenario 2 dapat dilihat pada gambar 6.15. Sedangkan tampilan hasil pengujian untuk berhasil upload surat skenario 2 dapat dilihat pada gambar 6.16.

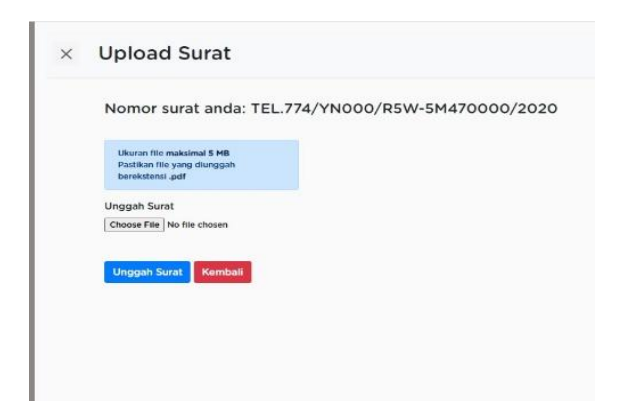

Gambar 6.14 : Tampilan Upload File Surat Skenario 2 Sebelum Upload

| Nomor surat anda: TEL.//4/YN000/R5W-5M4/0000/2020 |
|---------------------------------------------------|
|                                                   |
| format file .pdf dan ukuran tidak                 |
| melebihi 5 MB                                     |
| Ukuran file maksimal 5 MB                         |
| Pastikan file yang diunggah                       |
| berekstensi .pdf                                  |
| Unggah Surat                                      |
| Choose File No file chosen                        |

## Gambar 6.15 : Tampilan Upload File Surat Skenario 2 Berhasil Upload

| Upload Surat                                                                                           |         |
|----------------------------------------------------------------------------------------------------|---------|
| Nomor surat anda: TEL.523/LG000/R5W-5M47000                                                            | 00/2020 |
| Surat ini telah berhasil diunggah<br>oleh qq, Download File Surat                                      |         |
| Apabila ingin mengubah file yang<br>telah diunggah, silahkan mengunggah<br>kembali pada form di bawah. |         |
| Ukuran file maksimal 5 MB<br>Pattikan file yang dunggah<br>berekstensi "pdf                            |         |
| Unggah Surat                                                                                           |         |
| Choose File No file chosen                                                                             |         |

Gambar 6.16 : Tampilan Upload File Surat Skenario 2 Gagal Upload

# 6.2.5. Melihat daftar surat yang telah dibuat user bersangkutan

User membuka homepage. User memilih menu 'list surat' pada sidebar. Akan tampil tabel list surat yang telah dibuat oleh user itu sendiri. Tampilan hasil pengujian untuk daftar surat yang telah dibuat user bersangkutan dapat dilihat pada gambar 6.17.

|                    | Nut | Tanggal       | <ul> <li>No Surat</li> </ul> | Nama Surat    | <ul> <li>Nama Customer</li> </ul> | - Je |
|--------------------|-----|---------------|------------------------------|---------------|-----------------------------------|------|
|                    |     | filter column | filter column                | filter column | filter column                     | 1    |
| nerate Nomor Surat | 1   | 2020-04-29    | TEL.774/YN000/R5             | surat baso    | pelindo III                       | Be   |
| t Surat            | 2   | 2020-04-28    | TEL.764/YN100/R5             | surat user    | pelindo III                       | Su   |
|                    | 3   | 2020-03-25    | TEL.523/LG000/R5             | lain-lain     | kita                              | B    |
| oad Surat          | 4   | 2020-01-14    | TEL.12/LG000/R5W             | surat wasil   | petrokimia                        | BA   |
|                    | 5   | 2020-01-13    | TEL.1/YN000/R5W              | surat adin    |                                   | Be   |
|                    | 6   | 2019-01-08    | TEL2639/YN000/R              | surat ku      | lala                              | Be   |
|                    | 6   | 2019-01-08    | TEL-2639/YN000/R             | surat ku      | lala                              | 6    |

Gambar 6.17 : Tampilan List Surat User

# 6.2.6. Melihat semua daftar surat yang telah dibuat semua user

Admin membuka homepage. Admin memilih menu 'beranda admin' pada sidebar. Akan tampil tabel list surat yang telah dibuat oleh semua user yang telah terdaftar dan terverifikasi. Tampilan hasil pengujian untuk daftar surat yang telah dibuat semua user dapat dilihat pada gambar 6.18.

|                    | N.C.  | Tanggal       | - No Surat -        | Nama Surat        | Nama Customer -      | Jenis Surat -       | Por       |
|--------------------|-------|---------------|---------------------|-------------------|----------------------|---------------------|-----------|
|                    | 10000 | filter column | filter column       | filter column     | filter column        | filter column_      | fit       |
| da Admin           | 1     | 3030-05-04    | TEL BETOMODO/E      | BADO MASMEDIA     | MATHERINA TROOP      | Flacity Arana Bass  | -         |
| and Manager French | 1.00  | 2020-05-01    | TEL 1153-00000/F    | needbaaring add   | nalada Tarrak        | Dé Deplejeune (DA   | 1         |
| are Mornor Strat   |       | 2020-05-01    | TEL UELONDOD/DE     | Laurean Deadidite | Diseas lation        | Fund Destruction    | 1         |
| d Surat            |       | 2020-04-70    | TEL IIdo (Milliona) | Cayanan Penatuna  | basel double text    | DA Depleteres (DA   |           |
|                    |       | 2020 04 30    | FEC. INALS TREAMS   | pesquiptesan out. | note boube tree      | en reigeosan cen    | rop       |
| Akun User          |       | 2020-04-30    | TEL.Naw TNOOUVN.    | BA PERMAJANG.     | PT GRAHA SARAN       | BA Penjelosan (BA.  | 100       |
|                    | •     | 2020-04-50    | TEL HSK/YNOOQ/IL    | BASO Upgrade Ast. | 808                  | BASO                | Na        |
| nis Surat          | 1     | 2020-04-30    | TEL 113//YNO00/W_   | Bado wings purwo  | Wing Surga           | BADO                | Na        |
|                    | 8     | 2020-04-30    | TEL.1136/YN000/R    | p8 percepatan pen | raud sosteme         | Surat Keluar        | (internet |
|                    | 9     | 2020-04-30    | TEL.1135/YN000/R    | Permohonan Izin P | ITS (Institut Teknol | Sunat Keluar        | Ret       |
|                    | 10    | 2020-04-30    | TEL.1134/YN000/R_   | BA MO Perpanjang  | Sienter Top          | BA Penjelasan (BA   | Lre       |
|                    | 11    | 2020-04-29    | TEL.1125/YNIDO/R_   | Penawaran harga u | PT Barata Indonesia  | Surat Penawaran     | her       |
|                    | 12    | 2020-04-29    | TEL.1122/YN000/R_   | SPECIAL BUSINES.  | PT Meratus           | ELA Penjelasan (ELA | her       |
|                    | 18    | 2020-04-29    | TEL.1121/VNO00/R    | Surat Permohonan  | Pelindo 3            | Sunst Keluar        | Sie.      |
|                    | 14    | 2020-04-29    | TEL.1120/YN000/R    | Surat Permohonan  | Pelindo 3            | Surat Keluar        | Re        |
|                    | 15    | 2020-04-29    | TEL.109/YN000/R_    | Surat Permohonan  | pelindo 3            | Sumt Kellun         | De        |

Gambar 6.18 : Tampilan Daftar Surat Oleh Semua User

## 6.2.7. Membuat akun admin

Admin membuka homepage. Admin membuka dropdown menu di sidebar. Admin pilih menu 'daftar'. Di halaman daftar admin akan muncul form untuk username dan password. Admin akan isikan username dan password admin baru. Admin klik tombol 'daftar'. Jika register admin gagal maka akan muncul pesan register gagal. Jika register berhasil maka akan menuju ke halaman beranda admin. Tampilan hasil pengujian untuk form register admin dapat dilihat pada gambar 6.19. Tampilan hasil pengujian untuk gagal register admin dapat dilihat pada gambar 6.20. Sedangkan tampilan hasil pengujian untuk berhasil register admin dapat dilihat pada gambar 6.21.

| Telkom               | × Register Admin  |
|----------------------|-------------------|
| Indonesia            | Username          |
| Beranda Admin        | Masukkan username |
| Generate Nomor Surat | Password          |
| Upload Surat         | Masukkan password |
| Verifikasi Akun User | Daftar            |
| Tambah Jenis Surat   |                   |
| lutfi *              |                   |
|                      |                   |
|                      |                   |
|                      |                   |
|                      |                   |
|                      |                   |

Gambar 6.19 : Tampilan Awal Register Admin

| Telkom               | × Register Admin                             |
|----------------------|----------------------------------------------|
| Beranda Admin        | Gagai register. Username telah<br>digunakan. |
| Generate Nomor Surat | Username                                     |
| Upload Surat         | Masukkan username                            |
| Verifikasi Akun User | Password                                     |
| Tambah Jenis Surat   | Masukkan password                            |
| lutfi =              | Dattar                                       |
|                      |                                              |

Gambar 6.20 : Tampilan Registrasi Admin Gagal

| Telkom               | ×      | Sela                                                   | imat Da                           | atang A      | Admin,       | lutfi!       |           |
|----------------------|--------|--------------------------------------------------------|-----------------------------------|--------------|--------------|--------------|-----------|
|                      | Natio  | Tanggal -                                              | No Surat ~                        | Nama S       | Nama C       | Jenis Su     | Pembuat   |
|                      |        | filter colur                                           | filter colur                      | filter colur | filter colur | filter colur | filter co |
| Beranda Admin        | 1      | 2020-04-29                                             | TEL.774/YN                        | surat baso   | pelindo III  | Berita Acar_ | kiky      |
| Generate Nomor Surat | 2      | 2020-04-28                                             | TEL.764/YN                        | surat user   | pelindo III  | Surat Pena   | qiqi      |
|                      | 3      | 2020-03-25                                             | TEL.523/LG                        | lain-lain    | kita         | BAST         | suratnya  |
| Upload Surat         | 4      | 2020-01-14                                             | TEL.12/LGO                        | surat wasil  | petrokimia   | BAST         | wasil     |
| Varifikari Akun Hear | 5      | 2020-01-13                                             | TEL.1/YN00                        | surat adin   |              | Berita Acar  | adin      |
| vernikasi Akun üser  | 6      | 2019-01-08                                             | TEL2639/                          | surat ku     | iala         | Berita Acar_ | putri     |
| Tambah Jenis Surat   |        |                                                        |                                   |              |              |              |           |
| lutfi >              | S<br>E | Keterangan<br>Sudah Uploa<br>Belum Uploa<br>Download F | 1:<br>d: 3<br>d: 3<br>File Excel: |              |              |              |           |
|                      |        | Data Keselu                                            | iruhan Da                         | ta Sudah Up  | load Data    | Belum Uplo   | bad       |

Gambar 6.21 : Tampilan Register Admin Berhasil

## 6.2.8. Melakukan Verifikasi Akun User

Admin membuka homepage. Admin memilih menu 'verifikasi akun user' pada sidebar. Admin memilih menu 'edit' pada user yang dikehendaki. Admin klik tombol 'verifikasi'. Jika berhasil, tombol verifikasi akan hilang dan terdapat tulisan 'akun telah diverifikasi'. Tampilan hasil pengujian untuk akun user sebelum verifikasi dapat dilihat pada gambar 6.22. Sedangkan tampilan hasil pengujian untuk akun user sudah diverifikasi dapat dilihat pada gambar 6.23.

| Ubah S     | Status dan R   | eset Pas | sword Us | er |
|------------|----------------|----------|----------|----|
| Usernam    | e: dewl        |          |          |    |
| Verifikasi | Reset Password | Cembali  |          |    |
|            |                |          |          |    |
|            |                |          |          |    |
|            |                |          |          |    |

Gambar 6.22 : Tampilan Hasil Uji Coba Melakukan Verifikasi Akun User Sebelum Diverifikasi

| Akun telah  | diverifikasi |  |
|-------------|--------------|--|
| Username:   | dewi         |  |
| Username.   | uewi         |  |
| Reset Passw | vord Kembali |  |

Gambar 6.23 : Tampilan Hasil Uji Coba Melakukan Verifikasi Akun User Sesudah Diverifikasi

### 6.2.9. Melakukan Reset Password Akun User

Admin membuka homepage. Admin memilih menu 'verifikasi akun user' pada sidebar. Admin memilih menu 'edit' pada user yang dikehendaki. Admin 'reset password'. Admin mengisi form reset password. Admin klik button 'reset'. Jika berhasil, akan muncul pesan 'password berhasil diganti'. Tampilan hasil pengujian untuk form reset password dapat dilihat pada gambar 6.24. Sedangkan tampilan hasil pengujian untuk berhasil reset password dapat dilihat pada gambar 6.25.

| Telkom               | × Reset Password User |
|----------------------|-----------------------|
|                      | Password Baru         |
| Beranda Admin        | dewi123               |
| Generate Nomor Surat |                       |
| Upload Surat         | Reset Kembali         |
| Verifikasi Akun User |                       |
| Tambah Jenis Surat   |                       |
| its <del>-</del>     |                       |
|                      |                       |
|                      |                       |
|                      |                       |

Gambar 6.24 : Tampilan Hasil Uji Coba Melakukan Reset Password Akun User Saat Pengisian Password

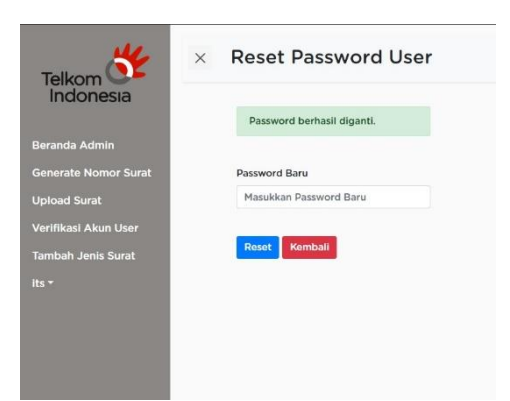

Gambar 6.25 : Tampilan Hasil Uji Coba Melakukan Reset Password Akun User Saat Berhasil Mengubah Password

## 6.2.10. Melakukan Verifikasi Surat

Admin membuka homepage. Admin memilih menu 'detail' pada surat yang dikehendaki. Admin klik 'verifikasi sekarang' atau 'tolak'. Jika berhasil, tombol 'verifikasi sekarang' dan 'tolak' akan hilang dan berganti dengan tombol 'urungkan verifikasi'. Tampilan hasil pengujian untuk surat belum diverifikasi dapat dilihat pada gambar 6.26. Sedangkan tampilan hasil pengujian untuk surat sudah diverifikasi dapat dilihat pada gambar 6.27.

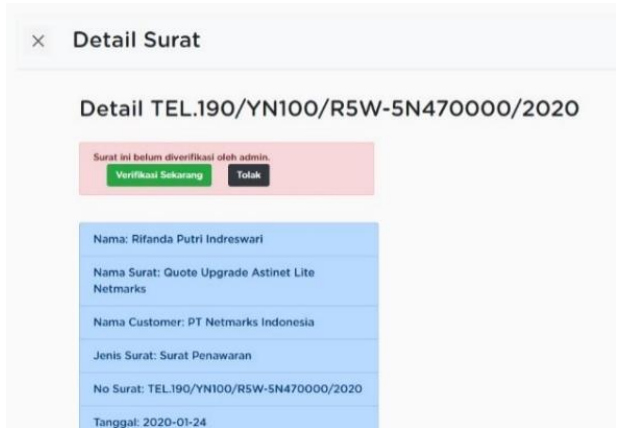

Gambar 6.26 : Tampilan Hasil Uji Coba Verifikasi Surat Saat Sebelum Melakukan Verifikasi

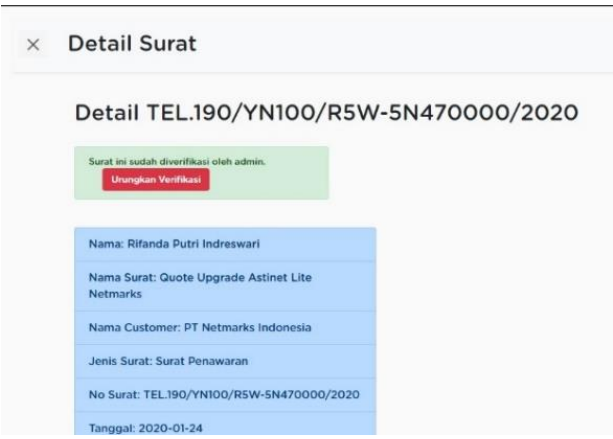

Gambar 6.27 : Tampilan Hasil Uji Coba Verifikasi Surat Saat Setelah Melakukan Verifikasi

## 6.2.11. Mengunduh Surat

Skenario 1 :

Admin membuka homepage. Admin memilih menu 'detail' pada surat yang dikehendaki. Admin klik 'download file surat'. Jika berhasil, surat akan terunduh. Tampilan hasil pengujian untuk surat belum diunduh skenario 1 dapat dilihat pada gambar 6.28. Sedangkan tampilan hasil pengujian untuk surat sedang diunduh skenario 1 dapat dilihat pada gambar 6.29.

| Nama Surat: G<br>Netmarks | uote Upgrade Astinet Lite  |
|---------------------------|----------------------------|
| Nama Custom               | er: PT Netmarks Indonesia  |
| Jenis Surat: Su           | urat Penawaran             |
| No Surat: TEL             | 190/YN100/R5W-5N470000/202 |
| Tanggal: 2020             | -01-24                     |
| Status: TERVE             | RIFIKASI                   |
| Nama Pengun               | ggah: 910109               |
| Download Fi               | le Surat                   |

Gambar 6.28 : Tampilan Hasil Uji Coba Mengunduh Surat Skenario 1 Saat Surat Belum Diunduh

| Net  | marks        |                                                               |      | _ |
|------|--------------|---------------------------------------------------------------|------|---|
| 4    | Download Fil | einfo —                                                       |      | × |
| N.   | URL          | http://locahost/newtelkonsurat/surat/downkoed/106             |      |   |
|      | Category     | Documents v +                                                 | Tab. |   |
| Je   | Save As      | Downloads (Documents (TEL 190-VN 100-R SW-SN470000-2020.pdf 🗸 | 0    |   |
|      |              | Remember this path for "Documents" category                   |      |   |
| N    |              | Countibads (Documents)                                        |      |   |
| та   | Description  | Generate Nomor Surat                                          |      |   |
|      |              | Download Later Start Download Cancel                          |      |   |
| Stat | US: TERVE    | RIFIKASI                                                      |      | - |
| Nam  | na Pengur    | ggah: 910109                                                  |      |   |

#### Gambar 6.29 : Tampilan Hasil Uji Coba Mengunduh Surat Skenario 1 Saat Surat Sudah Diunduh

Skenario 2 :

Admin membuka homepage. Admin memilih menu 'upload surat' pada sidebar. Admin klik 'download disini' pada surat yang dikehendaki. Jika berhasil, surat akan terunduh. Tampilan hasil pengujian untuk surat belum diunduh skenario 2 dapat dilihat pada gambar 6.30. Sedangkan tampilan hasil pengujian untuk surat sedang diunduh skenario 2 dapat dilihat pada gambar 6.31.

| Cek Sulat Allud | × | Cek | Surat | Anda |
|-----------------|---|-----|-------|------|
|-----------------|---|-----|-------|------|

| N.# | Tanggal -      | No Surat 👘     | Nama Surat 🗠    | Pembuat -        | Jenis Surat 🔶   | Status Ung     | Upload Surat - | Download S ^    |
|-----|----------------|----------------|-----------------|------------------|-----------------|----------------|----------------|-----------------|
|     | filter column. | filter column. | filter column.  | filter column.   | filter column.  | filter column. |                |                 |
| 16  | 2020-01-27     | TEL.205/YN00   | BA REKON PT     | Ika              | BA Penjelasan   | Belum          | Upload disini  | Download disini |
| 17  | 2020-01-27     | TEL.204/YN00   | Surat Permoho   | Reynaldo Joha    | Surat Keluar    | Belum          | Upload disini  | Download disini |
| 18  | 2020-01-27     | TEL.203/YN10_  | SPH Astinet PL  | Liwa             | Surat Penawaran | Sudah          | Upload disini  | Download disini |
| 19  | 2020-01-27     | TEL.202/YN10   | SPH Indihome    | Liwa             | Surat Penawaran | Sudah          | Upload disini  | Download disini |
| 20  | 2020-01-27     | TEL.201/YN100  | Surat Penawar   | Reni Wulansari   | Surat Penawaran | Belum          | Upload disini  | Download disini |
| 21  | 2020-01-24     | TEL 191/YN000  | BASO Astinet    | Yogi             | BASO            | Belum          | Upload disini  | Download disini |
| 22  | 2020-01-24     | TEL.190/YN100  | Quote Upgrade   | Rifanda Putri In | Surat Penawaran | Sudah          | Upload disini  | Download disini |
| 23  | 2020-01-24     | TEL.189/YN100  | Penawaran PL    | Liwa             | Surat Penawaran | Belum          | Upload disini  | Download disini |
| 24  | 2020-01-23     | TEL.178/YN00   | Surat Pemberit  | Rifanda Putri In | Surat Keluar    | Sudah          | Upload disini  | Download disini |
| 25  | 2020-01-23     | TEL.177/YN100  | Quote Perpanj   | Rifanda Putri In | Surat Penawaran | Sudah          | Upload disini  | Download disini |
| 26  | 2020-01-23     | TEL.176/YN00   | surat ganggua   | ika              | Surat Keluar    | Belum          | Upload disini  | Download disini |
| 27  | 2020-01-23     | TEL.175/YN00   | BA Sipiting Dis | Liwa             | BA Penjelasan   | Sudah          | Upload disini  | Download disini |
| 28  | 2020-01-23     | TEL174/YN00_   | BA Sipiting Dis | Liwa             | BA Penjelasan   | Sudah          | Upload disini  | Download disini |
| 29  | 2020-01-23     | TEL173/YN00_   | BA Sipiting Dis | Liwa             | BA Penjelasan   | Sudah          | Upload disini  | Download disini |

Gambar 6.30 : Tampilan Hasil Uji Coba Mengunduh Surat Skenario 2 Saat Surat Belum Diunduh

| ×   | Cel          | k Sura         | t And           | da         |                  |             |             |         |         |     |               |     |       |
|-----|--------------|----------------|-----------------|------------|------------------|-------------|-------------|---------|---------|-----|---------------|-----|-------|
| N.÷ | Tanggal      | 🚱 Download Fil | e Info          | _          |                  | -           |             | -       | D       | ×   | tatus Ung     | -44 | Uploa |
|     | filter colum | URL            | http://localhos | st/newtelk | cmsurat/surat/d  | ownload/108 |             |         |         |     | filter column |     |       |
| 16  | 2020-01-27   | Category       | Documents       |            | × +              |             |             |         |         |     | elum          |     | Uploa |
| 17  | 2020-01-27   | Save As        | Downloads (Do   | cuments)   | TEL 202-YN 100-R | 5W-5M470000 | - 2020.pd ~ |         | 10      |     | elum          |     | Uploa |
| 18  | 2020-01-27   |                | Remember        | this path  | for 'Documents'  | category    |             |         |         |     | udah          |     | Uploa |
| 19  | 2020-01-27   |                | Downloads       | Documents  | 1                |             |             |         |         |     | udah          |     | Uploa |
| 20  | 2020-01-27   | Description    | Generate Nor    | or Surat   |                  |             |             |         |         |     | elum          |     | Uploa |
| 21  | 2020-01-24   |                | Download L      | ater       | Start Down       | bed         | Cancel      |         |         |     | elum          |     | Uploa |
| 22  | 2020-01-24   | TEL.19         | 0/YN100         | Quote      | Upgrade          | Rifanda     | Putri In    | Surat P | enawa   | ran | Sudah         |     | Uploa |
| 23  | 2020-01-24   | TEL.18         | 9/YN100         | Penav      | varan PL         | Liwa        |             | Surat P | onawa   | ran | Belum         |     | Uploa |
| 24  | 2020-01-23   | TEL.17         | B/YNOO          | Surat      | Pemberit         | Rifanda     | Putri In    | Surat K | eluar   |     | Sudah         |     | Uploa |
| 25  | 2020-01-23   | TEL.17         | 7/YN100         | Quote      | Perpanj          | Rifanda     | Putri in    | Surat P | enawa   | ran | Sudah         |     | Uploa |
| 26  | 2020-01-23   | TEL.17         | 5/YN00          | surat      | ganggua          | ika         |             | Surat K | eluar   |     | Belum         |     | Uploa |
| 27  | 2020-01-23   | TEL.17         | 5/YN00          | BA SI      | piting Dis       | Liwa        |             | BA Pen  | jelasar | i   | Sudah         |     | Uploa |
| 28  | 2020-01-23   | TEL.174        | 4/YN00          | BA SI      | piting Dis       | Liwa        |             | BA Pen  | jelasar | í   | Sudah         |     | Uploa |
| 29  | 2020-01-23   | TEL.17         | 3/YN00          | BA SI      | piting Dis       | Liwa        |             | BA Pen  | jelasar |     | Sudah         |     | Uploa |

#### Gambar 6.31 : Tampilan Hasil Uji Coba Mengunduh Surat Skenario 2 Saat Surat Sudah Diunduh

Skenario 3 :

User membuka homepage. User memilih menu 'upload surat' pada sidebar. Admin klik 'download disini' pada surat yang dikehendaki. Jika berhasil, surat akan terunduh. Tampilan hasil pengujian untuk surat belum diunduh skenario 3 dapat dilihat pada gambar 6.32. Sedangkan tampilan hasil pengujian untuk surat sedang diunduh skenario 3 dapat dilihat pada gambar 6.33.

| er column. filter column. filter col |          |
|----------------------------------------------------------------------------------------------------|----------|
| 0-01-14 TEL.73/YN000 Surat BADO Te BADO Sudah Upload disini Downlos                                                                                                    |          |
|                                                                                                    | ad disir |
| First Prev 1 Nax                                                                                                    | t Las    |

## Gambar 6.32 : Tampilan Hasil Uji Coba Mengunduh Surat Skenario 3 Saat Surat Belum Diunduh

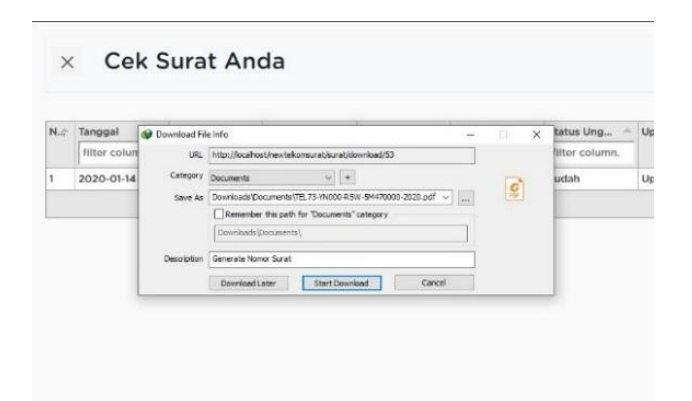

#### Gambar 6.33 : Tampilan Hasil Uji Coba Mengunduh Surat Skenario 3 Saat Surat Sudah Diunduh

## 6.2.12. Menonaktifkan Surat

Admin membuka homepage. Admin klik 'hapus' pada surat yang dikehendaki. Jika berhasil, status surat pada kolom 'status' akan berubah yang semula 'aktif' menjadi 'tidak aktif' dan muncul pesan 'surat berhasil dihapus'. Tampilan hasil pengujian untuk surat belum dihapus dapat dilihat pada gambar 6.34. Sedangkan tampilan hasil pengujian untuk surat sudah dihapus dapat dilihat pada gambar 6.35.

Selamat Datang Admin, its!

| nggal ~  | No Surat -  | Nama 🔶      | Nama ^      | Jenis S ~    | Pembu       | Upload -    | Verifik ~     | Status -    | Detail - | Hapus |
|----------|-------------|-------------|-------------|--------------|-------------|-------------|---------------|-------------|----------|-------|
| ter coli | filter coli | filter cols | filter coli | filter coli  | filter coli | filter coli | filter cols   | filter coli |          |       |
| 20-01-27 | TEL.205/Y   | BA REKO     | PTPN XII    | BA Penjela   | lika        | Belum       | Belum Veri    | Aktif       | Detail   | Hapus |
| 20-01-27 | TEL.204/Y   | Surat Por   | BJTI        | Surat Keluar | Reynaldo    | Belum       | Belum Veri    | Aktif       | Detail   | Hapus |
| 20-01-27 | TEL.203/Y   | SPH Astin   | PJBS        | Surat Pena   | Liwa        | Sudah       | Belum Verl    | Aktif       | Detail   | Hapus |
| 20-01-27 | TEL.202/Y   | SPH Indih   | PJBS        | Surat Pena   | Liwa        | Sudah       | Belum Veri    | Aktif       | Detail   | Hapus |
| 20-01-27 | TEL.201/Y   | Surat Pena  | UWM (Uni    | Surat Pena   | Reni Wula   | Belum       | Belum Veri    | Aktif       | Detall   | Hapus |
| 20-01-24 | TEL.191/Y   | BASO Astl   | PT. PAL     | BASO         | Yogi        | Belum       | Belum Veri    | Aktif       | Detail   | Hapus |
| 20-01-24 | TEL.190/Y   | Quote Up    | PT Netmar   | Surat Pena   | Rifanda Pu  | Sudah       | Terverifikasi | Aktif       | Detail   | Hapus |
| 20-01-24 | TEL.189/Y   | Penawaran   | Kominfo P   | Surat Pena   | Liwa        | Belum       | Belum Veri    | Aktif       | Detail   | Hapus |
| 20-01-23 | TEL.178/Y   | Surat Pem   | US Consul   | Surat Keluar | Rifanda Pu  | Sudah       | Belum Veri    | Aktif       | Detail   | Hapus |
| 20-01-23 | TEL.177/Y   | Quote Per   | Konsulat J  | Surat Pona   | Rifanda Pu  | Sudah       | Belum Veri    | Aktif       | Detail   | Hapus |
| 20-01-23 | TEL.176/Y   | surat gang  | pakuwon     | Surat Keluar | ika         | Belum       | Belum Verl    | Aktif       | Detail   | Hapus |
| 20-01-23 | TEL.175/Y   | BA Sipitin  | Pemkot Su   | BA Penjela   | Liwa        | Sudah       | Belum Veri    | Aktif       | Detail   | Hapus |
| 20-01-23 | TEL.174/Y   | BA Sipitin  | Pemkot Su   | BA Penjela   | Liwa        | Sudah       | Belum Veri    | Aktif       | Detail   | Hapus |
| 20-01-23 | TEL.173/Y   | BA Sipitin  | Pemkot Su   | BA Penjela   | Liwa        | Sudah       | Belum Veri    | Aktif       | Detail   | Hapus |

Gambar 6.34 : Tampilan Hasil Uji Coba Menonaktifkan Surat Sebelum Surat Dihapus

| Si  | urat berhasil | dihapus.    |             |             |              |             |            |
|-----|---------------|-------------|-------------|-------------|--------------|-------------|------------|
| N.a | Tanggal 🔶     | No Surat 🗢  | Nama 🔶      | Nama        | Jenis S 🔶    | Pembu       | Upload     |
|     | filter colu   | filter colu | filter coli | filter coli | filter coli  | filter coli | filter col |
| 16  | 2020-01-27    | TEL.205/Y   | BA REKO     | PTPN XII    | BA Penjela   | ika         | Belum      |
| 17  | 2020-01-27    | TEL.204/Y   | Surat Per   | BJTI        | Surat Keluar | Reynaldo    | Belum      |
| 18  | 2020-01-27    | TEL.203/Y_  | SPH Astin   | PJBS        | Surat Pena   | Liwa        | Sudah      |
| 19  | 2020-01-27    | TEL.202/Y_  | SPH Indih   | PJBS        | Surat Pena   | Liwa        | Sudah      |
| 20  | 2020-01-27    | TEL.201/Y   | Surat Pena  | UWM (Uni    | Surat Pena   | Reni Wula   | Belum      |
| 21  | 2020-01-24    | TEL.191/Y   | BASO Asti   | PT. PAL     | BASO         | Yogi        | Belum      |
| 22  | 2020-01-24    | TEL.190/Y   | Quote Up    | PT Notmar   | Surat Pena   | Rifanda Pu  | Sudah      |
| 23  | 2020-01-24    | TEL.189/Y   | Penawaran   | Kominfo P   | Surat Pena   | Liwa        | Belum      |
| 24  | 2020-01-23    | TEL.178/Y   | Surat Pem   | US Consul   | Surat Keluar | Rifanda Pu  | Sudah      |
| 25  | 2020-01-23    | TEL.177/Y   | Quote Per   | Konsulat J  | Surat Pena   | Rifanda Pu  | Sudah      |
| 26  | 2020-01-23    | TEL.176/Y   | surat gang  | pakuwon     | Surat Keluar | ika         | Belum      |
| 27  | 2020-01-23    | TEL.175/Y-  | RA Sloitin  | Pemkot Su   | BA Peniela   | Liwa        | Sudah      |

Gambar 6.35 : Tampilan Hasil Uji Coba Menonaktifkan Surat Sesudah Surat Dihapus

## 6.2.13. Menambah Jenis Surat

Admin membuka homepage. Admin memilih menu 'tambah jenis surat' pada sidebar. Admin klik tombol 'tambahkan jenis surat'. Admin mengisi form tambah surat. Admin klik 'tambahkan'. Jika berhasil, tampilan akan dialihkan ke halaman daftar jenis surat. Tampilan hasil pengujian untuk form tambah jenis surat dapat dilihat pada gambar 6.36. Sedangkan tampilan hasil pengujian untuk berhasil menambah jenis surat dapat dilihat pada gambar 6.37.

| Telkom                                     | × Tambahkan Jenis Surat |
|--------------------------------------------|-------------------------|
| indonesia                                  | Kode Jenis Surat        |
| Beranda Admin                              | PM001                   |
| Generate Nomor Surat                       | Jenis Surat             |
| Upload Surat                               | Surat Pemberitahuan     |
| Verifikasi Akun User<br>Tambah Jenis Surat | Tambahkan Kembali       |
| its •                                      |                         |
|                                            |                         |
|                                            |                         |
|                                            |                         |
|                                            |                         |

Gambar 6.36 : Tampilan Hasil Uji Coba Menambah Jenis Surat Saat Mengisi Form

| NI    | Nama Jonis Surat               | Kode          | é Ctatur      | Hapus |
|-------|--------------------------------|---------------|---------------|-------|
| 14.00 | filter column                  | filter column | filter column |       |
| 1     | BA Penjelasan (BA Lain-Lain)   | YN000         | Aktif         | Hapus |
| 2     | BASO                           | YN000         | Aktif         | Hapus |
| 3     | BADO                           | YN000         | Aktif         | Hapus |
| 4     | Surat Keluar                   | YN000         | Aktif         | Hapus |
| 5     | P0/P1                          | LG000         | Tidak Aktif   | Hapus |
| 6     | Surat Penawaran                | YN100         | Aktif         | Hapus |
| 7     | Berita Acara Resume Order (BAR | YN000         | Aktif         | Hapus |
| 8     | BAST/BAPP                      | LG000         | Aktif         | Hapus |
| 9     | Surat Pemberitahuan            | PM001         | Aktif         | Hapus |

Gambar 6.37 : Tampilan Hasil Uji Coba Menambah Jenis Surat Saat Berhasil Menambah Jenis Surat

## 6.2.14. Menonaktifkan Jenis Surat

Admin membuka homepage. Admin memilih menu 'tambah jenis surat' pada sidebar. Admin klik 'hapus' pada jenis surat yang dikehendaki. Jika berhasil, status jenis surat pada kolom 'status' akan berubah yang semula 'aktif' menjadi 'tidak aktif' dan muncul pesan 'surat berhasil dihapus'. Tampilan hasil pengujian untuk jenis surat belum dihapus dapat dilihat pada gambar 6.38. Sedangkan tampilan hasil pengujian untuk jenis surat sudah dihapus dapat dilihat pada gambar 6.39.

| N.# | Nama Jenis Surat               | Kode<br>filter column | Status     filter column | <ul> <li>Hapus</li> </ul> |
|-----|--------------------------------|-----------------------|--------------------------|---------------------------|
|     | filter column                  |                       |                          |                           |
| 1   | BA Penjelasan (BA Lain-Lain)   | YN000                 | Aktif                    | Hapus                     |
| 2   | BASO                           | YN000                 | Aktif                    | Hapus                     |
| 3   | BADO                           | YN000                 | Aktif                    | Hapus                     |
| 4   | Surat Keluar                   | YN000                 | Aktif                    | Hapus                     |
| 5   | P0/P1                          | LG000                 | Tidak Aktif              | Hapus                     |
| 6   | Surat Penawaran                | YN100                 | Aktif                    | Hapus                     |
| 7   | Berita Acara Resume Order (BAR | YN000                 | Aktif                    | Hapus                     |
| 8   | BAST/BAPP                      | LG000                 | Aktif                    | Hapus                     |
| 9   | Surat Pemberitahuan            | PM001                 | Aktif                    | Hapus                     |

#### Gambar 6.38 : Tampilan Hasil Uji Coba Menonaktifkan Jenis Surat Sebelum Jenis Surat Dihapus

| SI | Surat berbasil dibabus         |               |               |         |  |
|----|--------------------------------|---------------|---------------|---------|--|
|    |                                |               |               |         |  |
| N* | Nama Jenis Surat               | Kode          | - Status      | + Hapus |  |
|    | filter column                  | filter column | filter column |         |  |
| 1  | BA Penjelasan (BA Lain-Lain)   | YN000         | Aktif         | Hapus   |  |
| 2  | BASO                           | YN000         | Aktif         | Hapus   |  |
| 3  | BADO                           | YN000         | Tidak Aktif   | Hapus   |  |
| 4  | Surat Keluar                   | YN000         | Aktif         | Hapus   |  |
| 5  | PO/P1                          | LG000         | Tidak Aktif   | Hapus   |  |
| 6  | Surat Penawaran                | YN100         | Aktif         | Hapus   |  |
| 7  | Berita Acara Resume Order (BAR | YN000         | Aktif         | Hapus   |  |
| 8  | BAST/BAPP                      | LG000         | Aktif         | Hapus   |  |
| 0  | Surat Pemberitahuan            | PM001         | Aktif         | Hapus   |  |

Gambar 6.39 : Tampilan Hasil Uji Coba Menonaktifkan Jenis Surat Sesudah Jenis Surat Dihapus

# BAB VII KESIMPULAN DAN SARAN

## 7.1 Kesimpulan

Kesimpulan yang didapat setelah melakukan pembuatan website generate nomor surat adalah sebagai berikut:

- a. Aplikasi yang dibangun telah sesuai dengan permintaan dan dapat dengan mudah dioperasikan oleh pengguna.
- b. Dengan adanya website generate nomor surat dapat memudahkan stakeholder divisi Government and Enterprise Service PT. Telekomunikasi Indonesia witel Surabaya Selatan dalam melakukan manajemen nomor surat tanpa khawatir terdapat nomor yang kembar atau salah dalam menentukan format nomor surat.

## 7.2 Saran

Saran yang penulis berikan untuk pembuatan website generate nomor surat adalah website generate nomor surat dapat dikembangkan tidak hanya digunakan oleh divisi Goverment and Enterprise Service PT. Telekomunikasi Indonesia witel Surabaya Selatan saja, tetapi dapat digunakan di semua divisi dan semua wilayah PT. Telekomunikasi Indonesia. [Halaman ini sengaja dikosongkan]

## DAFTAR PUSTAKA

[1] Technophoria (2014). Pengertian Tentang Aplikasi Berbasis Web. [online] Available at: http://technophoriajogja.com/2014/01/ 28/pengertian-tentang-aplikasi-berbasis-web/ [Accessed 09 Maret 2020].

[2] Mozilla Developer Network (2019). HTML Dasar. [online] Available at: https://developer.mozilla.org/id/docs/Learn/Getting\_started\_with\_the\_web/HTML\_basics [Accessed 09 Maret 2020].

[3] Qwords (2020). Apa Itu CSS, Inilah Pengertian, Cara Kerja dan Kegunaannya. [online] Available at: https://qwords.com/blog/apaitu-css/ [Accessed 09 Maret 2020].

[4] Qwords. (2019). Apa Itu Bootstrap? Inilah Pengertian dan Cara Menggunakannya. [online] Available at: https://qwords.com/blog/apa-itu-bootstrap/ [Accessed 09 Maret 2020].

[5] Mozilla Developer Network (2019). Dasar Javascript. [online] Available at: https://developer.mozilla.org/id/docs/Learn/Getting\_ started\_with\_the\_web/JavaScript\_basics [Accessed 09 Maret 2020].
[6] Ekajogja (2019). Jquery: Definisi, Fitur, Penggunaan Jquery Dalam Pengembangan Website. [online] Available at: https:// ekajogja.com/arsip/jquery-definisi-fitur-penggunaan-jquery-dalampengembangan-website/ [Accessed 09 Maret 2020].

[7] Tabulator (2020). Tabulator [online] Available at : http://tabulator.info/ [Accessed 09 Maret 2020].

[8] Nesabamedia (2019). Pengertian PHP Beserta Fungsi dan Sejarah PHP yang Wajib Anda Ketahui. [online] Available at: https://www.nesabamedia.com/pengertian-php-dan-fungsinya/ [Accessed 09 Maret 2020].

[9] Hostinger (2018). Tutorial Phalcon Lengkap untuk Pemula. [online] Available at: https://www.hostinger.co.id/tutorial/tutorialphalcon/ [Accessed 09 Maret 2020]. [10] Qwords (2019). Mengenal Cara Kerja dan Jenis-jenis Web Server dalam Website. [online] Available at: https://qwords. com/blog/pengertian-web-server/ [Accessed 09 Maret 2020].

[11] Domainesia (2018). Apa itu cPanel? [online] Available at: https://www.domainesia.com/panduan/apa-itu-cpanel/ [Accessed 09 Maret 2020].

[12] Phpmyadmin (2020). Bringing MySQL to The Web. [online] Available at: https://www.phpmyadmin.net/ [Accessed 30 Mei 2020]

[13] PT Telkom Indonesia (2020). Tentang Telkom. [online] Available at: https://www.telkom.co.id/sites/about telkom/id\_ID/page/profil-dan-riwayat-singkat [Accessed 11 Maret 2020].

[14] Telkom Indonesia Divisi Regional 5 – Penyedia Layanan Telekomunikasi (2020). Telkom Indonesia Divisi Regional 5. [online] Available at: https://telkom-divisi-regional-v.business.site/ [Accessed 11 Maret 2020].
## **BIODATA PENULIS**

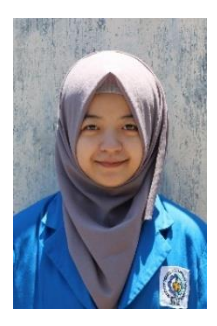

Wasilatul Dewi Ningrum, lahir pada tanggal 10 Mei 1999 di Jombang. Penulis merupakan mahasiswa yang sedang menempuh studi di Departemen Teknik Informatika Institut Teknologi Sepuluh Nopember (ITS). Penulis dalam aktif beberapa organisasi vaitu Himpunan Mahasiswa Teknik Computer-Informatika tahun 2019/2020 dalam kesejahteraan departemen mahasiswa.

Generasi Baru Indonesia Komisariat ITS tahun 2019 dalam divisi pendidikan, dan Keluarga Muslim Informatika tahun 2020 sebagai bendahara.

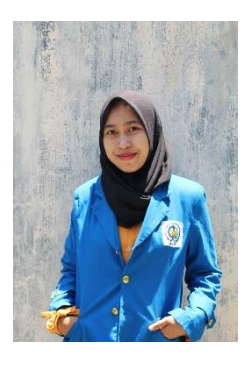

Putri Endah Puspitasari, lahir pada tanggal April 1998 di Semarang. 20 Penulis mahasiswa sedang merupakan yang menempuh studi di Departemen Teknik Informatika Institut Teknologi Sepuluh Nopember (ITS). Penulis aktif dalam beberapa organisasi yaitu pada Himpunan Mahasiswa Teknik Computer-Informatika tahun 2019/2020 dalam departemen sosial masyarakat dan pada Badan Eksekutif

Mahasiswa Fakultas Teknologi Informasi dan Komunikasi yang sekarang menjadi Fakultas Teknologi Elektro dan Informatika Cerdas dalam Departemen *Student Resource Development*.